#### 3-865-930-01 (3)

# SONY

再生

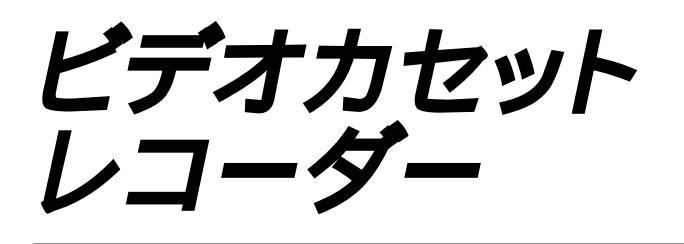

## 取扱説明書

お買い上げいただきありがとうございます。

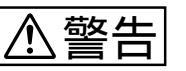

電気製品は安全のための注意事項を守らないと、火災や 人身事故になることがあります。

この取扱説明書には、事故を防ぐための重要な注意事項と製品の取り扱いか たを示しています。この取扱説明書と別冊の「安全のために」をよくお読み のうえ、製品を安全にお使いください。 お読みになったあとは、いつでも見られるところに必ず保管してください。

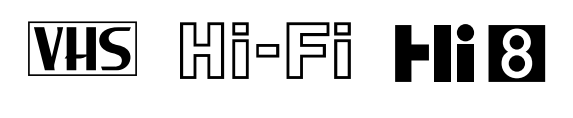

**G**-code<sup>®</sup>

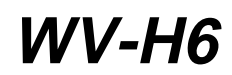

# 必ずお読みください

#### 大切な録画の場合は

必ず事前にためし録りをし、正常に録画・録音され ていることを確認してください。

#### 録画内容の補償はできません

本機やテープなどを使用中、万一これらの不具合に より録画・録音されなかった場合の録画内容の補償 については、ご容赦ください。

#### 著作権について

あなたが本機で録画・録音したものは、個人として 楽しむなどのほかは、著作権法上、権利者に無断で は使用できません。

#### 録画防止機能について

別売りのデジタルCSチューナーで番組をご視聴の 場合、番組に録画防止機能(コピーガード)がつい ている場合があります。この場合、番組によっては 録画できないものがありますので、ご注意くださ い。

#### 次のようなことはできません

- 一市販のビデオソフト/レンタルビデオの編集・ダビング
- -8ミリとVHSで同時に外部入力を録画する
- -8ミリとVHSで同時にテレビ放送を録画する

# 目次

| 主な特長 | . 4 |
|------|-----|
|------|-----|

## 接続と準備

| 6  |
|----|
| 7  |
| 7  |
| 9  |
| 16 |
| 16 |
| 18 |
| 19 |
| 21 |
| 26 |
| 28 |
| 30 |
| 33 |
| 34 |
| 35 |
| 36 |
| 37 |
| 38 |
|    |

## ここだけ読んでも使えます

| ビデオを見る            | 40 |
|-------------------|----|
| 録画する              | 42 |
| 予約する              | 44 |
| 予約を確認する・変更する・取り消す | 46 |
| ダビングする(おまかせダビング)  | 48 |
| テープの途中からダビングする    | 50 |

### 再生

| CMをとばす                         | 52 |
|--------------------------------|----|
| 速さを変えて見る                       | 53 |
| 二か国語放送などの音声を切り換える              | 54 |
| 画面表示やテープ残量を見る                  | 55 |
| 録画した番組を頭出しする                   |    |
| (テープマップサーチ、VHSのみ)              | 57 |
| 番組を頭出しする(VHSのみ)                | 59 |
| 画像と音声を調整する( トラッキング )           | 60 |
| テープを繰り返し再生する<br>(リピート再生、VHSのみ) | 61 |
|                                |    |

## 録画・予約・編集

| ビデオ本体で予約する(快速本体予約)     | 62 |
|------------------------|----|
| Gコードで予約する              | 64 |
| 別売りのデジタルCSチューナーから録画する… | 65 |
| 好きな場面だけつないで編集する        | 69 |

## 他機をつないで行う操作

| ビデオ機器をつなぐ           | 71 |
|---------------------|----|
| ビデオ機器をつないでダビング・編集する | 72 |

## その他

| <mark>吏えるテープと再生・録画方式について</mark>         | 4 |
|-----------------------------------------|---|
| 使用上のご注意                                 | 5 |
| <b>牧障かな?と思ったら</b>                       | 6 |
| 自己診断表示<br>(アルファベットや数字で始まる表示、圓表示が出たら) 79 | 9 |
| R証書とアフターサービス80                          | 0 |
| <b>Eな仕様</b>                             | 1 |
| 各部 <b>のなまえ</b> 82                       | 2 |
| 月語解説8                                   | 7 |
| 索引 裏表紙                                  | Æ |
|                                         |   |

この取扱説明書では、リモコンのボタンを使った 操作説明を主体にしています。 リモコンと同じなまえのビデオ本体のボタンも同 じように使えます。

# 主な特長

本機は、ハイエイトビデオとVHSビデオの2つの デッキがひとつになったダブルビデオです。使いた いデッキをボタンひとつで選んで操作できます。

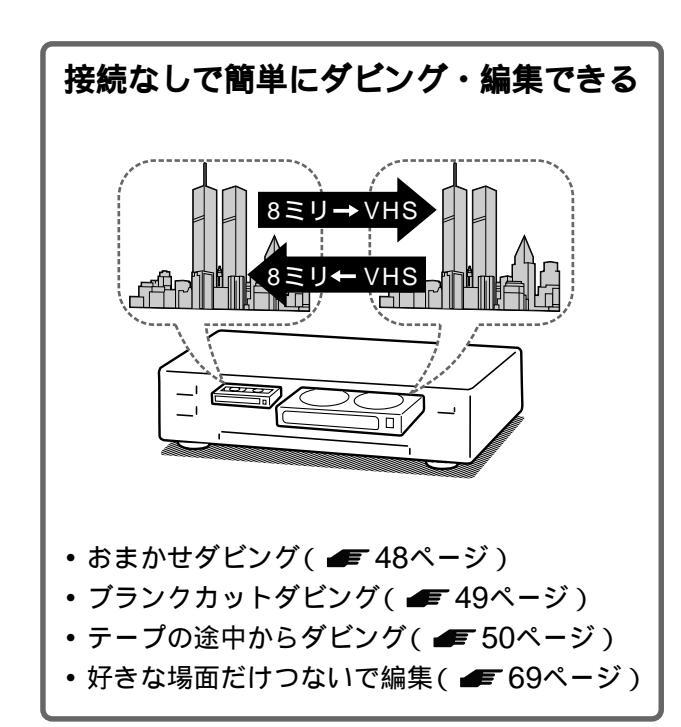

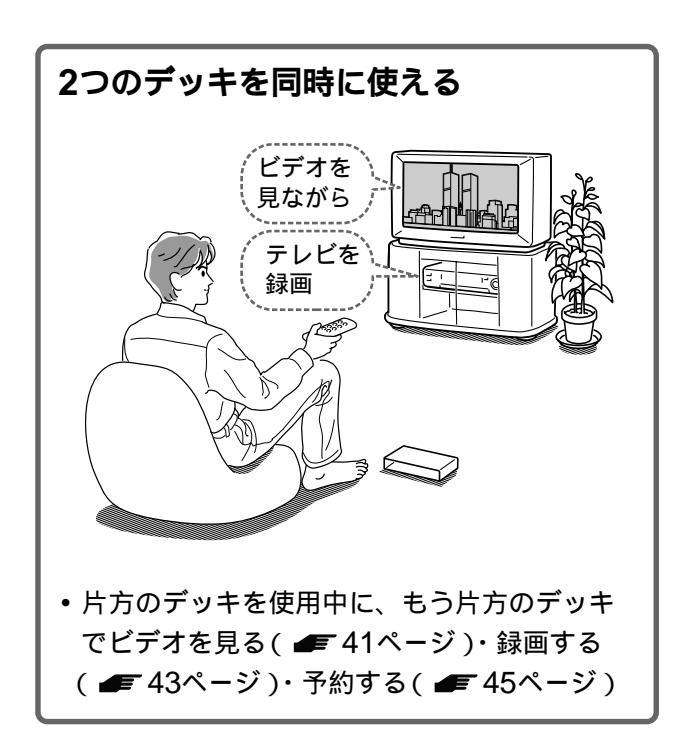

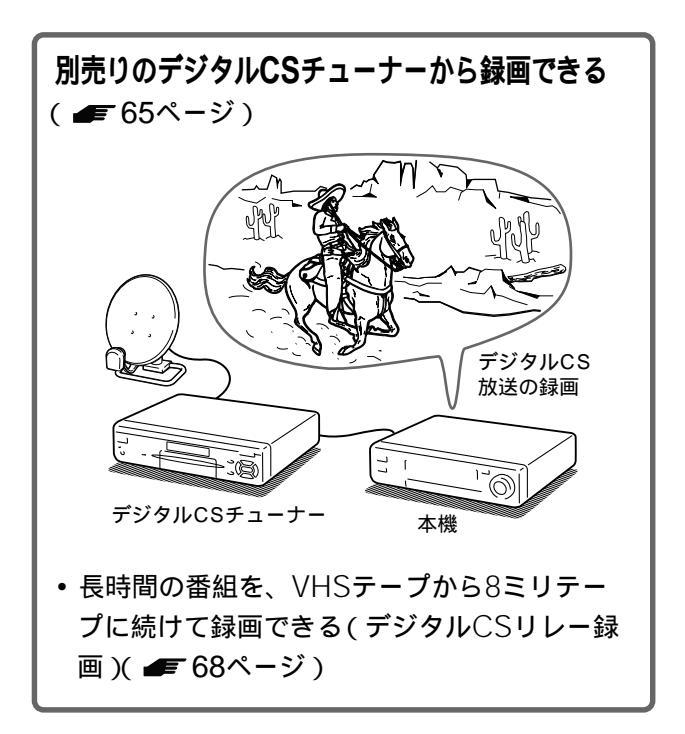

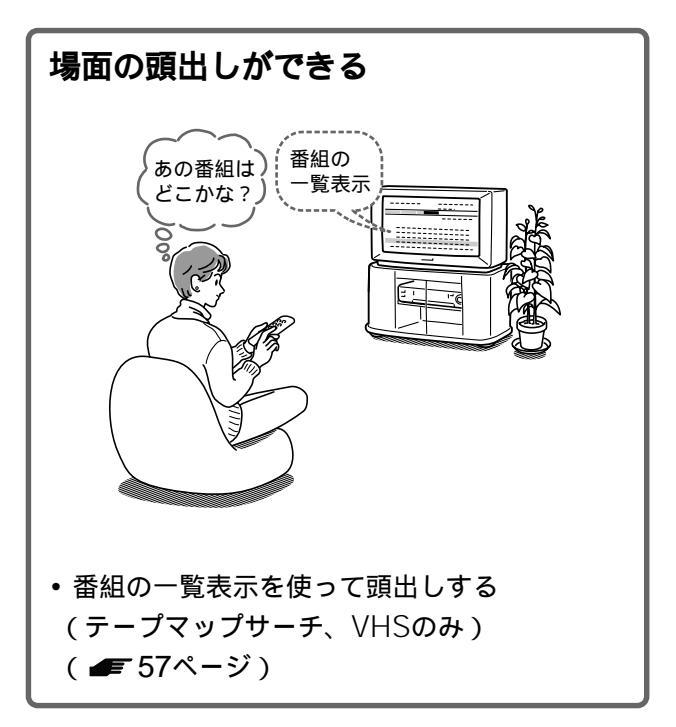

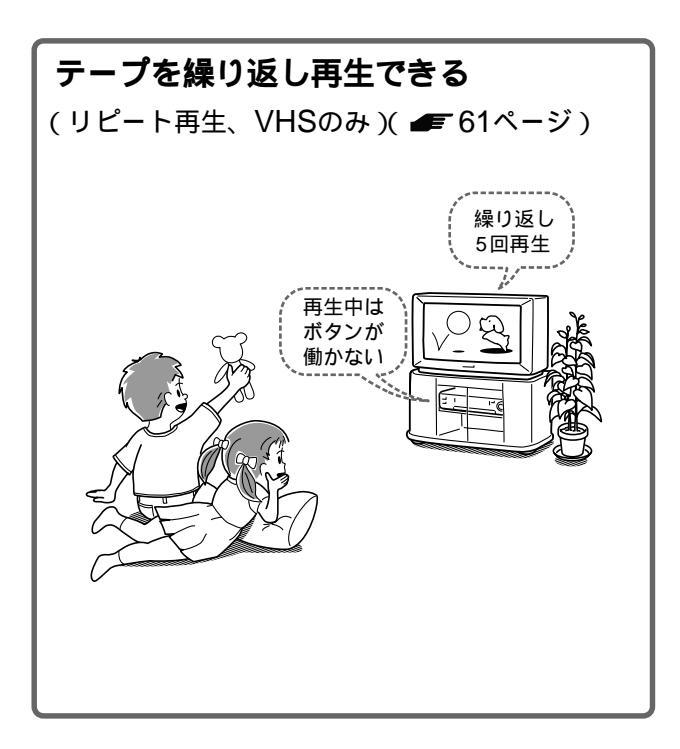

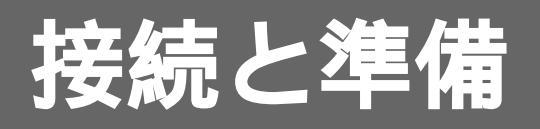

ここでは、本機を使用するために最低限必要なアンテナやテレビなどの接続および、時計やチャンネル合わせなどの準備について説明します。

さらに、BS放送やケーブルテレビ、デジ タルCS放送などをお楽しみいただける別 売りの機器とのつなぎかたも説明していま す。

以下の機器の接続は( )内のページをご 覧ください。

・ビデオカメラ・ビデオデッキなどのビデオ機器(●「71ページ)

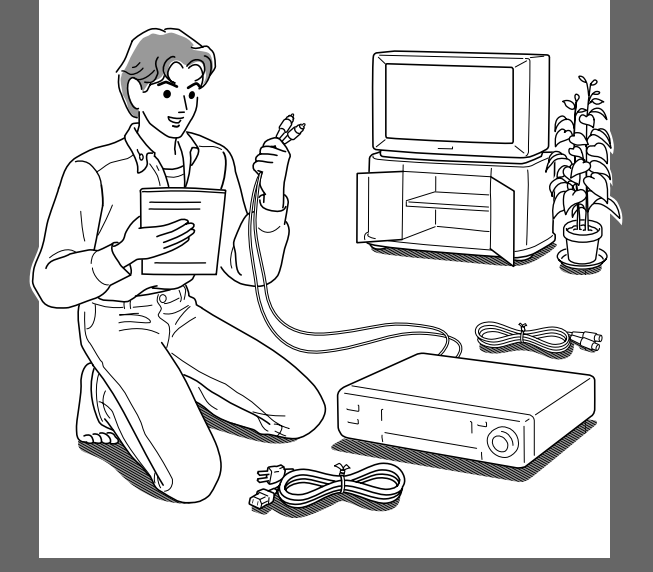

# 接続と準備の流れ

手順1~9まで済ませれば、本機を使用できる状態に なります。

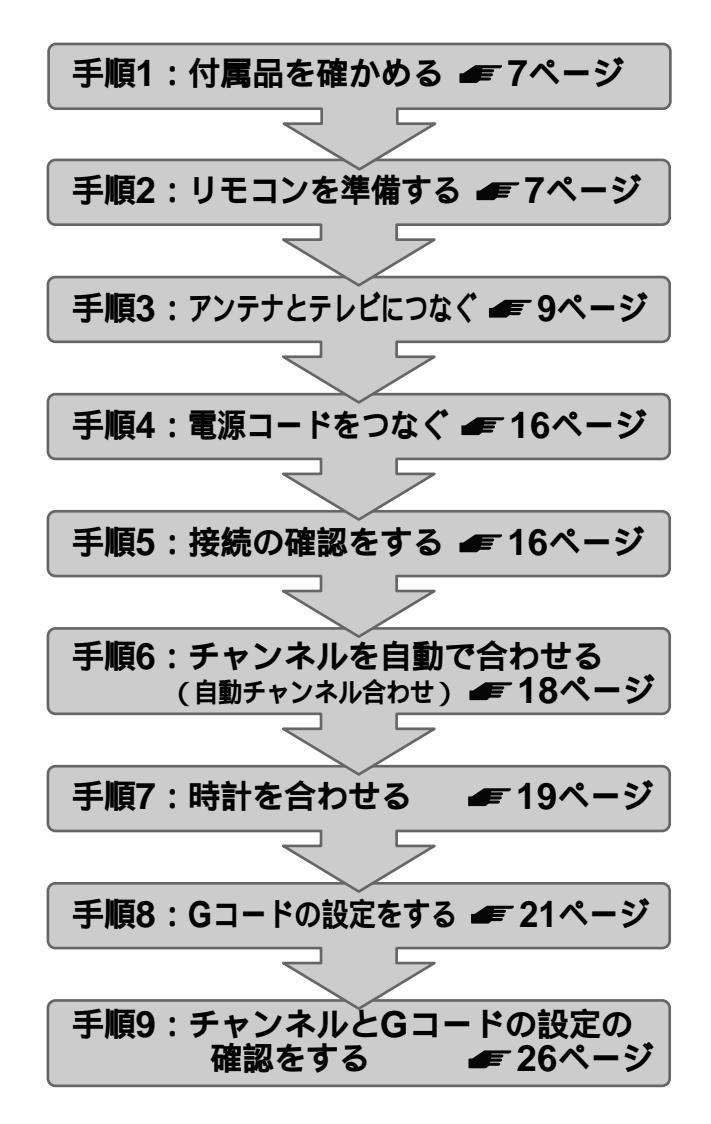

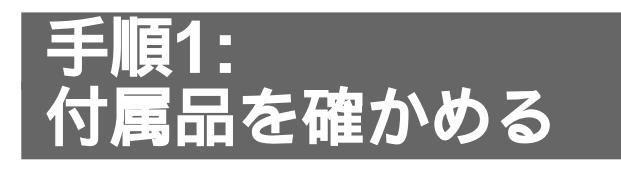

箱を開けたら、付属品がそろっているか確かめてく ださい。

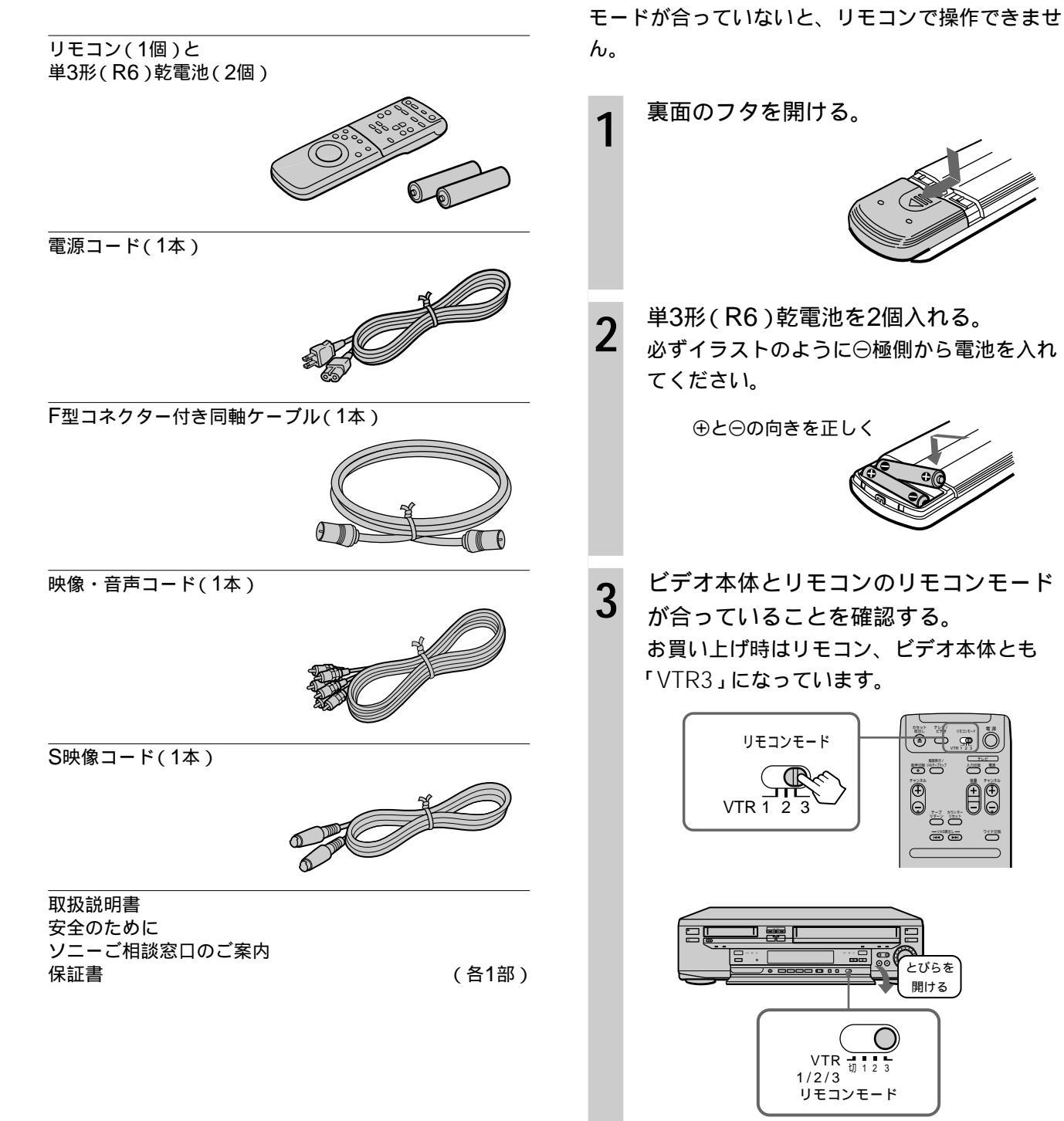

頁2:

コンを準備する

乾電池を入れ、ビデオ本体とリモコンのリモコン

モードが合っていることを確認します。リモコン

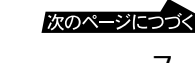

## 手順2:リモコンを準備する (つづき)

#### 2台以上のソニーのビデオデッキを使うと きは

操作したいビデオデッキだけが反応するように、ビ デオデッキごとに別のリモコンモードを設定しま す。例えば、もう1台のビデオデッキが「VTR3」に 設定されている場合は、本機を「VTR1」または 「VTR2」に設定します。リモコンモードスイッチの ないビデオの場合は、ベータは「VTR1」、8ミリは 「VTR2」、VHSは「VTR3」、DVは「VTR2」または 「VTR4」に設定されています。

#### リモコンの使いかた

リモコンを使うときは、リモコンをビデオ本体のリ モコン受光部に向けて操作します。

リモコン受光部

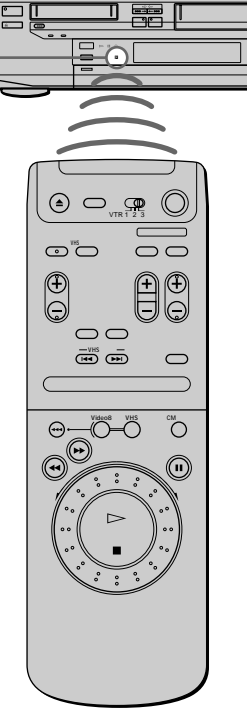

ちょっと一言

- ビデオ本体のリモコンモードスイッチを「切」にする と、リモコンの操作を受け付けなくなります。
- ・ 乾電池の交換時期は約6か月です。リモコン操作できる 距離が短くなったら、2個とも新しい乾電池に交換して ください。
- リモコンの乾電池を交換したときは、テレビのメーカー 番号を合わせ直してください( ● 36ページ)。

ご注意

 ・付属のリモコンは本機専用です。他のビデオデッキには 使用できません。

⚠注意

新しい乾電池と使用した乾電池、または種類の違う 乾電池を混ぜて使わないでください 乾電池の性能の違いにより、破裂したり、液が漏れたり して、けがややけどの原因となることがあります。

乾電池を長時間使用しないとき、使い切ったとき は、リモコンから取り出しておいてください 乾電池を入れたままにしておくと、放電により液が漏 れ、けがややけどの原因となることがあります。

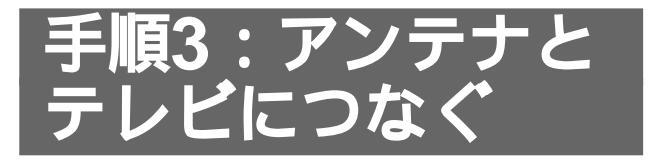

テレビにつながっているアンテナ線をはずして、本 機につなぎます。

テレビに映像・音声入力端子があるときと、ないと きで本機とテレビのつなぎかたが異なります。

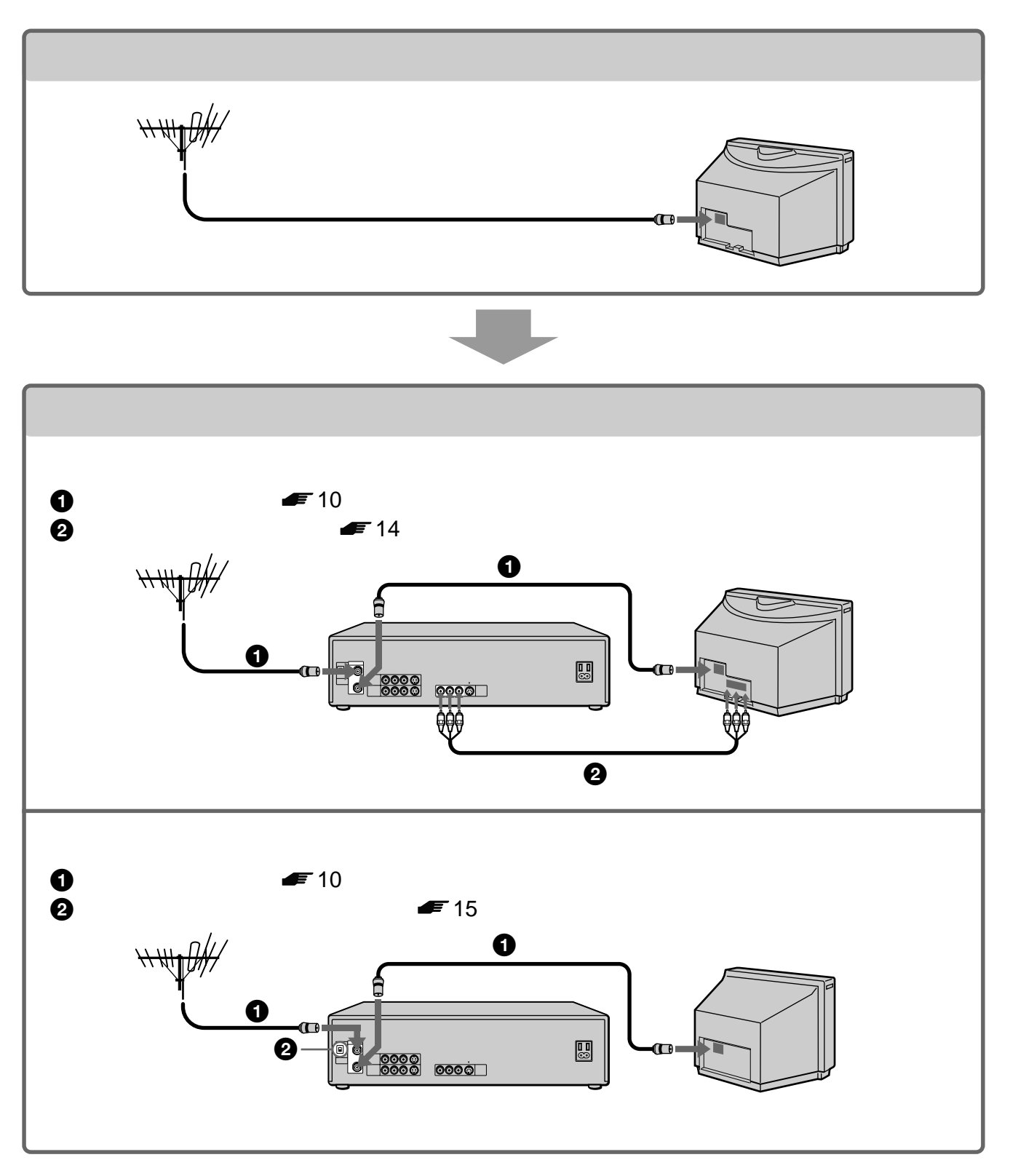

接続と準備

次のページにつづく

アンテナ線をつなぐ

テレビやお手持ちのビデオにアンテナ線がつながっ ている場合は、はずして本機につなぎ直します。

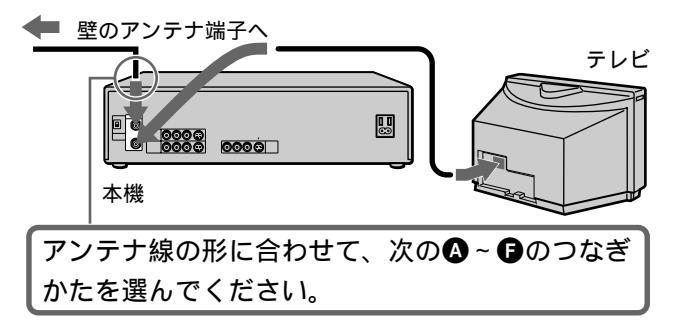

- ちょっと一言
- 次のときは別売りのアンテナブースターを、本機とアン テナの間につないでください。
  - 電波が弱く画面にチラつき、斜めじまが入るとき
  - 2台以上のビデオにアンテナをつなぐとき

該当する接続がないときは、テクニカルインフォ メーションセンターにお問い合わせください。

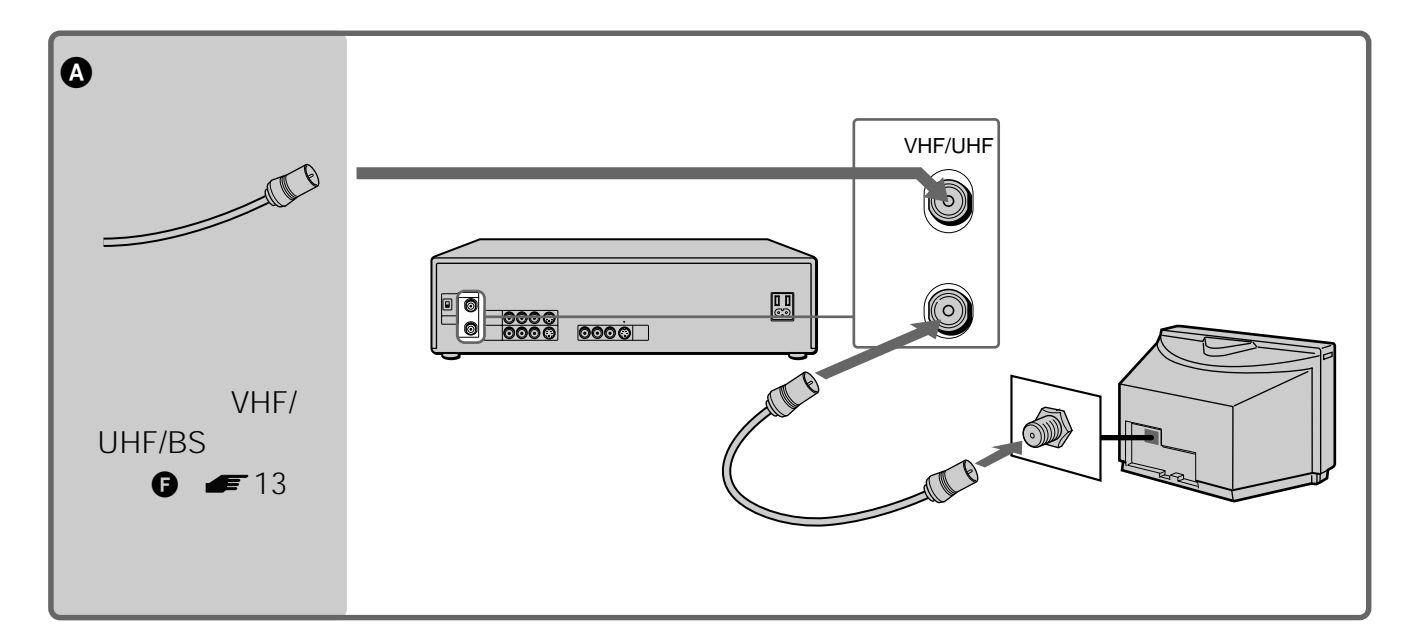

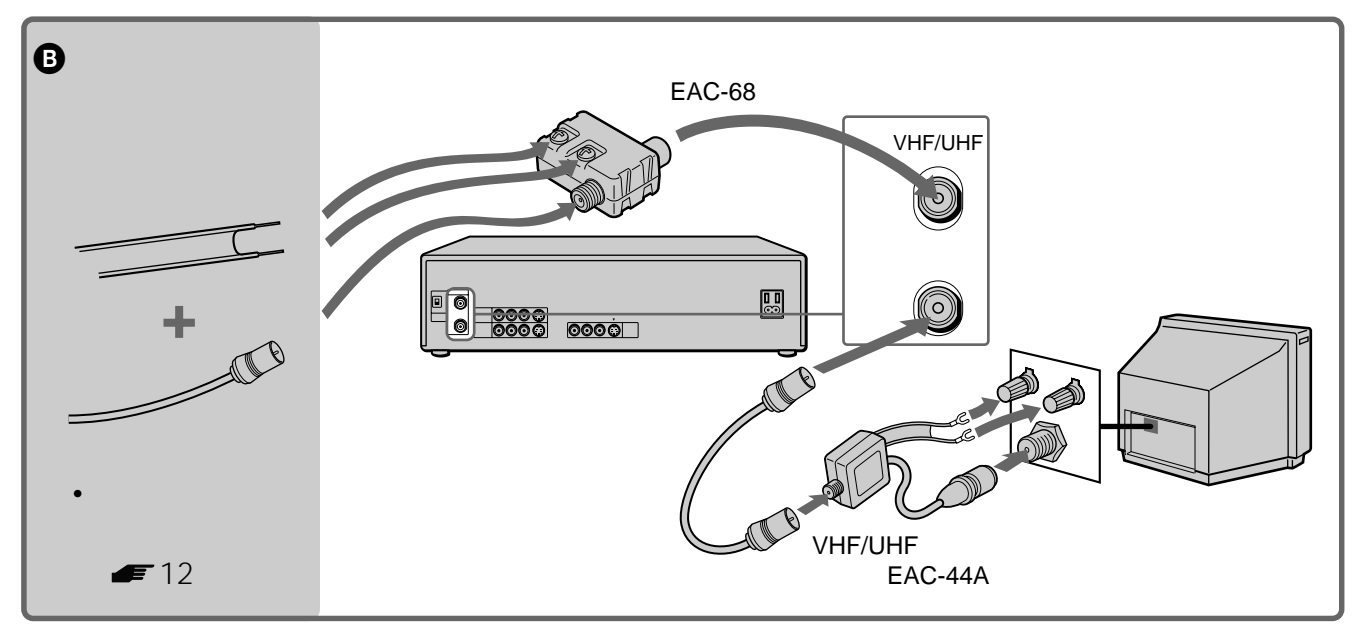

接続と準備

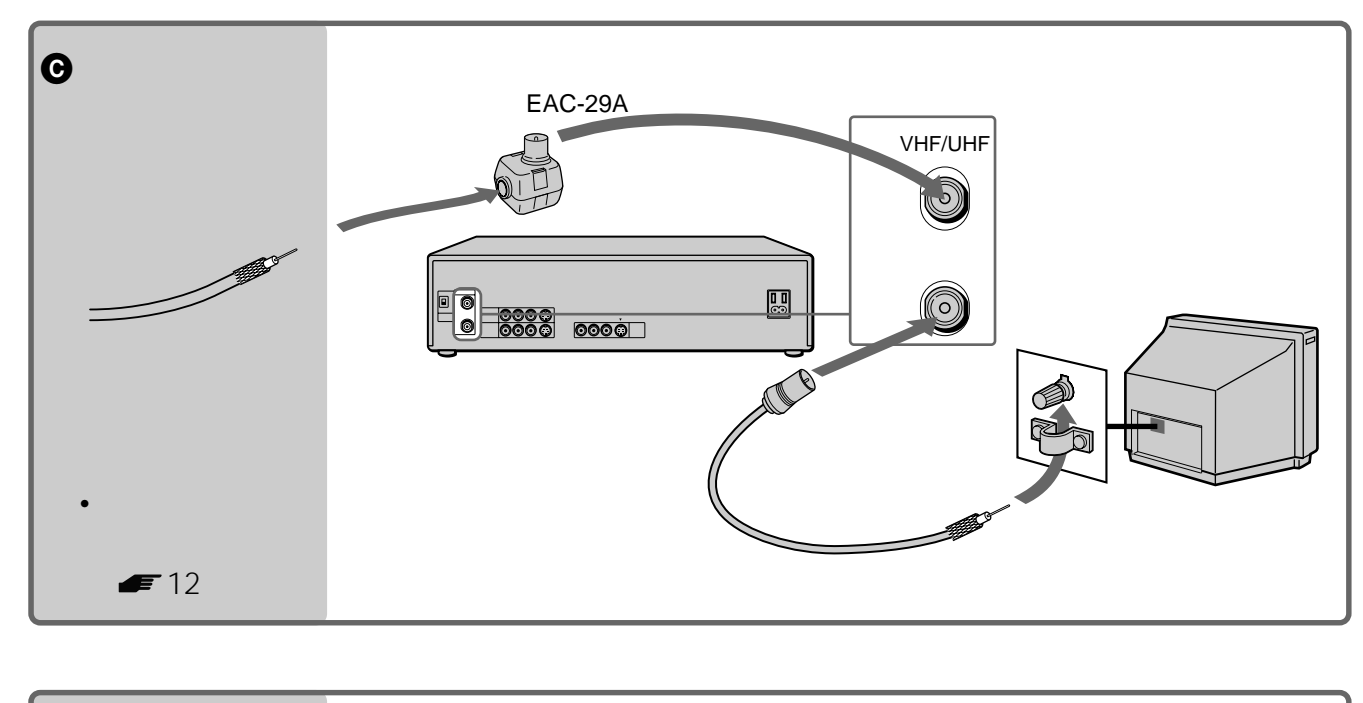

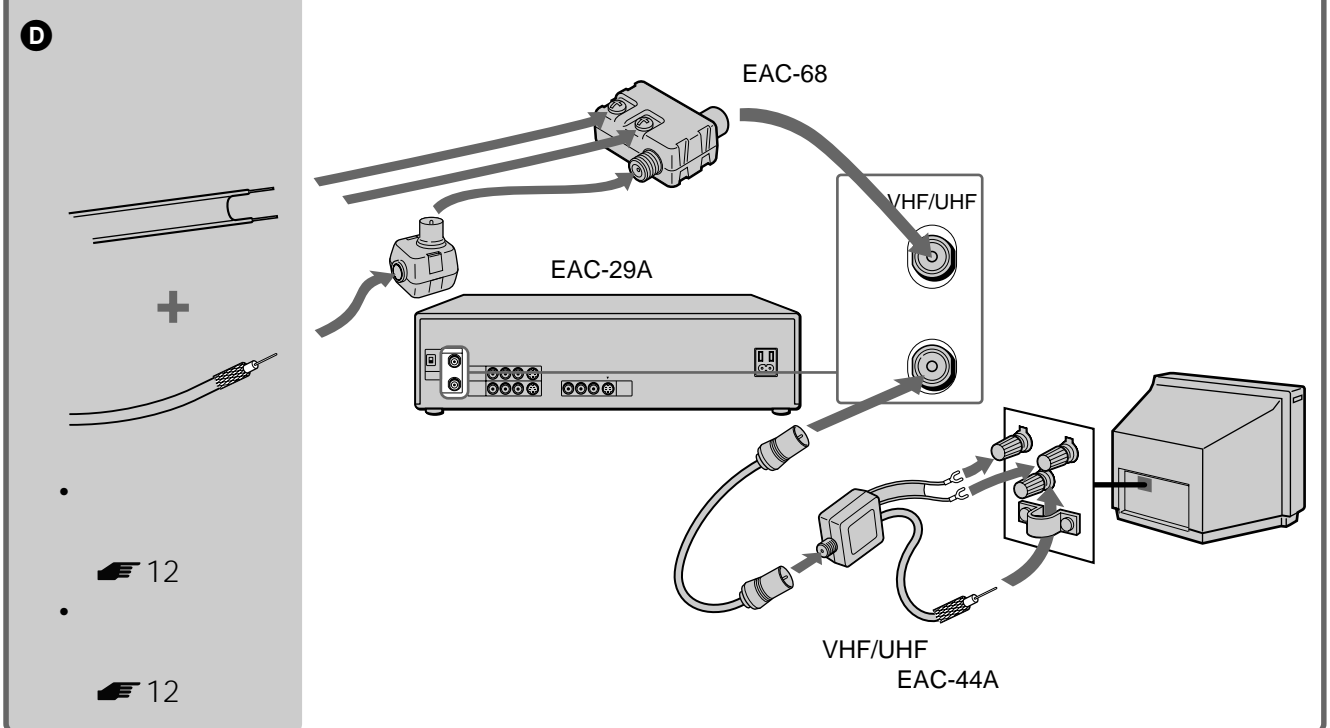

#### ご注意

#### • 画像の乱れを防ぐために

- 本機の上にテレビを直接置かないでください。
- アンテナ線はなるべく短くし、本機から離してください。特にフィーダー線は同軸ケーブルにくらべて 雑音電波などの影響を受けやすいため、本機から離してください。
- アンテナコネクターで、本機のVHF/UHF出力端子とテレビのアンテナ端子をつながないでください。

次のページにつうく 11

## 手順3:アンテナとテレビにつなぐ (つづき)

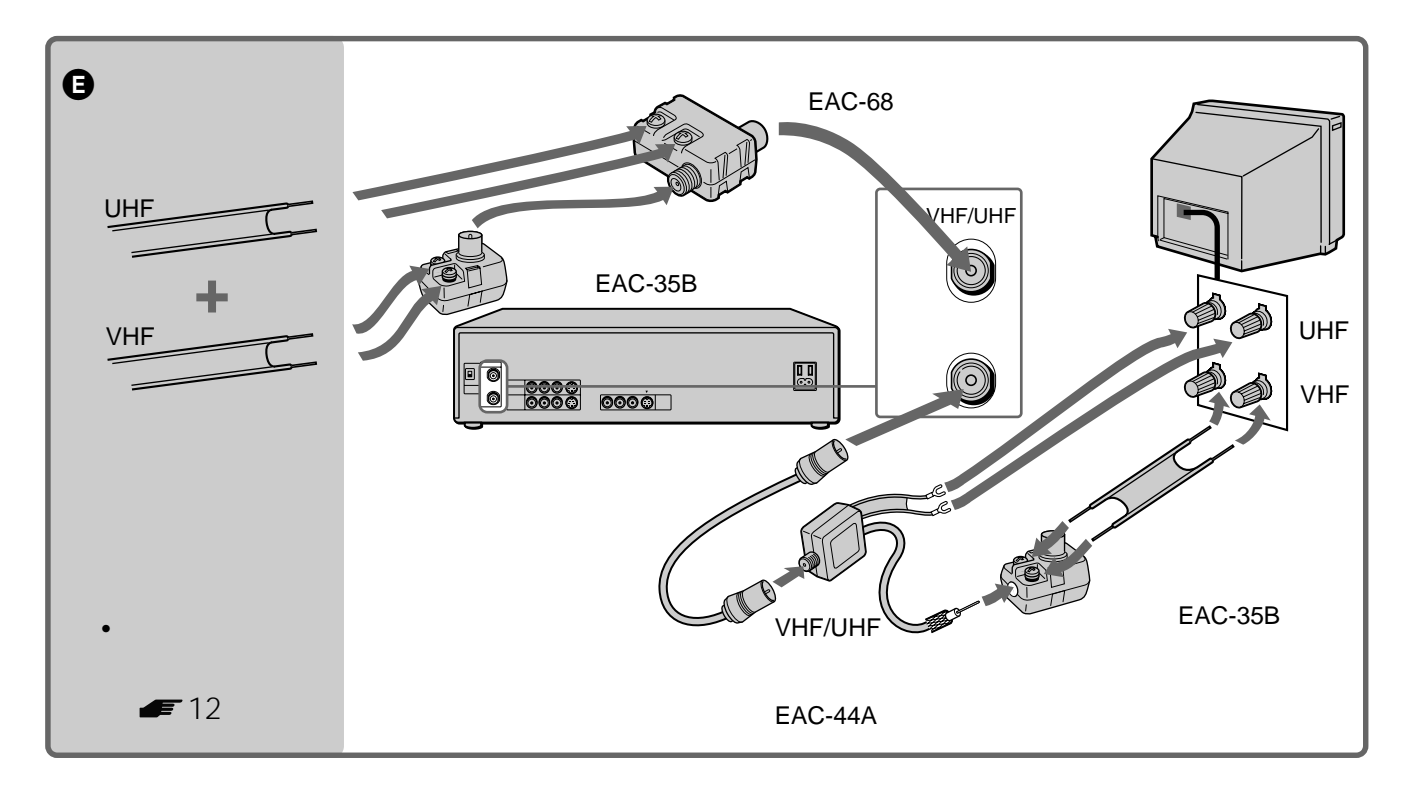

#### 同軸ケーブルの先を加工する

1 プラグが付いているときは、切り取る。

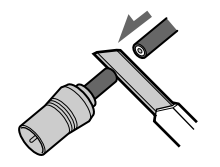

2 外側の黒いビニールだけにすじを入れて切り取

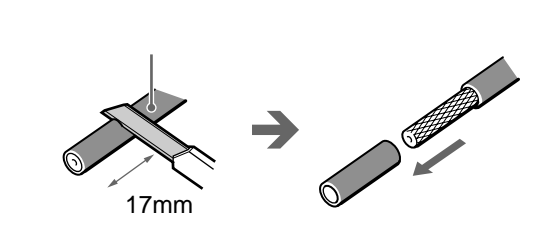

3 アミ線を折り返す。

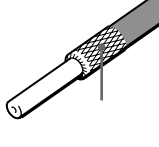

**4** 芯線にキズをつけないように、内側の白いビニー ルにすじを入れて切り取る。

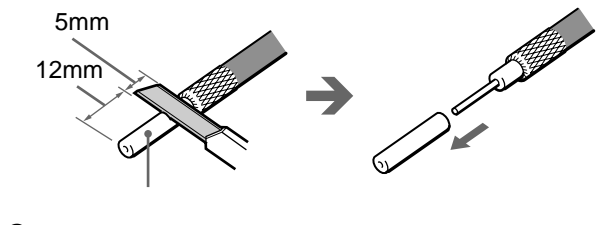

フィーダー線をつなぐ

1 ネジをゆるめる。

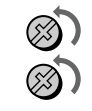

2 芯線を巻き付ける。

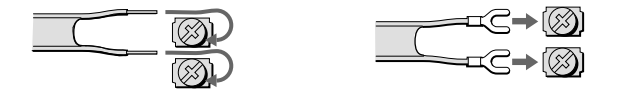

**3** ネジをしめる。

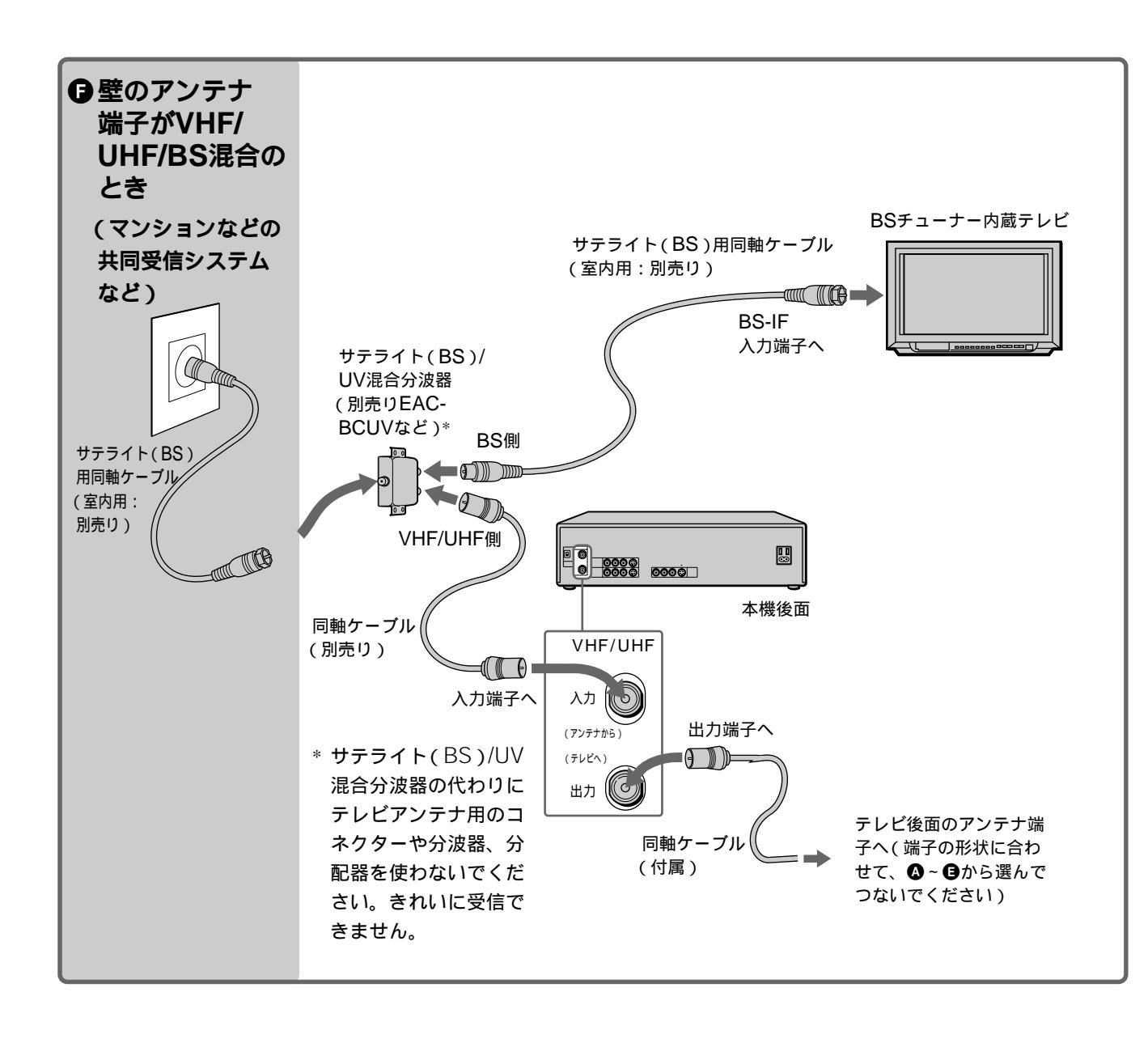

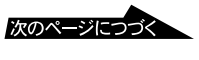

## 手順3:アンテナとテレビにつなぐ (つづき)

### **映像・音声コードをつなぐ** (テレビに映像・音声入力端子があるとき)

テレビに映像・音声入力端子があるときは、本機の出 力2端子とテレビの入力端子を付属の映像・音声コー ドでつなぎます。アンテナ線だけの接続より、きれい な画像とステレオ音声が楽しめます。

壁のアンテナ端子へ

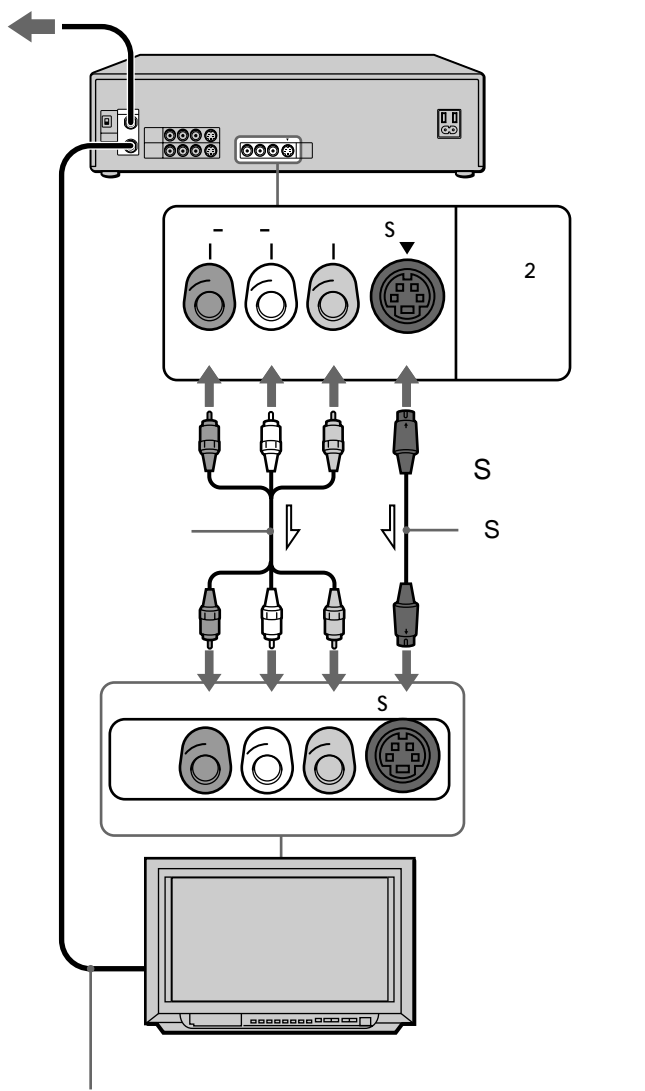

アンテナ線(同軸ケーブル)

→ : 映像・音声信号の流れ

#### S映像入力端子付きのテレビとつなぐときは

S映像コードを使うと、よりきれいな映像が楽しめ ます。このとき、映像・音声コードの映像端子(黄) はつなぎません。

#### ビデオを見るときは

つないだテレビの端子(「ビデオ1」、「ビデオ2」など)をテレビの入力切り換えで選びます。

ちょっと一言

- テレビは本機の出力2端子につないでください。メニューやテープ走行表示などが見られます。
- メニューの「各種設定1」の「アンテナ切りかえ」は「手動」のままにしておきます( 39ページ)。「自動」にすると録画中に裏番組を見るときに、テレビ/ビデオボタンを押す必要がありますが、「手動」ではその必要がなく便利です。
- テレビの音声入力端子が1個しかない場合は、別売りの
   映像・音声コードVMC-910MSなどでつないでください。

### チャンネル切換スイッチを合わせる (テレビに映像・音声入力端子がないとき)

テレビに映像・音声入力端子がなく、本機とテレビ をアンテナ線(同軸ケーブル)だけでつないだとき は、チャンネル切換スイッチを放送のないチャンネ ル(1または2)に合わせます。

このとき、メニューの「各種設定1」で「アンテナ切 りかえ」を「自動」にしてください( 4 39ペー ジ)。

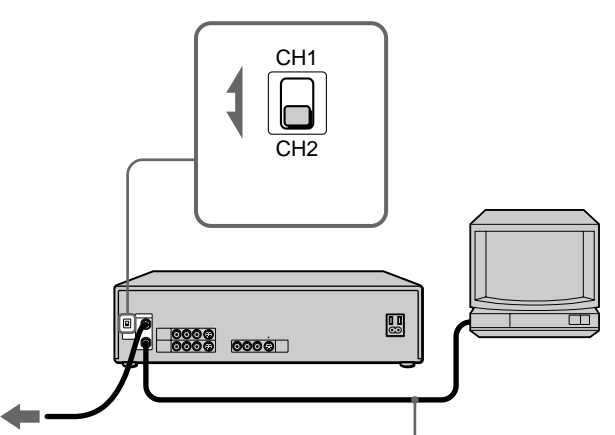

壁のアンテナ端子へ

, アンテナ線(同軸ケーブル)

### ビデオを見るときは

チャンネル切換スイッチで合わせたチャンネル(1 または2)を、テレビのチャンネルで選びます。

#### ご注意

- ・UHF放送だけの地域でも、テレビのVHF端子と本機の VHF/UHF出力端子をつないでください( ● 10ペー ジ)。つながないと、ビデオを見ることができません。
- ・
   音声は常にモノラルになります。

## BSチューナー内蔵テレビなどとつなぐ

本機はBSチューナーを内蔵していませんが、BS チューナー内蔵テレビやBSチューナーのBS出力端子 とつなぐと、BS放送の録画や予約ができます。S映 像出力端子付きのテレビとつなぐときは、S映像コー ドをつなぎます。

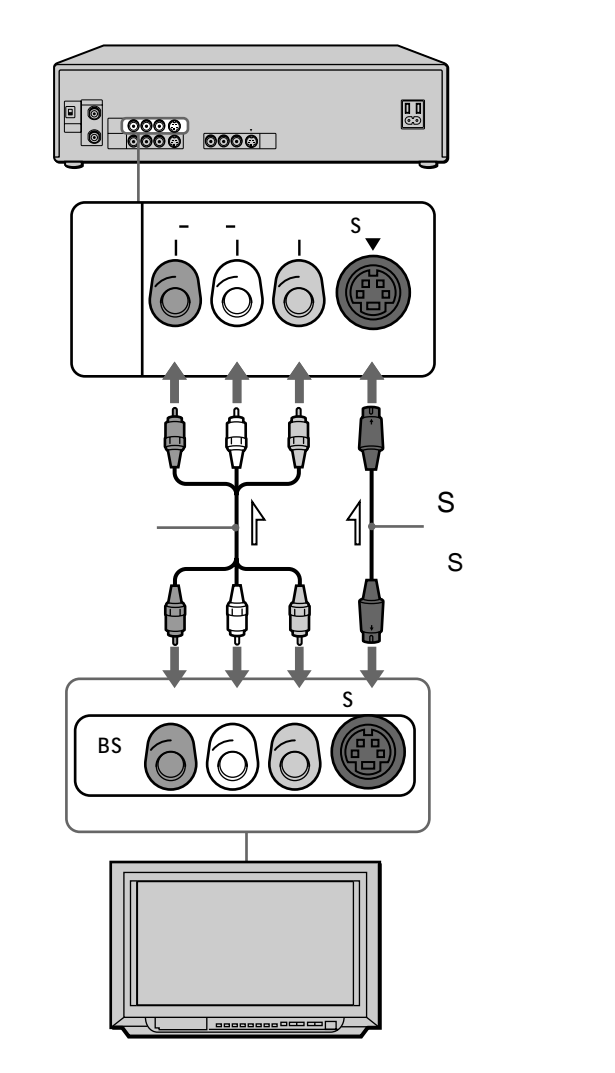

── : 映像・音声信号の流れ

ちょっと一言

- BS出力端子のないBSチューナー内蔵テレビとつなぐと きは、テレビの出力端子につなぎます。ただし、このと きはBS放送の録画中にテレビの電源を切ることができ ません。詳しくはテレビの取扱説明書をご覧ください。
- 本機の入力端子にS映像コードをつないだときは、映像・音声コードの映像端子(黄)はつなぎません。このとき、メニューの「各種設定1」で「映像入力」を「S映像」にします( 39ページ)。

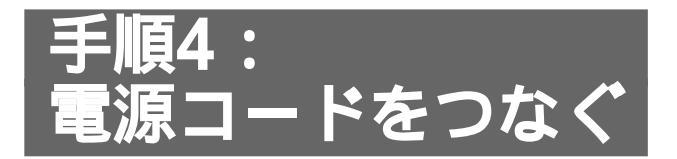

電源コードは必ず、すべての接続が終わってからつ ないでください。

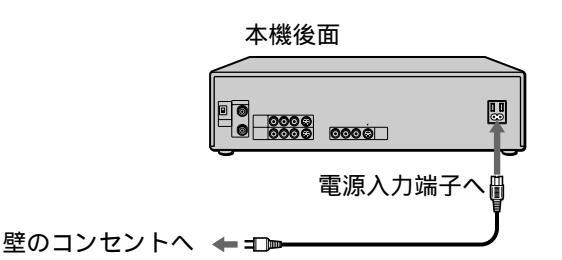

他機の電源として本機の電源コンセントを 使うには

他機の電源コードを本機後面の電源コンセントにつ なぎます。ただし、消費電力が200Wを超える機器 はつながないでください。

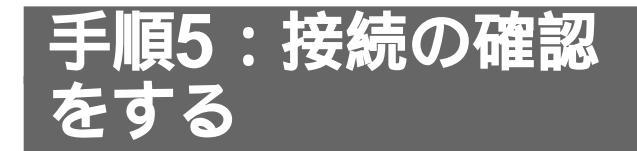

ここでは、アンテナとテレビに本機が正しくつながれていることを確認します。

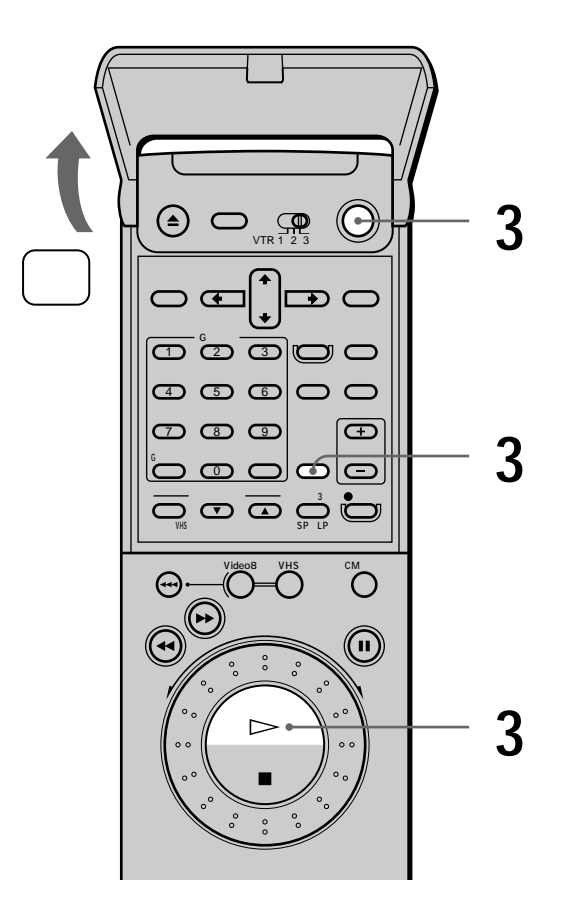

テレビの電源を入れる。 テレビ画面にテレビ番組が映れば、アンテナ 線は正しく接続されています。

1

アレビの入力を「ビデオ」に切り換える。 本機とテレビをアンテナ線だけでつないだと きは、テレビのチャンネルを1または2に合わ せます。 3 ・録画してあるカセットがあるとき
 1 カセットを入れる。

ビデオの電源が自動的に入ります。

2 再生▷ボタンを押す。 テレビ画面にビデオの画像が映り、 音声が聞こえれば、本機とテレビは 正しく接続されています。

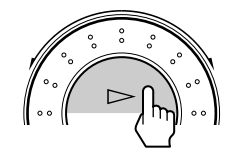

- 録画してあるカセットがないとき
   電源スイッチを押して、ビデオの電源を入れる。
  - 2 入力切換ボタンを押して、チャンネ ルを変える。 ビデオ本体の表示窓と、テレビ画面 に同じチャンネルが表示されれば、 本機とテレビは正しく接続されてい ます。

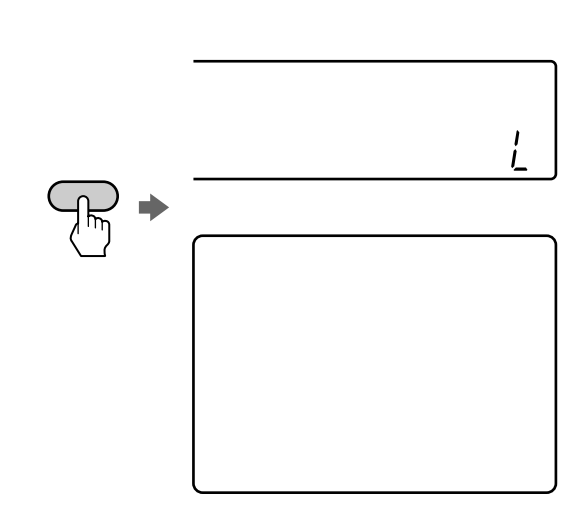

正しく接続されているときは、続いて「手順 6:チャンネルを自動で合わせる」( **●** 18 ページ)をご覧ください。

#### こんなときは

- テレビ番組が映らない。
  - →本機のVHF/UHF入力端子と壁のアンテナ端子 をアンテナ線でつないでください( # 10~ 13ページ)。
  - →本機のVHF/UHF出力端子とテレビのアンテナ 端子を、付属の同軸ケーブルでつないでください( ● 10~13ページ)。
  - →アンテナ線、および付属の同軸ケーブルをしっ かりとつないでください。
- 本機の電源が入らない。
  - →電源コードを正しくつないでください( *■* 16 ページ)。
- - →リモコンモードを確認してください( #7 ページ)。
- 再生画像が映らない、または音声が聞こえない。
  - →テレビに映像・音声入力端子があるときは、本 機の出力2端子とテレビの入力端子を映像・音 声コードでつないでください( ● 14ペー ジ)。
  - →本機とテレビをアンテナ線だけでつないだとき は、チャンネル切換スイッチを放送のないチャ ンネル(1または2)に合わせてください ( ● 15ページ)。
  - →映像・音声コードのプラグを端子にしっかりと 差し込んでください。
- テレビ画面にチャンネルが表示されない。
  - →テレビに映像・音声入力端子があるときは、本 機の出力2端子とテレビの入力端子を映像・音 声コードでつないでください( ● 14ペー ジ)。
  - →本機とテレビをアンテナ線だけでつないだとき は、チャンネル切換スイッチを放送のないチャ ンネル(1または2)に合わせてください ( ● 15ページ)。
  - →映像・音声コードのプラグを端子にしっかりと 差し込んでください。

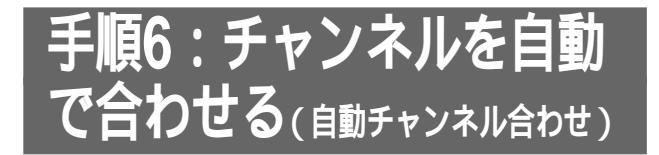

受信できるVHF放送とUHF放送を自動的に設定します。放送のある時間帯に行ってください。

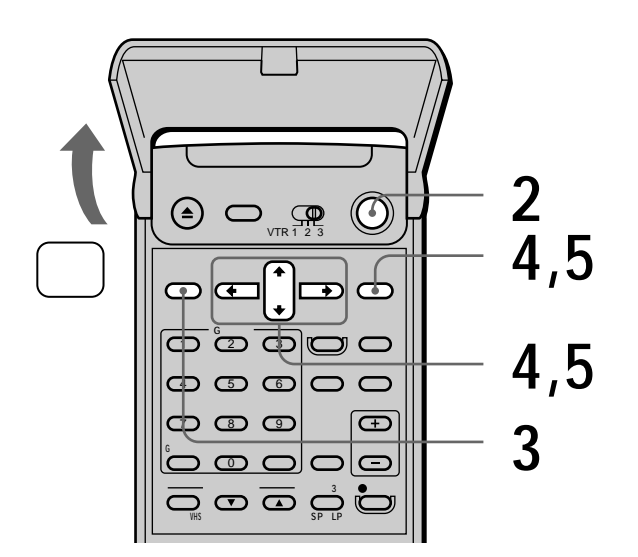

テレビの電源を入れてから、テレビの入 力を「ビデオ」に切り換える。

電源スイッチを押して、ビデオの電源を 入れる。

メニュー/予約ボタンを押す。

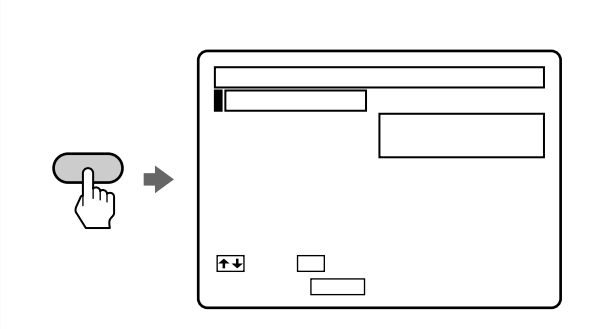

4 <sup>●/●で「TVチャンネル合わせ」を選び、決 定ボタンを押す。</sup>

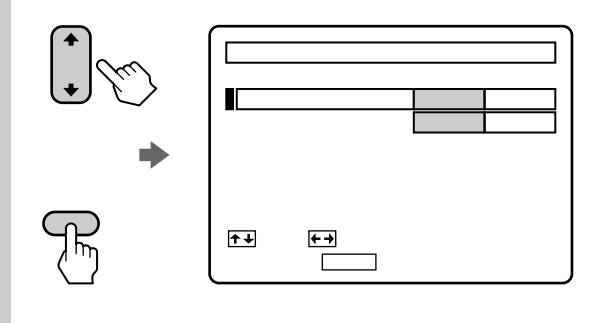

▲/♥で「チャンネル合わせ」を選び、◆/♥で「自動」にし、決定ボタンを押す。
自動的にチャンネル合わせを始めます。終わると、メニュー画面が消えます。

5

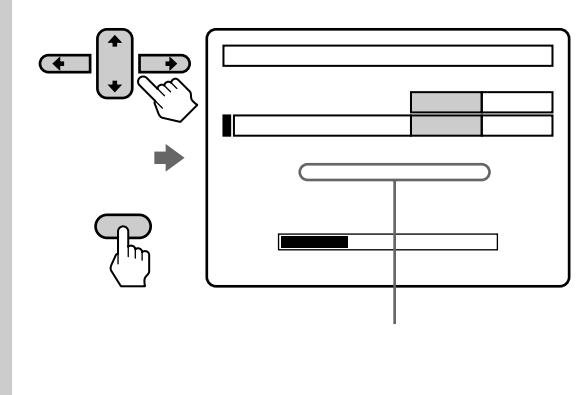

#### メニューで選ぶ項目を間違えたときは

メニュー/予約ボタンを押します。メニュー画面が消 えます。そのあと、手順**3**からやり直してください。

2

3

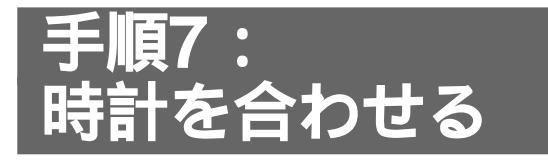

予約するには、時計を正しく合わせておく必要があ ります。

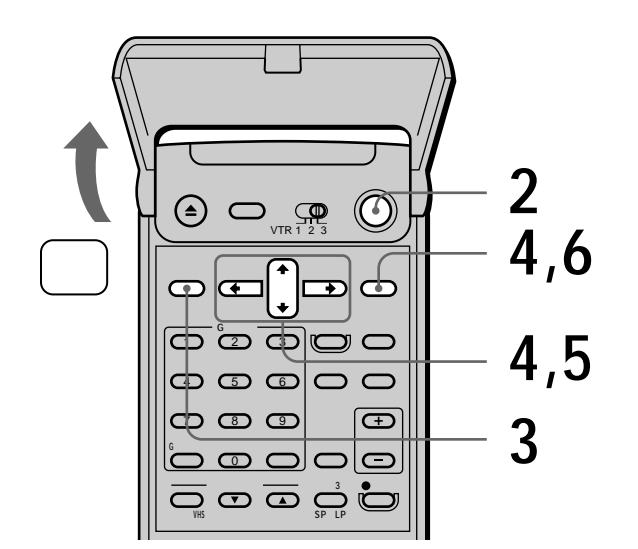

- テレビの電源を入れてから、テレビの入 力を「ビデオ」に切り換える。
- , 電源スイッチを押して、ビデオの電源を ├ 入れる。
  - メニュー/予約ボタンを押す。

1

2

3

4

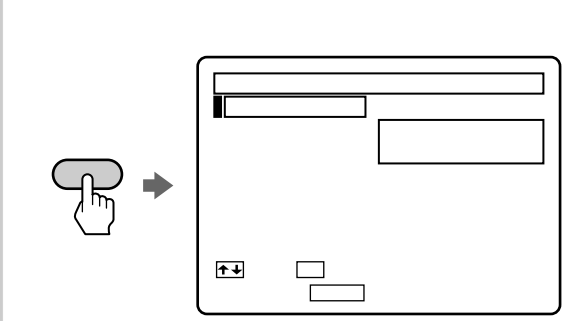

▲/◆で「時刻合わせ」を選び、決定ボタン を押す。

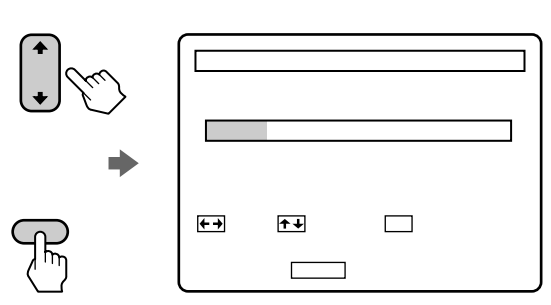

5 ◆/→で項目を選び、◆/→で合わせる。 年、月、日、時、分を順に合わせていきます。

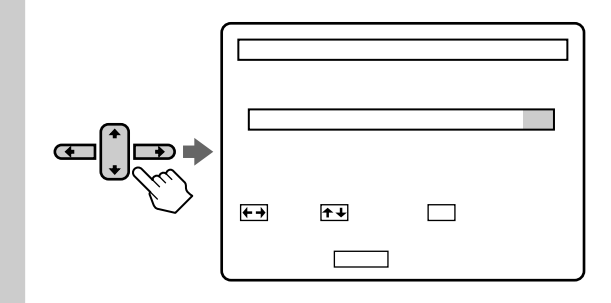

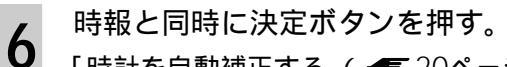

「時計を自動補正する」( *4* 20ページ)の手 順1の画面が出ます。

|    |   | ジャストクロック                         |                             |
|----|---|----------------------------------|-----------------------------|
| 決定 |   | ジャストクロック                         | する しない                      |
| F  | • | N H K 教育 テ レ ビ                   | 3 チャンネル                     |
|    |   | ★→で選び、◆→で設定して、<br>止めたいときはメニューを押し | <u>決定</u> を押してください<br>てください |

- ・自動補正するとき
   「時計を自動補正する」( 20ページ)の
   手順1から3にしたがって設定します。
- ・自動補正しないとき
   ◆/→でジャストクロックの「しない」を選び、決定ボタンを押します。

#### メニューで選ぶ項目を間違えたときは

メニュー/予約ボタンを押します。メニュー画面が消 えます。そのあと、手順**3**からやり直してください。

ご注意

•年、月、日、時、分が間違っていると、希望の日時に予 約録画されません。

次のページにつづく

# 手順7:時計を合わせる(つづき)

## 時計を自動補正する (ジャストクロック)

NHK教育テレビの時報を7、12、19時に読みと り、本機の時計を補正します(ただし、これらの時 刻に時報が送信されない場合は、自動補正されませ ん)。時計が2分以上ずれていると自動補正できませ んので、あらかじめ時計を合わせておいてくださ い。

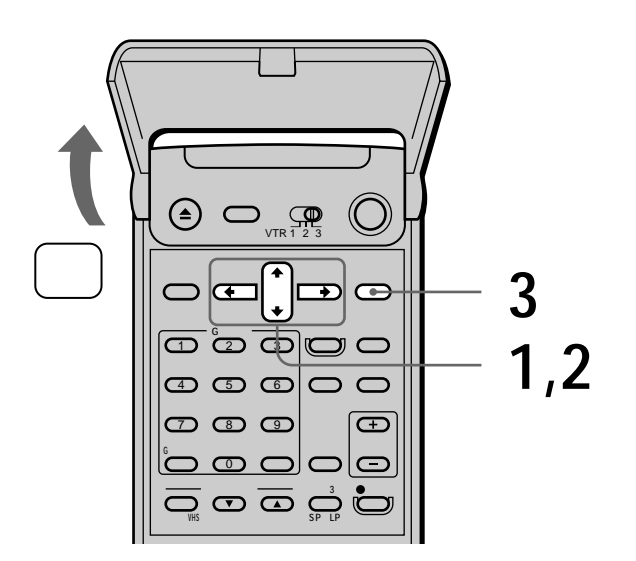

「時計を合わせる」( **一** 19ページ)の手順**6**のあ と、下の手順**1**の画面が出ます。「時計を合わせる」 の手順をとばして下の画面を出したいときは、メ ニューで「時刻合わせ」を選び、決定ボタンを2回押 します。

◆/→でジャストクロックの「する」を選

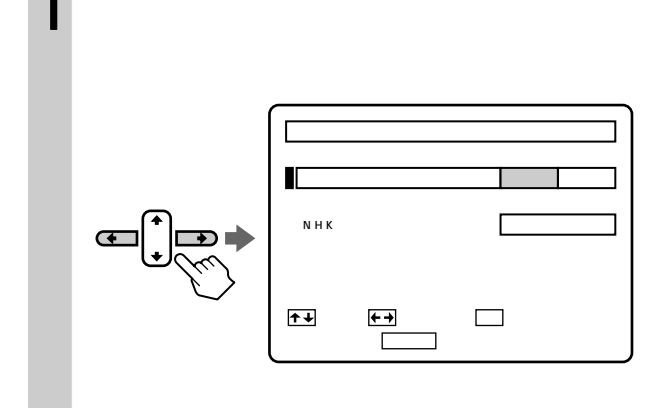

2 <sup>◆/+で「NHK教育テレビ」を選び、◆/→で</sup> NHK教育テレビの表示チャンネルに合わ せる。

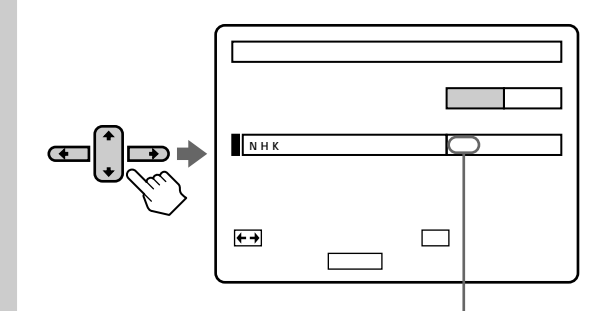

例:「NHK教育テレビ」の表示チャンネルが 32チャンネルのときは、ここを「32」に する

3 決定ボタンを押す。 メニューが消えます。

ご注意

- 時報を読みとるとき(7、12、19時) 本機の電源が 入っていると自動補正できません。
- 録画中にジャストクロックの設定はできません。

# 手順8:Gコードの 設定をする

Gコードで予約するには、お住まいの地域の地域番号を入れて、Gコードの設定をする必要があります。

地域番号とは、同じ放送局でも地域によってチャン ネルが違うため、その地域でGコード予約できる チャンネルを設定するための番号です。

#### 地域番号を選ぶ

お住まいの地域の地域番号を右の「Gコード地域番号・放送局表」から選んでください。そのあと、「地域番号を入れる」( ● 25ページ)にしたがって、選んだ地域番号を入れてください。

#### 選ぶ地域番号を迷ったときは

お住まいの地域の放送局をより多く含んでいる地域 番号を選びます。お住まいの地域の放送局は、新聞 のテレビ欄などで確認できます。

次のようなときは、「地域番号を入れる」( **●** 25 ページ)で地域番号を入れたあとに、手動で変更す ることができます。

- 表の中の放送局以外に映る放送局がある。
   「Gコード予約できる放送局を追加する」( # 30 ページ)
- 表の中の表示チャンネルがテレビのチャンネルと 違う。

「チャンネルの番号とGコードの設定を変える」 ( *ლ* 28ページ)

 ケーブルテレビやマンションの共同受信システム などをご利用の場合で、表の中の表示チャンネル が違う。

「チャンネルの番号とGコードの設定を変える」 ( *■* 28ページ)

#### Gコード地域番号・放送局表

お住まいの地域の地域番号と、その地域番号でG コード予約できる放送局を一覧表にしています。

| 表の中の文字の   |      |            | 例:ビデオを3チャンネルにすると |              |                                                   |             |                                               |
|-----------|------|------------|------------------|--------------|---------------------------------------------------|-------------|-----------------------------------------------|
| 見かた       |      |            | NHK総             | <br>合(i      | 戦別番号80)が映る                                        |             |                                               |
|           |      |            |                  |              | 8                                                 | 0           | 03(NHK総合)                                     |
| 現在お住まいの地域 |      |            |                  |              |                                                   |             | 放送局名                                          |
| Ι.        |      |            |                  |              | ガイドチャン                                            | ゚゚ネル        | 表示チャンネル                                       |
|           | 札幌   | 01         |                  |              | Gコードのた                                            | めの          | 画面に映るチャ                                       |
|           |      |            |                  |              | 放送局の識別                                            | 番号          | ンネル(一般的に                                      |
| 地         | 域番号  |            |                  |              |                                                   |             | 「チャンネル」と呼                                     |
| 「坩        | 地域番号 | を入れ        | 13,              |              |                                                   |             | ばれているのはこ                                      |
| の         | 手順5( | F          | 25ペ              | -1           |                                                   |             | の表示チャンネル                                      |
| ジ         | )で入れ | る番         | 号                |              |                                                   |             | です)                                           |
| 都道<br>府県  | 地域名  | 地域<br>番号   |                  |              | /<br>Gコードで予約でき<br>表示チャンネル(放                       | きる放送<br>送局名 | 5月のガイドチャンネルと<br>5日のガイドチャンネルと<br>5日略称を使用しています) |
|           |      |            | (80              | 03(          | NHK総合)                                            | 90          | <br>12(NHK教育)                                 |
|           | 机幌   | 01         | 01               | 01(:         | 北海道放送)                                            | 05          | 05(札幌テレビ)                                     |
|           |      |            | 35<br>17         | 35(:         | 北海道テレビ)<br>テレビ北海道)                                | 27          | 27(北海道文化放送)                                   |
|           |      |            | 80               | 09(          | NHK総合)                                            | 90          | 02(NHK <b>教育</b> )                            |
|           | 旭川   | 48         | 01<br>25         | 11(          | 北海道放送)                                            | 05          | 07(札幌テレビ)<br>27(北海道文化物学)                      |
|           |      |            | 35<br>17         | 39()         | <sub>北海道テレヒ)</sub><br>テレビ北海道)                     | 27          | 37(北海迴又北放达)                                   |
|           | 카이머  | 40         | 80               | 09(          | NHK総合)                                            | 90          | 02(NHK教育)                                     |
|           | 北見   | 49         | 01<br>35         | 53(:<br>61(: | 北海道放送)<br>北海道テレビヽ                                 | 05<br>27    | 07(札幌テレビ)<br>59(北海道文化放送)                      |
|           |      |            | 80               | 04(          | 北海道デレビ <u>)</u><br>NHK総合)                         | 90          | <u></u>                                       |
|           | 帯広   | 50         | 01               | 06(:         | 北海道放送)                                            | 05          | 10(札幌テレビ)                                     |
|           |      |            | 35               | 34(:         | 北海道テレビ)<br>NULLW会 \                               | 27          | <u>32(北海道文化放送)</u><br>02(NULK教育)              |
|           | 釧路   | 51         | 80<br>01         | 11(:         | NHN総百)<br>北海道放送)                                  | 90<br>05    | 02(NHK教育)<br>07(札幌テレビ)                        |
|           |      |            | 35               | 39(          | 北海道テレビ)                                           | 27          | 41(北海道文化放送)                                   |
|           | 承館   | 52         | 80<br>01         | 04(          | NHK総合)<br>北海道放送)                                  | 90<br>05    | 10(NHK教育)<br>12(札幌テレビ)                        |
|           |      | 02         | 35               | 35(:         | 北海道テレビ)                                           | 27          | 27(北海道文化放送)                                   |
|           |      |            | 17               | 21(          | <u>テレビ北海道)</u>                                    | 00          |                                               |
|           | 室蘭   | 66         | 80<br>01         | 11(:         | NHN総合)<br>北海道放送)                                  | 90<br>05    | 02(NHK教育)<br>07(札幌テレビ)                        |
|           |      |            | 35               | 39(:         | 北海道テレビ)                                           | 27          | 37(北海道文化放送)                                   |
|           |      |            | 80               | 29(<br>03()  | テレビ北海追)<br>NHK総合)                                 | 90          | <br>05(NHK教育)                                 |
| H **      | 青森   | 02         | 01               | 01(          | 青森放送)                                             | 38          | 38(青森テレビ)                                     |
|           |      |            | 34<br>२८         | 34(          | 青森朝日放送)<br>北海道テレビヽ                                | 27<br>05    | 27(北海道文化放送)<br>12(札幌テレビ)                      |
|           |      |            | 80               | 09(          | <u>,,,,,,,,,,,,,,,,,,,,,,</u><br>NHK総合)           | 90          | 07(NHK教育)                                     |
|           | 八戸   | 53         | 01               | 11(          | 青森放送)                                             | 38          | 33(青森テレビ)                                     |
|           |      |            | 34<br>06         | 31(          | <sub>肓稌朝日</sub> 放送)<br>岩手放送)                      | 33<br>35    | 29(右手のんこいテレビ)<br>37(テレビ岩手)                    |
| 岩手        |      | ~~         | 80               | 04(          | NHK総合)                                            | 90          | 08(NHK教育)                                     |
|           | 盛岡   | 03         | 06               | 06(          | 岩手放送)<br>岩手めんこいニート                                | 35          | 35(テレビ岩手)<br>01(東北放送)                         |
|           |      |            | 34               | 34(          | ロテの/0こいテレC<br>宮城テレビ)                              | 12          | 12(仙台放送)                                      |
|           |      |            | 32               | 32(          | 東日本放送)                                            | 20          | <u>31(岩手朝日テレビ)</u>                            |
| 宮城        | 仙台   | 04         | 80<br>01         | 03(1         | NHK総合)<br>東北放送)                                   | 90<br>12    | U5(NHK教育)<br>12(仙台放送)                         |
|           |      |            | 34               | 34(          | 宮城テレビ)                                            | 32          | 32(東日本放送)                                     |
|           |      |            | 06               | 06(          | 岩手放送)<br>NULV紛合 \                                 | 00          | <br>02(NUV 数容)                                |
| 松田        | 秋田   | 05         | 80<br>11         | 11(          | 秋田放送)                                             | 90<br>37    | 02(NDN教育)<br>37(秋田テレビ)                        |
|           |      |            | 31               | 31(          | 秋田朝日放送)                                           | 34          | 34(青森朝日放送)                                    |
|           | 大館   | 54         | 80<br>11         | 04(          | NHK総合)<br>秋田放送)                                   | 90<br>37    | 08(NHK教育)<br>57(秋田テレビ)                        |
|           |      | <b> </b> ' | 31               | 59(          | 秋田朝日放送)                                           | 38          | 38(青森テレビ)                                     |
|           |      |            | 01               | 01()         | 東北放送)                                             |             |                                               |
| 山形        | 山形   | 06         | 80<br>10         | 08(1<br>10(1 | NHK総合)<br>山形放送)                                   | 90<br>38    | U4(NHK教育)<br>38(山形テレビ)                        |
|           |      |            | 36               | 36(          | テレビユー山形)                                          | 30          | 30(さくらんぽテレビ)                                  |
|           | 榴岡   | 55         | 80               | 03(          | NHK総合)<br>山形執送、                                   | 90          | 06(NHK教育)<br>20(小形モレビン                        |
|           | 田町   | 55         | 36               | 22(          | <sub>山形                                    </sub> | 38<br>30    | 39(山形テレヒ)<br>24(さくらんぽテレビ)                     |

## 手順8:Gコードの設定をする (つづき)

| _        |      |          |                                                                                                    |  |  |  |
|----------|------|----------|----------------------------------------------------------------------------------------------------|--|--|--|
| 都道<br>府県 | 地域名  | 地域<br>番号 | Gコードで予約できる放送局のガイドチャンネルと<br>表示チャンネル(放送局名は略称を使用しています)                                                                                                    |  |  |  |
| 福島       | 福島   | 07       | 80         09(NHK総合)         90         02(NHK教育)           11         11(福島テレビ)         33         33(福島中央テレビ)           35         35(福島放送)         31         31(テレビユー福島)           01         01(東北放送)         34         34(宮城テレビ)                                                                                                    |  |  |  |
|          | 会津若松 | 56       | 12         12(12(112)(112)(112)(112)(112)(112)(112                                                                                                    |  |  |  |
|          | いわき  | 57       | 32         32(米口本放送)           80         04(NHK総合)         90         10(NHK教育)           11         08(福島テレビ)         33         58(福島中央テレビ)           35         60(福島放送)         31         62(テレビユー福島)           34         34(宮城テレビ)         12         12(仙台放送)           22         32(由日本放送)         01         01(東北放送)                                                                                                    |  |  |  |
| 茨城       | 水戸   | 80       | 32     32(米日本加速)     01     01(米和加速)       80     44(NHK総合)     90     46(NHK教育)       04     42(日本テレビ)     06     40(東京放送)       08     38(フジテレビ)     10     36(テレビ朝日)       12     32(テレビ東京)     16     16(放送大学)                                                                                                    |  |  |  |
|          | 日立   | 67       | 80     52(NHK総合)     90     50(NHK教育)       04     54(日本テレビ)     06     56(東京放送)       08     58(フジテレビ)     10     60(テレビ朝日)       12     62(テレビ東京)     38     38(テレビ埼玉)       64     46(本営モレビ)     16     16(林営士営)                                                                                                    |  |  |  |
| 栃木       | 宇都宮  | 09       | マロ         マロ         マ                                                                                      |  |  |  |
|          | 矢板   | 68       | 80         51(NHK総合)         90         49(NHK教育)           04         53(日本テレビ)         06         55(東京放送)           08         57(フジテレビ)         10         59(テレビ朝日)           12         61(テレビ東京)         48         48(群馬テレビ)           38         38(テレビ埼玉)         16         16(放送大学)                                                                                                    |  |  |  |
| 群馬       | 前橋   | 10       | 80     52(NHK総合)     90     50(NHK教育)       04     54(日本テレビ)     06     56(東京放送)       08     58(フジテレビ)     10     60(テレビ朝日)       12     62(テレビ東京)     48     48(群馬テレビ)       38     38(テレビ埼玉)     16     40(放送大学)                                                                                                    |  |  |  |
| 埼玉       | 浦和   | 11       | 20         01(NHK総合)         90         03(NHK教育)           04         04(日本テレビ)         06         06(東京放送)           08         03(フジテレビ)         10         10(テレビ朝日)           12         12(テレビ東京)         38         38(テレビ埼玉)           46         46(千葉テレビ)         48         48(群馬テレビ)           14         14(メトロボリタンテレビ)         16         16(放送大学)                                                                                                    |  |  |  |
|          | 児玉   | 69       | 10     110     100     100     100       10     100     100     100     100       10     100     100     100     100       10     100     100     100     100       10     100     100     100     100       10     100     100     100     100       10     100     100     100     100       10     100     100     100     100       10     100     100     100     100       10     100     100     100     100       10     100     100     100     100       10     100     100     100     100       10     100     100     100     100       10     100     100     100     100       10     100     100     100     100       10     100     100     100     100       10     100     100     100     100       10     100     100     100     100       10     100     100     100     100       10     100     100     100     100                                                                                                    |  |  |  |
| <br>千葉   | 千葉   | 12       | 10         10(NHK総合)         90         03(NHK教育)           04         04(日本テレビ)         06         06(東京放送)           08         03(マジテレビ)         10         10(テレビ朝日)           12         12(テレビ東京)         46         46(千葉テレビ)           42         42(テレビ神奈川)         38         38(テレビ埼玉)           14         14(メトロボリタンテレビ)         16         16(放送大学)                                                                                                    |  |  |  |
| 東京       | 東京   | 13       | 80     01(NHK総合)     90     03(NHK教育)       04     04(日本テレビ)     06     06(東京放送)       08     08(フジテレビ)     10     10(テレビ朝日)       12     12(テレビ東京)     46     46(千葉テレビ)       42     42(テレビ神奈川)     38     38(テレビ埼玉)       14     14(メトロボリタンテレビ)     16     16(放送大学)                                                                                                    |  |  |  |
|          | 八王子  | 70       | 80     51(NHK総合)     90     49(NHK教育)       04     53(日本テレビ)     06     55(東京放送)       08     57(フジテレビ)     10     59(テレビ朝日)       12     61(テレビ東京)     46     46(千葉テレビ)       42     42(テレビ神奈川)     38     38(テレビ埼玉)       14     47(メトロポリタンテレビ)     10     16(柿送大堂)                                                                                                    |  |  |  |
|          | 多摩   | 71       | No.1         No.1         < |  |  |  |

| 都道<br>府県 | 地域名  | 地域<br>番号 | Gコードで予約できる放送<br>表示チャンネル(放送局名                                                                                                    | 局の:<br>は略利                  | ガイドチャンネルと<br>你を使用しています)                                       |
|----------|------|----------|----------------------------------------------------------------------------------------------------|-----------------------------|---------------------------------------------------------------|
| 神奈川      | 横浜   | 14       | 80 01(NHK総合)<br>04 04(日本テレビ)<br>08 08(フジテレビ)<br>12 12(テレビ東京)                                                                                           | 90<br>06<br>10<br>42        | 03(NHK教育)<br>06(東京放送)<br>10(テレビ朝日)<br>42(テレビ神奈川)              |
|          |      |          | 46 46(千葉テレビ)<br>14 14(メトロポリタンテレビ<br>80 33(NHK総合)                                                                                                    | 38<br>) 16<br>90            | 38(テレビ埼玉)<br>16(放送大学)<br>29(NHK教育)                            |
|          | 平塚   | 72       | 04 35(日本テレビ)<br>08 39(フジテレビ)<br>12 43(テレビ東京)                                                                                                    | 06<br>10<br>42              | 37(東京放送)<br>41(テレビ朝日)<br>31(テレビ神奈川)                           |
|          | 小田原  | 73       | 18 18(加速大学)<br>80 52(NHK総合)<br>04 54(日本テレビ)<br>08 58(フジテレビ)                                                                                            | 90<br>06<br>10              | 50(NHK教育)<br>56(東京放送)<br>60(テレビ朝日)                            |
| 新潟       | +->  |          | 12     62(テレビ東京)       16     16(放送大学)       80     08(NHK総合)                                                                                          | 42<br>90                    | 46(テレビ神奈川)<br>12(NHK教育)                                       |
| 山梨       | 新潟   | 15       | 05 05(新潟放送)<br>29 29(テレビ新潟)<br>80 01(NHK総合)                                                                                                    | 35<br>21<br>90              | 35(新潟総合テレビ)<br>21(新潟テレビ21)<br>03(NHK教育)                       |
| ШЖ       | 甲府   | 19       | 05<br>05(山梨放送)<br>04<br>04(日本テレビ)<br>10<br>10(テレビ朝日)<br>06<br>06(東京放送)                                                                                 | 37<br>08<br>12<br>11        | 37(テレビ山梨)<br>08(フジテレビ)<br>12(テレビ東京)<br>11(信越放送)               |
| 長野       |      |          | 31 31(静岡第一テレビ)<br>33 33(静岡朝日テレビ)<br>80 02(NHK総合)                                                                                                    | 35<br>90                    | 35(テレビ前回)<br><br>09(NHK教育)                                    |
|          | 長野   | 20       | <ol> <li>11 11(信越放送)</li> <li>30 30(テレビ信州)</li> <li>05 05(中部日本放送)</li> <li>35 35(中京テレビ)</li> </ol>                                                     | 38<br>20<br>01              | 38(長野放送)<br>20(長野朝日放送)<br>01(東海テレビ)                           |
|          | 飯田   | 58       | 80 04(NHK総合)<br>11 06(信越放送)<br>30 42(テレビ信州)<br>05 05(中部日本放送)<br>25 25(中京ニレビ)                                                                           | 90<br>38<br>20<br>01        | 03(NHK教育)<br>40(長野放送)<br>44(長野朝日放送)<br>01(東海テレビ)              |
|          | 松本   | 74       | 33     33(中京アレビ)       80     44(NHK総合)       30     48(テレビ信州)       38     42(長野放送)       05     05(中部日本放送)       25     25(中部日本放送)                   | 90<br>11<br>20<br>01        | 46(NHK教育)<br>40(信越放送)<br>50(長野朝日放送)<br>01(東海テレビ)              |
|          | 善光寺平 | 75       | 35     33(中京テレビ)       80     44(NHK総合)       30     40(テレビ信州)       38     42(長野放送)       05     05(中部日本放送)       25     25(中京ニレビ)                    | 90<br>11<br>20<br>01        | 46(NHK教育)<br>48(信越放送)<br>50(長野朝日放送)<br>01(東海テレビ)              |
| 富山       | 富山   | 16       | 80 03(NHK総合)<br>01 01(北日本放送)<br>32 32(チューリップテレビ<br>06 06(北陸防送)                                                                                         | 90<br>34<br>)25<br>37       | 10(NHK教育)<br>34(富山テレビ)<br>25(北陸朝日放送)<br>37(石川テレビ)             |
| 石川       | 金沢   | 17       | 80 04(NHK総合)<br>60 04(NHK総合)<br>60 06(北陸放送)<br>33 33(テレビ金沢)<br>01 01(北日本放送)<br>32 32(チューリップテレビ<br>29 39(チューリップテレビ)                                     | 90<br>37<br>25<br>34<br>)11 | 08(NHK教育)<br>37(石川テレビ)<br>25(北陸朝日放送)<br>34(富山テレビ)<br>11(福井放送) |
| 福井       | 福井   | 18       | 37       37(福井グレビ)         80       09(NHK総合)         11       11(福井放送)         06       06(北陸放送)         33       33(テレビ金沢)         34       34(近畿放送) | 90<br>39<br>37<br>25        | 03(NHK教育)<br>39(福井テレビ)<br>37(石川テレビ)<br>25(北陸朝日放送)             |
| 岐阜       | 岐阜   | 21       | 80 39(NHK総合)<br>05 05(中部日本放送)<br>11 11(名古屋テレビ放送)<br>37 37(岐阜放送)<br>33 33(静岡朝日テレビ)                                                                      | 90<br>01<br>35<br>25        | 09(NHK教育)<br>01(東海テレビ)<br>35(中京テレビ)<br>25(テレビ愛知)              |
|          | 長良   | 76       | 80 53(NHK総合)<br>05 55(中部日本放送)<br>11 59(名古屋テレビ放送)<br>37 61(岐阜放送)<br>33 23(静岡朝日テレビ)                                                                      | 90<br>01<br>35<br>25        | 49(NHK教育)<br>57(東海テレビ)<br>47(中京テレビ)<br>25(テレビ愛知)              |
| 静岡       | 静岡   | 22       | <u>80</u> 09(NHK総合)<br>11 11(静岡放送)<br>33 33(静岡胡日テレビ)                                                                                                   | 90<br>35<br>31              | 02(NHK教育)<br>35(テレビ静岡)<br>31(静岡第一テレビ)                         |
|          | 浜松   | 59       | 80 04(NHK総合)<br>11 06(静岡放送)<br>33 28(静岡朝日テレビ)<br>25 25(テレビ愛知)<br>05 05(中部日本地送)                                                                         | 90<br>35<br>31<br>01        | 08(NHK教育)<br>34(テレビ静岡)<br>30(静岡第一テレビ)<br>01(東海テレビ)            |
|          | 富士宮  | 77       | <u>     300(中部口本放达)</u> 80 52(NHK総合)     11 41(静岡放送)     32 20(熱网胡口=」レ、                                                                                | 90<br>35                    | 54(NHK教育)<br>39(テレビ静岡)<br>27(静岡第一三・ビン                         |
|          | 三島   | 78       | <u>     35 27(</u> ff)回知ロテレと)     80 53(NHK総合)     11 55(静岡放送)     33 57(静岡胡口テレビ)                                                                      | 90<br>35<br>31              | <u> これていた。<br/>51(NHK教育)</u><br>59(テレビ静岡)<br>61(静岡第一テレビ)      |
|          | 島田   | 79       | 80 01(NHK総合)<br>11 05(静岡放送)<br>33 50(静岡朝日テレビ)                                                                                                    | 90<br>35<br>31              | 03(NHK教育)<br>58(テレビ静岡)<br>48(静岡第一テレビ)                         |

| 都道<br>府県 | 地域名                         | 地域<br>番号 | Gコードで予約できる放送局のガイドチャンネルと<br>表示チャンネル(放送局名は略称を使用しています)                          |                       |                                 |  |
|----------|-----------------------------|----------|------------------------------------------------------------------------------|-----------------------|---------------------------------|--|
| 愛知       | 名古屋                         | 23       | 80 03(NHK総合)<br>05 05(中部日本放送                                                 | 90<br>) 01            | 09(NHK教育)<br>01(東海テレビ)          |  |
|          |                             |          | <ol> <li>11 11(名古屋テレビ</li> <li>25 25(テレビ愛知)</li> <li>37 37(岐阜放送)</li> </ol>  | <b>放送)</b> 35<br>33   | 35(中京テレビ)<br>33(三重テレビ)          |  |
|          | 曲场                          | 00       | 80 54(NHK総合)                                                                 | 90                    | 50(NHK教育)                       |  |
|          | 豆饷                          | 00       | <ul> <li>05 62(甲部日本放送</li> <li>11 60(名古屋テレビ</li> <li>25 52(テレビ愛知)</li> </ul> | ) 01<br>放送) 35        | 56(東海テレビ)<br>58(中京テレビ)          |  |
|          | <b>#</b> m                  | 04       | 80 53(NHK総合)                                                                 | 90                    | 51(NHK教育)                       |  |
|          | 豆口                          | 01       | <ul> <li>05 55(甲部日本放送</li> <li>11 61(名古屋テレビ</li> <li>25 49(テレビ愛知)</li> </ul> | ) 01<br>放送) 35        | 57(東海テレビ)<br>59(中京テレビ)          |  |
| 三重       | )<br>()                     | 24       | 80 31(NHK総合)                                                                 | 90                    | 09(NHK教育)                       |  |
|          | /丰                          | 24       | <ul><li>05 05(中部日本放送</li><li>11 11(名古屋テレビ</li></ul>                          | ) UI<br><b>放送)</b> 35 | 01(東海テレビ)<br>35(中京テレビ)          |  |
|          |                             |          | 33 33(三重テレビ)<br>08 08(関西テレビ)                                                 | 25<br>10              | 25(テレビ愛知)<br>10(読売テレビ)          |  |
|          |                             |          | 04 04(每日放送)                                                                  | 06                    | 06(朝日放送)                        |  |
|          | 伊埶                          | 82       | 80 53(NHK総合)<br>05 55(由部日本放送                                                 | 90<br>) 01            | 49(NHK教育)<br>57(東海テレビ)          |  |
|          |                             | 02       | 11 61(名古屋テレビ                                                                 | <b>放送)</b> 35         | 47(中京テレビ)                       |  |
|          |                             |          | 33 59(三重テレビ)<br>30 30(テレビ和歌山                                                 | 25                    | 25(テレビ愛知)                       |  |
| 滋賀       | <b>上</b> 油                  | 25       | 80 28(NHK総合)                                                                 | 90                    | 46(NHK教育)                       |  |
|          | 大澤                          | 25       | 04 36(毎日放送)<br>08 40(関西テレビ)                                                  | 06<br>10              | 38(朝日放送)<br>42(読売テレビ)           |  |
|          |                             |          | 30 30(びわ湖放送)                                                                 | 34                    | 34(近畿放送)                        |  |
|          | 彦根                          | 83       | 80 52(NHK総合)<br>04 54(毎日放送)                                                  | 90<br>06              | 50(NHK教育)<br>58(朝日放送)           |  |
|          | 1210                        | 00       | 08 60(関西テレビ)                                                                 | 10                    | 62(読売テレビ)                       |  |
|          |                             |          | <u>30 56(びわ湖放送)</u><br>80 32(NHK総合)                                          | 90                    | 12(NHK <b></b> 約容)              |  |
| 加加       | 京都                          | 26       | 04 04(每日放送)                                                                  | 90<br>06              | 06(朝日放送)                        |  |
|          |                             |          | 08 08(関西テレビ)<br>34 34(近畿放送)                                                  | 10<br>19              | 10(読売テレビ)<br>19(テレビ大阪)          |  |
|          |                             |          | 36 36(サンテレビ)                                                                 | 55                    | 26(奈良テレビ)                       |  |
|          | 山科                          | 84       | 80 52(NHK総合)<br>04 54(毎日放送)                                                  | 90<br>06              | 50(NHK教育)<br>56(朝日放送)           |  |
|          |                             | •        | 08 58(関西テレビ)                                                                 | 10                    | 60(読売テレビ)                       |  |
| 大阪       |                             |          | <u>19 19(テレビ大阪)</u><br>80 02(NHK総合)                                          | <u>34</u><br>90       | _62(近畿放送)<br>12(NHK教育)          |  |
|          | 大阪                          | 27       | 04 04(每日放送)                                                                  | 06                    | 06(朝日放送)                        |  |
|          |                             |          | 08 08(関西テレビ)<br>19 19(テレビ大阪)                                                 | 10<br>34              | 10(読売テレビ)<br>34(近畿放送)           |  |
|          |                             |          | 36 36(サンテレビ)                                                                 | 30                    | 30(びわ湖放送)                       |  |
| 兵庫       | 神戸                          | 28       | 80 28(NHK総合)<br>04 18(毎日放送)                                                  | 90<br>06              | 26(NHK教育)<br>20(朝日放送)           |  |
|          |                             |          | 08 22(関西テレビ)                                                                 | 10                    | 24(読売テレビ)                       |  |
|          |                             |          | <u>- 38 38(リノ)レし)</u><br>80 50(NHK総合)                                        | 90                    | <u>19() レビス版)</u><br>52(NHK教育)  |  |
|          | 姫路                          | 85       | 04 54(毎日放送)                                                                  | 06                    | 58(朝日放送)                        |  |
|          |                             |          | 36 56(サンテレビ)                                                                 | 10                    | 02(読売)レビ)<br>19(テレビ大阪)          |  |
|          | 卝淡垂水                        | 86       | 80 51(NHK総合)                                                                 | 90                    | 49(NHK <b>教育</b> )              |  |
|          | 10/火±小                      | 00       | 04 53(毎日放送)<br>08 59(関西テレビ)                                                  | 10                    | 57(朝日放送)<br>61(読売テレビ)           |  |
|          |                             |          | 36 55(サンテレビ)                                                                 | 19                    | <u>19(テレビ大阪)</u>                |  |
|          | 三木                          | 87       | 80 44(NHK総合)<br>04 34(毎日放送)                                                  | 90<br>06              | 46(NHK教育)<br>38(朝日放送)           |  |
|          |                             |          | 08 40(関西テレビ)                                                                 | 10<br>36              | 42(読売テレビ)<br>55(サンテレビ)          |  |
|          |                             |          | 80 44(NHK総合)                                                                 | 90                    | <u>- 33(リン)レヒ)</u><br>46(NHK教育) |  |
|          | 長田                          | 88       | 04 38(毎日放送)<br>08 42(開西テレビ)                                                  | 06<br>10              | 40(朝日放送)<br>48(詩志テレビ)           |  |
|          |                             |          | 36 34(サンテレビ)                                                                 | 10                    | 48(読売) レビ) 19(テレビ大阪)            |  |
|          | 油戸淵                         | 80       | 80 52(NHK総合)                                                                 | 90<br>06              | 50(NHK教育)<br>56(朝日故送)           |  |
|          | 1 <b>177</b> /7,7,7,7,17,11 | 03       | 04 54(毎日放送)<br>08 58(関西テレビ)                                                  | 10                    | 50(朝日放送)<br>60(読売テレビ)           |  |
|          |                             |          | 36 62(サンテレビ)<br>80 51(NHビ松合)                                                 | 19                    | <u>19(テレビ大阪)</u><br>48(NHK教育)   |  |
| 示民       | 奈良                          | 29       | 04 04(每日放送)                                                                  | 90<br>06              | 96(朝日放送)                        |  |
|          |                             |          | 08 08(関西テレビ) 55 55(奈良テレビ)                                                    | 10<br>36              | 10(読売テレビ)<br>36(サンテレビ)          |  |
|          |                             |          | 34 34(近畿放送)                                                                  | 19                    | 19(テレビ大阪)                       |  |
|          | 生駒                          | an       | 80 24(NHK総合)                                                                 | 90                    | 22(NHK教育)<br>06(胡日放送)           |  |
|          | ᆎᅜᄮ                         | 30       | 04 04(サロ放达)<br>08 08(関西テレビ)                                                  | 10                    | 00(新口放运)<br>10(読売テレビ)           |  |
|          |                             |          | 55 26(奈良テレビ)                                                                 | 19                    | 19(テレビ大阪)                       |  |

| 都道<br>府県 | 地域名 | 地域<br>番号 | Gコードで予約できる放送局のガイドチャンネルと<br>表示チャンネル(放送局名は略称を使用しています)                                                                                                    |   |
|----------|-----|----------|----------------------------------------------------------------------------------------------------|---|
| 和歌山      | 和歌山 | 30       | 80     32(NHK総合)     90     26(NHK教育)       04     42(毎日放送)     06     44(朝日放送)       08     46(関西テレビ)     10     48(読売テレビ)       30     30(テレビ和歌山)     36     36(サンテレビ)                                                                                                    |   |
|          | 海南  | 91       | 80     50(NHK総合)     90     52(NHK教育)       04     54(毎日放送)     06     58(朝日放送)       08     60(関西テレビ)     10     62(読売テレビ)       30     56(テレビ和歌山)                                                                                                    |   |
| 鳥取       | 鳥取  | 31       | 80         03(NHK総合)         90         04(NHK教育)           01         01(日本海テレビ)         10         22(山陰放送)           34         24(山陰中央テレビ)         24(山陰中央テレビ)                                                                                                    |   |
| 島根       | 松江  | 32       | 80         06(NHK総合)         90         12(NHK教育)           10         10(山陰放送)         34         34(山陰中央テレビ)           01         30(日本海テレビ)         30(日本海テレビ)         30(日本海テレビ)                                                                                                    |   |
|          | 浜田  | 61       | 80         02(NHK総合)         90         09(NHK教育)           10         05(山陰放送)         34         58(山陰中央テレビ)           01         54(日本海テレビ)                                                                                                    |   |
| 岡山       | 岡山  | 33       | 80     05(NHK総合)     90     03(NHK教育)       11     11(山陽放送)     35     35(岡山放送)       23     23(テレビせとうち)     09     09(西日本放送)       33     25(瀬戸内海放送)     09                                                                                                    |   |
| 広島       | 広島  | 34       | 80     03(NHK総合)     90     07(NHK教育)       04     04(中国放送)     12     12(広島テレビ)       35     35(広島ホームテレビ)     31     31(テレビ新広島)       10     10(商海放送)     29     29(伊予テレビ)       37     37(愛媛放送)     29                                                                                            |   |
|          | 福山  | 60       | 80     05(NHK総合)     90     03(NHK教育)       04     07(中国放送)     12     11(広島テレビ)       35     57(広島ホームテレビ)     31     54(テレビ新広島)       09     09(西日本放送)     10     10(南海放送)       29     29(伊予テレビ)     37     37(愛媛放送)                                                                              |   |
| ЩП       | 山口  | 35       | 80         09(NHK総合)         90         01(NHK教育)           11         11(山口放送)         38         38(テレビ山口)           28         28(山口朝日放送)         09         10(テレビ西日本)           19         23(TXN九州)         04         08(RKB每日放送)           7         35(福岡放送)         01         02(九州朝目放送) |   |
|          | 下関  | 92       | 80     39(NHK総合)     90     41(NHK教育)       11     04(山口放送)     38     33(テレビ山口)       28     21(山口朝日放送)     09     10(テレビ西日本)       19     23(TXN九州)     04     08(RKB每日放送)       37     35(福岡放送)     01     02(九州朝日放送)                                                                            |   |
| 徳島       | 徳島  | 36       | 80         03(NHK総合)         90         38(NHK教育)           01         01(四国テレビ)         04         04(毎日放送)           06         06(朝日放送)         08         08(関西テレビ)           10         10(読売テレビ)         36         36(サンテレビ)           30         55(テレビ和歌山)         19         19(テレビ大阪)    |   |
| 香川       | 高松  | 37       | 80     37(NHK総合)     90     39(NHK教育)       33     33(瀬戸内海放送)     09     41(西日本放送)       11     29(山陽放送)     35     31(岡山放送)       23     19(テレビせとうち)     04     04(毎日放送)       06     06(朝日放送)     08(関西テレビ)       10     10(読売テレビ)                                                                | _ |
|          | 西讃岐 | 93       | 80     44(NHK総合)     90     40(NHK教育)       33     42(瀬戸内海放送)     09     20(西日本放送)       11     18(山陽放送)     35     22(岡山放送)       23     16(テレビせとうち)     12     12(広島テレビ)                                                                                                    |   |
| 愛媛       | 松山  | 38       | 80     06(NHK総合)     90     02(NHK教育)       10     10(南海放送)     37     37(愛媛放送)       29     29(伊テテレビ)     35     35(広島ホームテレビ)       25     25(愛媛朝日テレビ)     31     31(テレビ新広島)       04     04(中国放送)     12     12(広島テレビ)                                                                            |   |
|          | 新居浜 | 62       | 80     02(NHK総合)     90     04(NHK教育)       10     06(南海放送)     37     36(愛媛放送)       29     27(伊予テレビ)     35     35(広島ホームテレビ)       25     14(愛媛朝日テレビ)     31     31(テレビ新広島)       12     12(広島テレビ)     25                                                                                         |   |
| <br>高知   | 高知  | 39       | 80     04(NHK総合)     90     06(NHK教育)       08     08(高知放送)     38     38(テレビ高知)       01     01(四国テレビ)     09     41(西日本放送)       40     40(高知さんさんテレビ)     90     90                                                                                                    | _ |

## 手順8:Gコードの設定をする (つづき)

| 都道<br>府県 | 地域名     | 地域<br>番号 |                | Gコードで予約できる放送<br>表示チャンネル(放送局名           | き局の;<br>は略和     | ガイドチャンネルと<br>『を使用しています)             |
|----------|---------|----------|----------------|----------------------------------------|-----------------|-------------------------------------|
| 福岡       | 福岡      | 40       | 80<br>04<br>09 | 03(NHK総合)<br>04(RKB毎日放送)<br>09(テレビ西日本) | 90<br>01<br>37  | 06(NHK教育)<br>01(九州朝日放送)<br>37(福岡放送) |
|          |         |          | 19             | 19(TXN九州)                              | 36              | 36(サガテレビ)                           |
|          | 北九州     | 63       | 80             | 06(NHK総合)<br>08(PKP每日故送)               | 90<br>01        | 12(NHK教育)<br>02(九州朝日故送)             |
|          | 10/0/11 | 00       | 04             | 10(テレビ西日本)                             | 37              | 35(福岡放送)                            |
|          |         |          | 19             | 23(TXN九州)                              | 28              | 21(山口朝日放送)                          |
|          |         |          | 80             | 04(山山放运)<br>46(NHK総合)                  | <u>38</u><br>90 | <u>33(テレビ山口)</u><br>54(NHK教育)       |
|          | 久留米     | 94       | 04             | 48(RKB毎日放送)                            | 01              | 57(九州朝日放送)                          |
|          |         |          | 09             | 60(テレビ西日本)<br>14(TXN九州)                | 37<br>36        | 52(福岡放送)<br>36(サガテレビ)               |
|          | 1.0.5   | 05       | 80             | 53(NHK総合)                              | 90              | 50(NHK教育)                           |
|          | 大年出     | 95       | 04             | 61 (RKB毎日放送)<br>55 (テレビ西日本)            | 01<br>37        | 58(九州朝日放送)<br>43(福岡放送)              |
|          |         |          | 19             | 19(TXN九州)                              | 11              | 11(熊本放送)                            |
|          |         |          | 22             | 22(熊本県民テレビ)<br>34(テレビ能本)               | 16              | 16(熊本朝日放送)                          |
|          |         |          | 80             | <u>- 34(リレビ派本)</u><br>49(NHK総合)        | 90              | 46(NHK教育)                           |
|          | 行橋      | 96       | 04             | 60(RKB毎日放送)                            | 01              | 57(九州朝日放送)                          |
|          |         |          | 19             | 54(テレビ四日本)<br>19(TXN九州)                | 37<br>36        | 43( 価両放送 )<br>37(テレビ大分)             |
|          |         |          | 05             | 51(大分放送)                               |                 |                                     |
| 佐賀       | 佐賀      | 41       | 80<br>36       | 38(NHK総合)<br>36(サガテレビ)                 | 90<br>11        | 40(NHK教育)<br>11(能本放送)               |
|          | ЦЧ      |          | 09             | 60(テレビ西日本)                             | 37              | 52(福岡放送)                            |
|          |         |          | 19<br>01       | 14(TXN九州)<br>57(カ州朝日放送)                | 04              | 48(RKB每日放送)                         |
| 長崎       |         |          | 80             | 03(NHK総合)                              | 90              | 01(NHK教育)                           |
|          | 長崎      | 42       | 05             | 05(長崎放送)                               | 37              | 37(テレビ長崎)                           |
|          |         |          | 27<br>19       | 27(長崎又112放运)<br>19(TXN九州)              | 25<br>34        | 25(長崎国際テレビ)<br>34(テレビ熊本)            |
|          |         |          | 22             | 22(熊本県民テレビ)                            | 16              | 16(熊本朝日放送)                          |
|          |         |          | 11             | 11(熊本放送)<br>08(NHK総合)                  | 00              | 02(NHK教育)                           |
|          | 佐世保     | 97       | 05             | 10(長崎放送)                               | 37              | 35(テレビ長崎)                           |
|          |         |          | 27             | 31(長崎文化放送)<br>41(サガテレビ)                | 25              | 17(長崎国際テレビ)                         |
|          | +±      | 00       | 80             | 47(NHK総合)                              | 90              | 45(NHK <b>教育)</b>                   |
|          | 課半      | 98       | 05             | 49(長崎放送)<br>24(長崎文化放送)                 | 37<br>25        | 42(テレビ長崎)<br>20(長崎国際テレビ)            |
|          |         |          | 22             | 22(熊本県民テレビ)                            | 16              | 16(熊本朝日放送)                          |
|          |         |          | 34             | <u>34(テレビ熊本)</u><br>09(NHK総合)          | 11              | <u>11(熊本放送)</u><br>02(NHK教育)        |
| 熊平       | 熊本      | 43       | 11             | 11(熊本放送)                               | 90<br>34        | 02(NINA)<br>34(テレビ熊本)               |
|          |         |          | 22             | 22(熊本県民テレビ)<br>10(TVNカ州)               | 16              | 16(熊本朝日放送)<br>01(九州朝日放送)            |
|          |         |          | 04             | 04(RKB每日放送)                            | 05              | 05(長崎放送)                            |
|          |         |          | 37             | 37(福岡放送)                               | 36              | 36(サガテレビ)                           |
| 大分       | 大分      | 44       | 80             | 03(NHK総合)<br>05(大分放送)                  | 90<br>36        | 12(NHK教育)<br>36(テレビ大分)              |
|          |         |          | 24             | 24(大分朝日放送)                             | 19              | 19(TXN九州)                           |
| 宮崎       |         |          | 80             | <u>U6(宮崎放运)</u><br>08(NHK総合)           | 90              | 12(NHK <b>教</b> 育)                  |
| ш-7      | 宮崎      | 45       | 10             | 10(宮崎放送)                               | 35              | 35(テレビ宮崎)                           |
|          |         |          | 32             | 48(鹿児島放送)<br>52(鹿児島テレビ)                | 30<br>01        | 42(鹿児島読売テレビ)<br>62(南日本放送)           |
|          |         |          | 80             | <u>02(船北島)レヒ)</u><br>04(NHK総合)         | 90              | 02(NHK教育)                           |
|          | 延岡      | 64       | 10             | 06(宮崎放送)                               | 35              | <u>39(テレビ宮崎)</u>                    |
| 鹿児島      | 鹿児島     | 46       | 80<br>01       | ∪3(NHK総合)<br>01(南日本放送)                 | 90<br>38        | U5(NHK教育)<br>38(鹿児島テレビ)             |
|          |         |          | 32             | 32(鹿児島放送)                              | 30              | 30(鹿児島読売テレビ)                        |
|          |         |          | 34             | 40(熊本県氏テレビ)<br>42(テレビ熊本)               | 16              | 36(熊本朝日放运)                          |
|          | ~~~~    | 05       | 80             | 08(NHK総合)                              | 90              | 12(NHK <b>教育</b> )                  |
|          | 阿久根     | 65       | 01<br>32       | 10(南日本放送)<br>23(鹿児島放送)                 | 38<br>30        | 35(鹿児島テレビ)<br>17(鹿児島誌売テレビ)          |
|          |         |          | 22             | 36(熊本県民テレビ)                            | 16              | 32(熊本朝日放送)                          |
|          |         |          | 11             | 06(熊本放送)                               | 34              | <u>38(テレビ熊本)</u>                    |
|          | 鹿屋      | 99       | 80<br>01       | ∪4(NHK総合)<br>06(南日本放送)                 | 90<br>38        | U2(NHK教育)<br>33(鹿児島テレビ)             |
|          |         |          | 32             | 31(鹿児島放送)                              | 30              | 25(鹿児島読売テレビ)                        |
| 汕细       |         |          | 10<br>80       | <u>IU(呂崎放运)</u><br>02(NHK総合)           | 35<br>90        | <u>39(アレビ宮崎)</u><br>12(NHK 教育)      |
| /〒7神     | 那覇      | 47       | 10             | 10(琉球放送)                               | 90<br>08        | 12(1)(秋月)<br>08(沖縄テレビ)              |
|          |         | 1        | 28             | 28(琉球朝日放送)                             |                 |                                     |

#### BS放送およびCATVのガイドチャンネル 表

次の場合には、BS放送やCATVをGコード予約でき ます。

• 本機の入力端子にBSチューナー内蔵テレビなど をつないだ場合

「本機の入力端子につないだ機器をGコードで予約するには」( - 32ページ)にしたがって、ガイドチャンネルと表示チャンネルを設定してください。

 ケーブルテレビやマンションの共同受信システム などで、BS放送を本機でご覧になれる場合 「Gコード予約できる放送局を追加する」( ● 30 ページ)にしたがって、ガイドチャンネルと表示 チャンネルを設定してください。

#### • ガイドチャンネル

以下の表にしたがって入れます。

| 放送の種類          | Gコードで予約できる放送局のガイドチャンネル                          |                                 |  |  |
|----------------|-------------------------------------------------|---------------------------------|--|--|
| BS             | 74(NHK衛星第1)<br>76(NHK衛星第2)                      | 75( <b>ハイビジョン)</b><br>73(WOWOW) |  |  |
| ケーブルネット<br>ワーク | 40(NNN 24)<br>49(CSN1ムービーチャンネJ<br>50(チャンネルNECO) | レ)<br>51(ゴルフネットワーク)             |  |  |

#### • 表示チャンネル

チャンネル合わせで設定したチャンネル(画面に 映るチャンネル)の番号を入れます。

#### ご注意

 デジタルCS放送(スカイパーフェクTVなど)はGコー ド予約できません。

## 地域番号を入れる

「Gコード地域番号・放送局表」( 🖛 21ページ)の 中から選んだ地域番号を入れます。

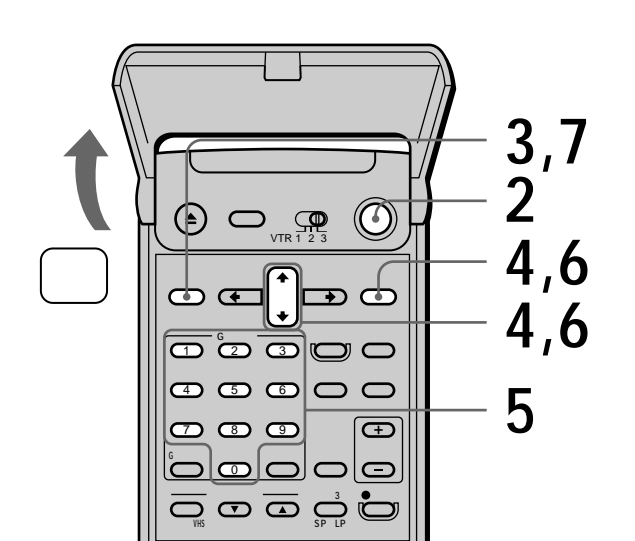

テレビの電源を入れてから、テレビの入 力を「ビデオ」に切り換える。

電源スイッチを押して、ビデオの電源を 入れる。

メニュー/予約ボタンを押す。

2

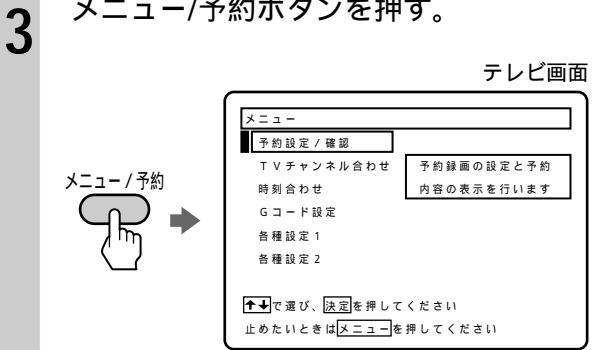

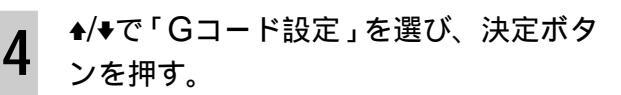

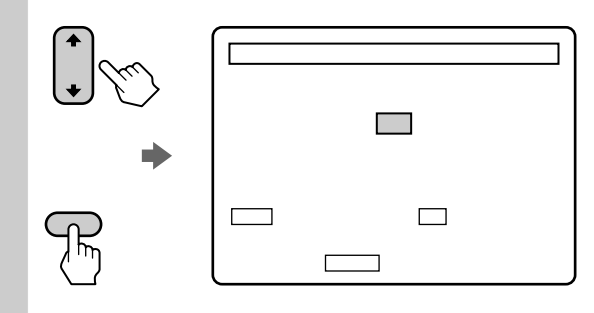

「Gコード地域番号・放送局表」( **#**21 ページ)から選んだ地域番号を、数字ボ タンで入れる。

間違えたときは、正しい番号を続けて入れま す。1桁の番号(08など)は0も押します。

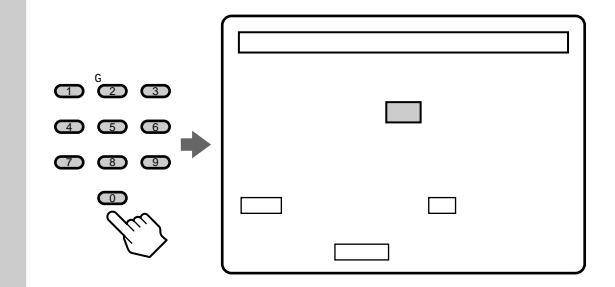

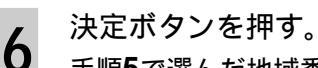

5

手順5で選んだ地域番号で受信できるチャン ネルが表示されます。受信できるチャンネル をすべて確認するには、◆または決定ボタン を繰り返し押します。一番下の行で◆または 決定ボタンを押すと、次のページに行きま す。

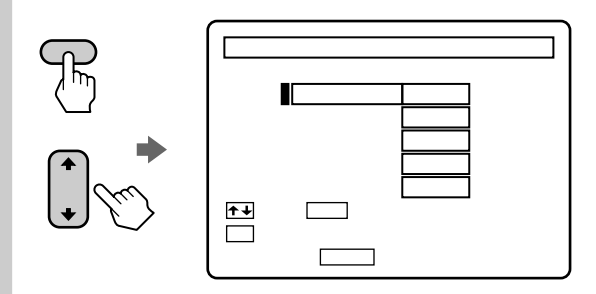

確認したら、メニュー/予約ボタンを押 す。 メニューが消えます。

#### メニューで選ぶ項目を間違えたときは

メニュー/予約ボタンを押します。メニュー画面が消 えます。そのあと、手順3からやり直してください。

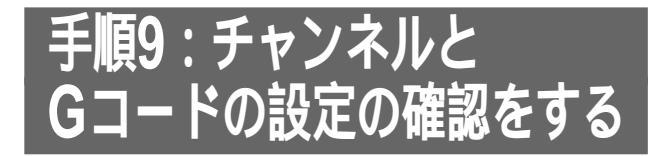

ここでは、録画や予約に必要な、チャンネル合わせ とGコードの設定の確認をします。

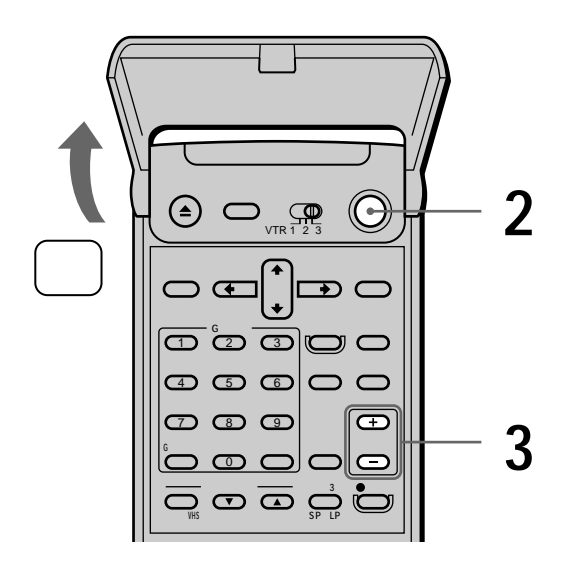

- テレビの電源を入れてから、テレビの入力を「ビデオ」に切り換える。
- , 電源スイッチを押して、ビデオの電源を · 入れる。
- 3 テレビに番組が映るまで、ビデオチャン ネル+/-ボタンを押す。 ビデオ本体の表示窓にチャンネル表示が出ま す。

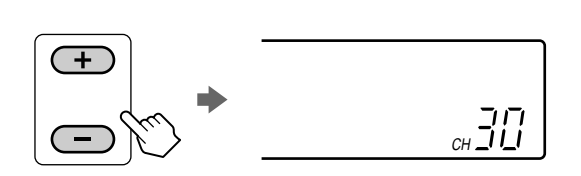

4 チャンネル表示の番号と、テレビに映る 番組の放送局名を次ページの表に書き出 す。

例:30チャンネルにNHKが映っているとき

| 表示窓の<br>チャンネル番号 | テレビに映る番組の<br>放送局名 |
|-----------------|-------------------|
| 30              | NHK総合             |
|                 |                   |
|                 |                   |

手順3と4を繰り返して、すべてのチャン ネル表示の番号と、放送局名を書き出 す。

5

6 手順5で書き出した表と、「Gコード地域 番号・放送局表」(▲=21~24ページ)の「地域番号を入れる」(▲=25ページ)で 選んだ地域番号の欄とをくらべる。 チャンネルの番号と、放送局名の組み合わせ を確認します。

Gコード地域番号・放送局表

| 地域名 | 地域 | Gコードで予約できる放                                                                                        | 送局のガイドチャンネルと                     |                                                                          |  |
|-----|----|----------------------------------------------------------------------------------------------------|----------------------------------|--------------------------------------------------------------------------|--|
|     | 番号 | 表示チャンネル(放送局1                                                                                       | 呂は略称を使用しています)                    |                                                                          |  |
| 多摩  | 71 | 80 30(NHK総合)<br>04 26(日本テレビ)<br>08 22(フジテレビ)<br>12 18(テレビ東京)<br>42 42(テレビ神奈川)<br>14 28(メトロボリタンテレビ) | 90<br>06<br>10<br>46<br>38<br>16 | 32(NHK教育)<br>24(東京放送)<br>20(テレビ朝日)<br>46(千葉テレビ)<br>38(テレビ埼玉)<br>16(放送大学) |  |

| 書き出 | した表 |
|-----|-----|
|     |     |

| 表示窓の     |        |   | テレビに映る番組の  |
|----------|--------|---|------------|
| チ†       | マンネル番号 |   | 放送局名       |
|          | 30     |   | NHK総合      |
|          | 32     |   | NHK教育      |
|          | 26     |   | 日本テレビ      |
|          | 24     |   | 東京放送       |
|          | 22     |   | フジテレビ      |
| 20       |        |   | テレビ朝日      |
| 18       |        |   | テレビ東京      |
|          | 46     |   | 千葉テレビ      |
|          | 42     |   | テレビ神奈川     |
| 38       |        |   | テレビ埼玉      |
| 28       |        |   | メトロポリタンテレビ |
| 16       |        |   | 放送大学       |
| <u> </u> |        | _ |            |

書き出した表のチャンネルの番号と、放送局 名の組み合わせが合っていれば、確認は終了 です。正しく設定されています。

#### チャンネルの番号と放送局名を書き出す表

手順4で、チャンネル表示の番号と、テレビに映る 番組の放送局名を書き出すときに使います。

| 表示窓の    | テレビに映る番組の |
|---------|-----------|
| チャンネル番号 | 放送局名      |
|         |           |
|         |           |
|         |           |
|         |           |
|         |           |
|         |           |
|         |           |
|         |           |
|         |           |
|         |           |
|         |           |
|         |           |
|         |           |
|         |           |
|         |           |
|         |           |
|         |           |
|         |           |
|         |           |
|         |           |
|         |           |

#### こんなときは

書き出した表のチャンネルの番号または放送局名が、選んだ地域番号の欄と違う。
 隣接する別の地域番号の欄に、書き出した表と一致する地域番号があるときは、「地域番号を入れる」( 1000)の手順をもう一度行い、手順5で地域番号を入れ直してください。
 隣接する別の地域番号の欄に、書き出した表

と一致する地域番号がないときは、「Gコード 予約できる放送局を追加する」( 30ペー ジ)にしたがって、受信できる放送局を追加 してください。

- ビデオのチャンネルの番号が、テレビの チャンネルと違う。
  - 例:テレビではNHK教育テレビが3チャンネル なのに、ビデオでは32チャンネルになった 「チャンネルの番号とGコードの設定を変え る」( ● 28ページ)にしたがって、テレビの チャンネルに合わせてください。
- 不要なチャンネルが映る。
   「放送のないチャンネルをとばす」( 33 ページ)にしたがって削除してください。
- ビデオ本体の表示窓に「L」表示しか出ない。
  - 本機のVHF/UHF入力端子と壁のアンテナ端 子をアンテナ線でつないでください ( 10~13ページ)。

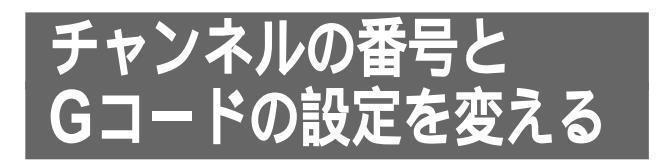

「手順6:チャンネルを自動で合わせる」( # 18 ページ)でチャンネルを合わせれば、お住まいの地 域で受信できるチャンネルはご覧になれます。 ただしチャンネルを自動で合わせたときには、これ までご覧になっていたチャンネルと違うチャンネル になる場合があります。

例:テレビではNHK教育テレビが3チャンネルなの に、ビデオでは32チャンネルになった

このようなときは、手動でテレビと同じチャンネル に変えることができます。

チャンネルの番号を変えるには、次の2つの手順を 行います。チャンネルとGコードの設定を同じ番号 に合わせないと、Gコード予約で正しく録画されま せん。

手順①:チャンネルの番号を変える ( 128ページ) 手順②:Gコードの設定を変える( **●** 29ページ)

### 手順①:チャンネルの番号を変える

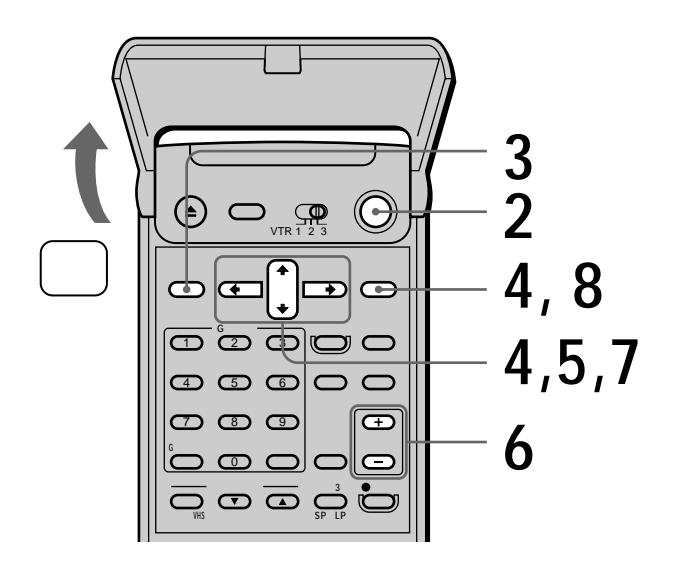

テレビの電源を入れてから、テレビの入 力を「ビデオ」に切り換える。

電源スイッチを押して、ビデオの電源を 入れる。

メニュー/予約ボタンを押す。

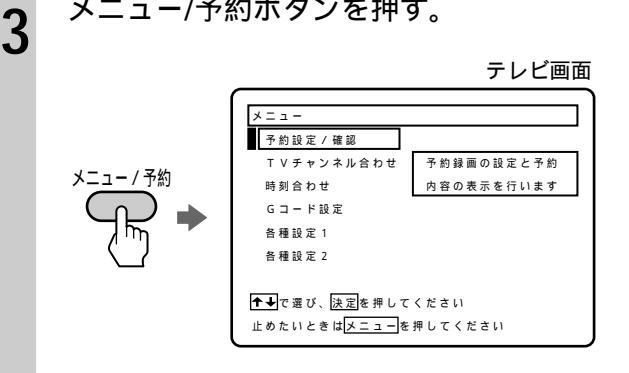

▲/♥で「TVチャンネル合わせ」を選び、決 4 定ボタンを押す。

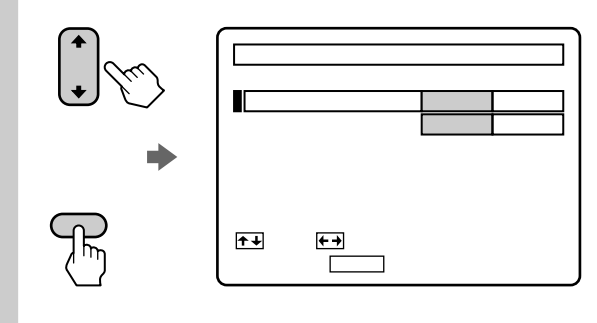

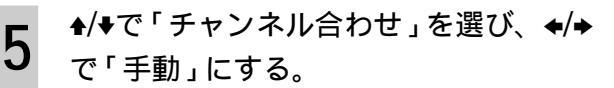

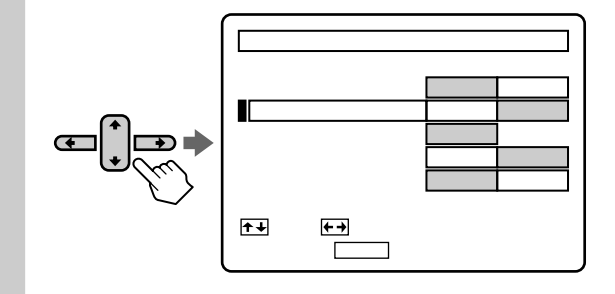

ビデオチャンネル+/-ボタンで「表示 チャンネル」を変える。

6

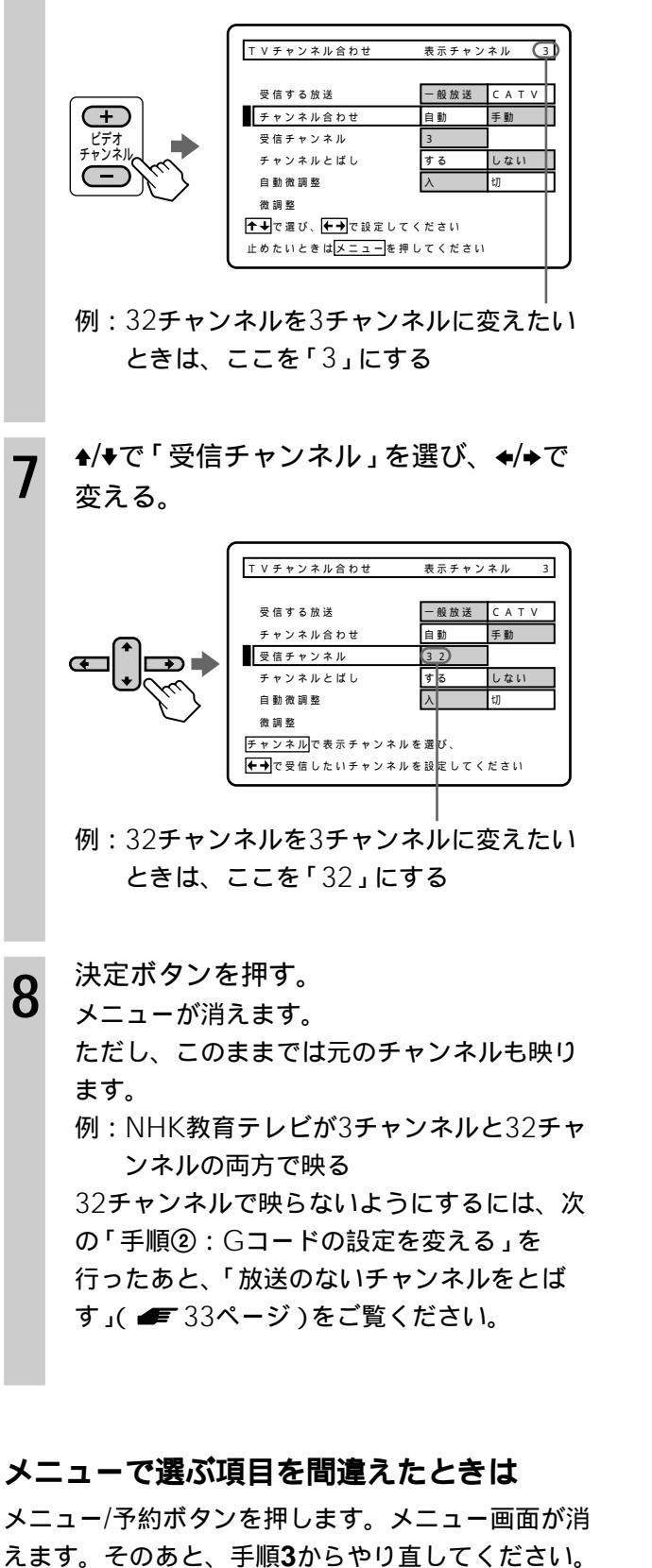

手順②:Gコードの設定を変える

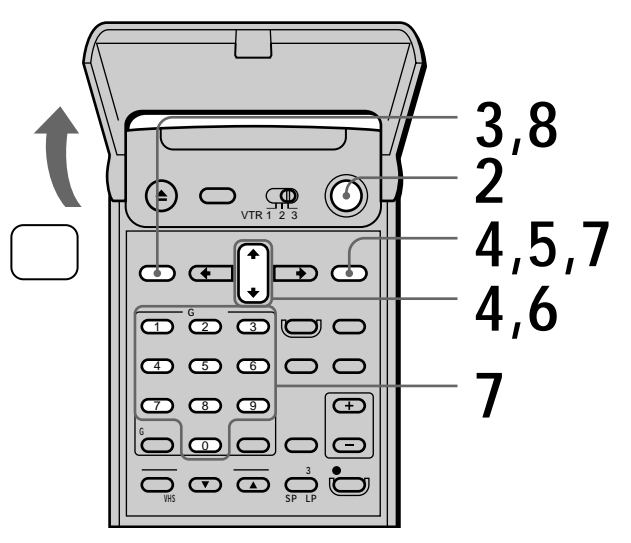

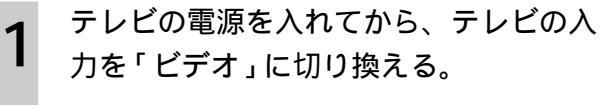

電源スイッチを押して、ビデオの電源を入れる。

#### メニュー/予約ボタンを押す。

3

テレビ画面

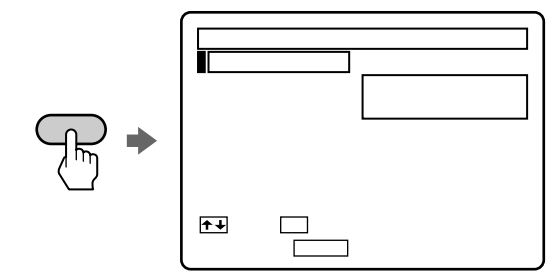

4 ♣/♥で「Gコード設定」を選び、決定ボタ ンを押す。

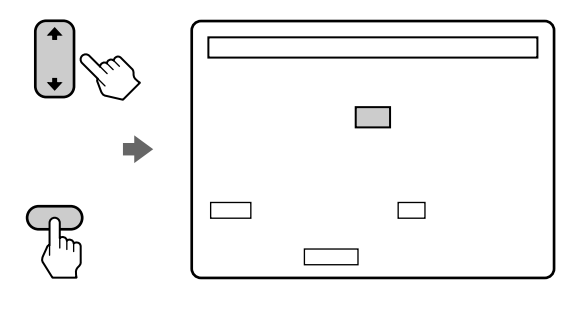

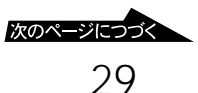

## チャンネルの番号とGコードの設定 を変える(つづき)

5

7

もう1度決定ボタンを押す。

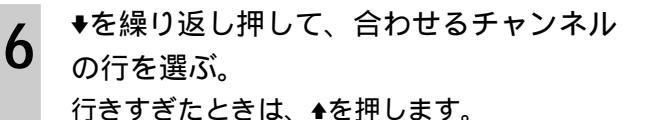

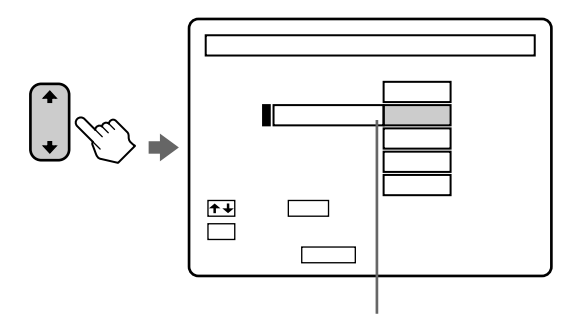

例:32チャンネルを3チャンネルに変えたと きは、この行を選ぶ

数字ボタンで変えたチャンネルを入れ て、決定ボタンを押す。 間違えたときは正しいチャンネルを続けて入 れるか、決定ボタンを押さずに、◆を押して から入れ直します。

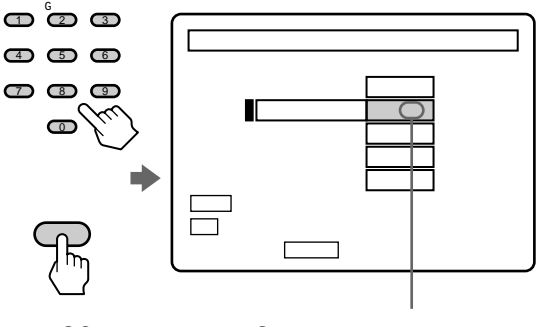

- 例:32チャンネルを3チャンネルに変えたと きは、ここを「3」にする
- 8 終わったらメニュー/予約ボタンを押す。 メニューが消えます。

#### メニューで選ぶ項目を間違えたときは

メニュー/予約ボタンを押します。メニュー画面が消 えます。そのあと、手順**3**からやり直してください。

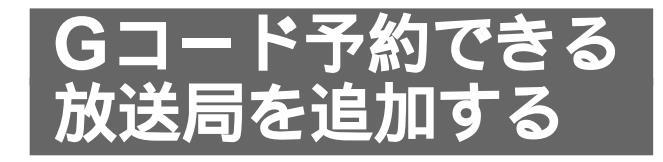

「手順8:Gコードの設定をする」( デ 21ページ) で設定した地域番号に含まれる放送局の他にご覧に なれる放送局があるときは、Gコード予約できるよ うに追加します。追加する放送局のガイドチャンネ ルは「Gコード地域番号・放送局表」( デ 21ペー ジ)でご確認ください。

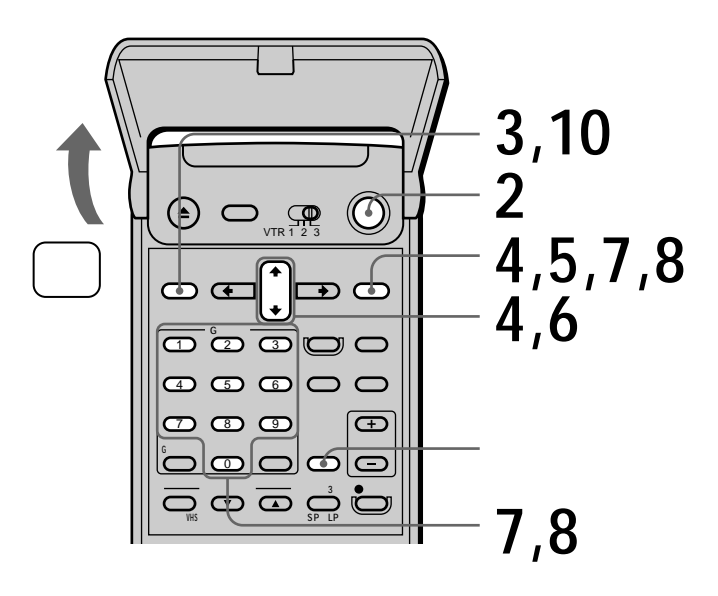

- ┃ テレビの電源を入れてから、テレビの入 力を「ビデオ」に切り換える。
- **2** 電源スイッチを押して、ビデオの電源を 入れる。

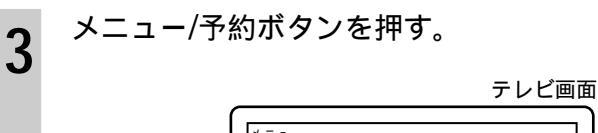

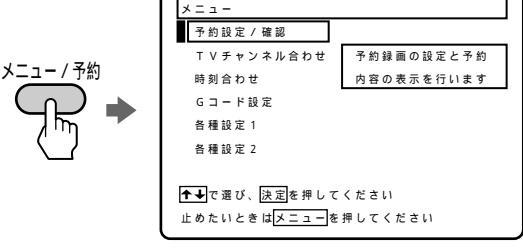

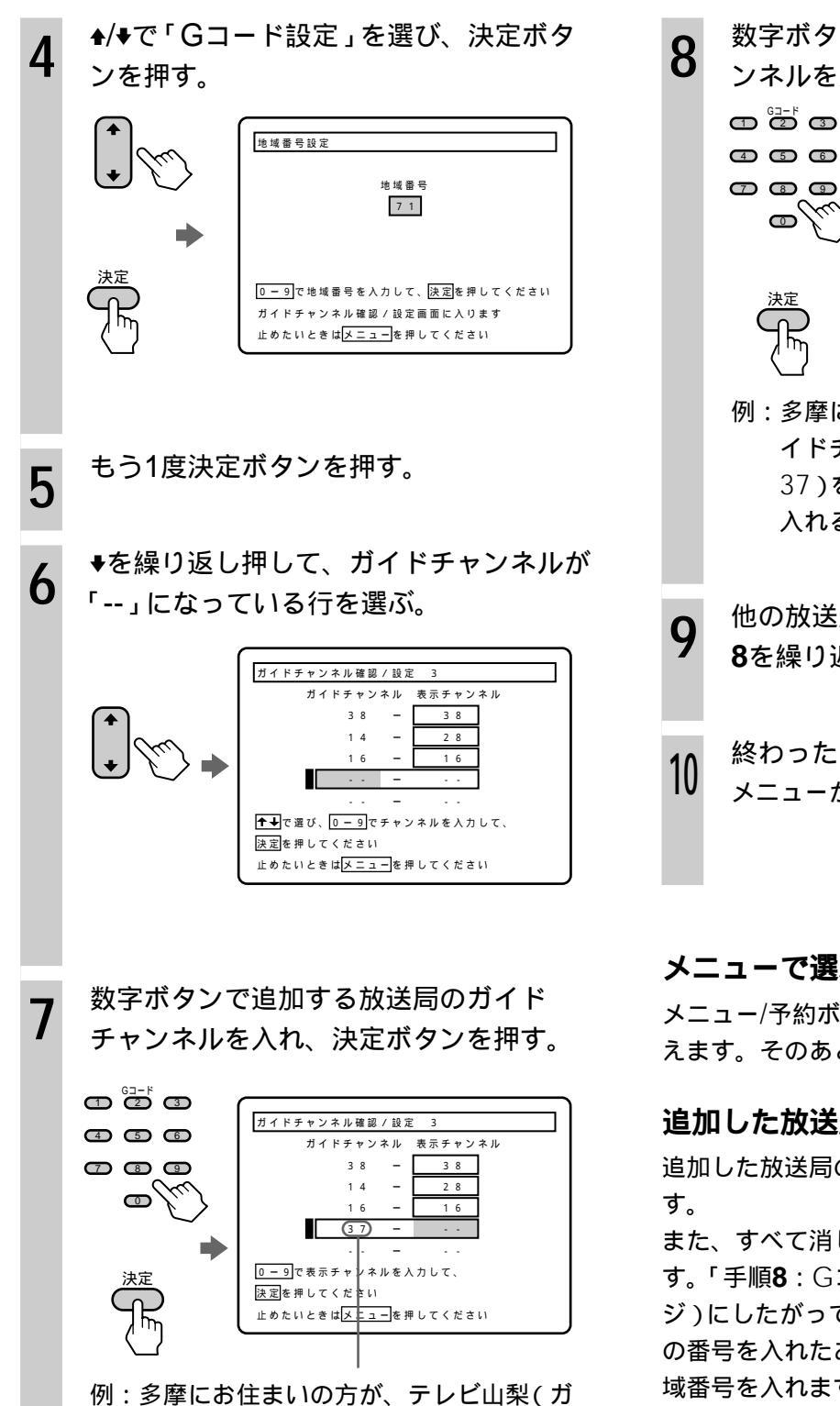

列:多摩にお住まいの方が、テレビ山梨(ガ イドチャンネル:37、表示チャンネル: 37)を追加するときは、ここに「37」を 入れる 数字ボタンで追加する放送局の表示チャ ンネルを入れ、決定ボタンを押す。

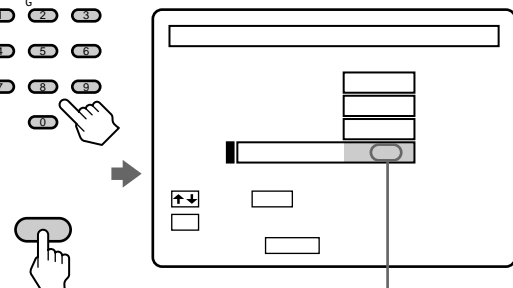

- 例:多摩にお住まいの方が、テレビ山梨(ガ イドチャンネル:37、表示チャンネル: 37)を追加するときは、ここに「37」を 入れる
- 他の放送局も追加するときは、手順6から
   8を繰り返す。
- 終わったらメニュー/予約ボタンを押す。 メニューが消えます。

#### メニューで選ぶ項目を間違えたときは

メニュー/予約ボタンを押します。メニュー画面が消 えます。そのあと、手順**3**からやり直してください。

#### 追加した放送局を変えるには

追加した放送局の代わりに、別の放送局を入れま す。

また、すべて消して最初からやり直すこともできま す。「手順8:Gコードの設定をする」( ● 21ペー ジ)にしたがって、現在設定している地域番号以外 の番号を入れたあと、もう一度現在設定している地 域番号を入れます。これで放送局を追加する前の状 態に戻ります。

## Gコード予約できる放送局を追加 する(つづき)

#### 本機の入力端子につないだ機器をGコード で予約するには

 1 手順7でGコード予約したい放送のガイドチャン ネルを「BS放送およびCATVのガイドチャンネ ル表」( ● 24ページ)から選んで入れる。

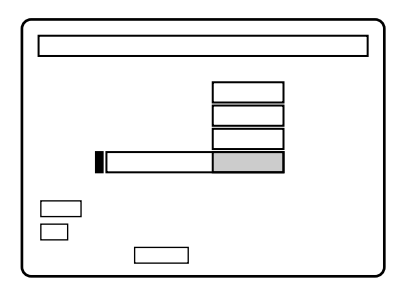

2 手順8で入力切換ボタンを押して、「入力」を表示 チャンネルに出し、決定ボタンを押す。 「入力」を入れた放送局は、本機の入力端子につ ないだ機器から録画されます。

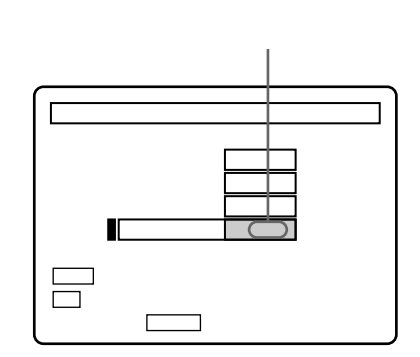

ご注意

- あらかじめ設定されているガイドチャンネルを変えたり、消すことはできません。
- すでに本機に設定されているガイドチャンネルは、追加 できません。

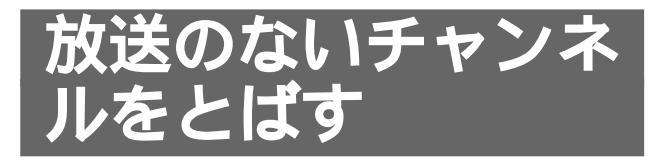

不要なチャンネルを映らないようにします。チャン ネル+/-ボタンでチャンネルを選ぶときに、映る チャンネルだけ見ることができます。

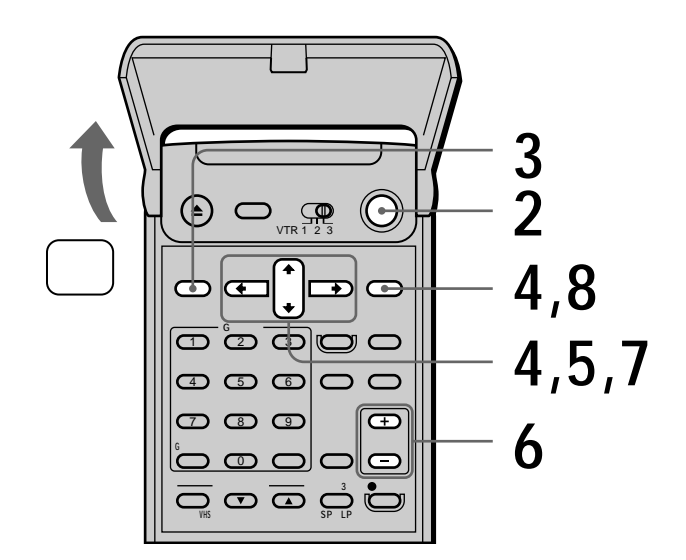

- テレビの電源を入れてから、テレビの入力を「ビデオ」に切り換える。
- **2** 電源スイッチを押して、ビデオの電源を 入れる。
  - メニュー/予約ボタンを押す。

3

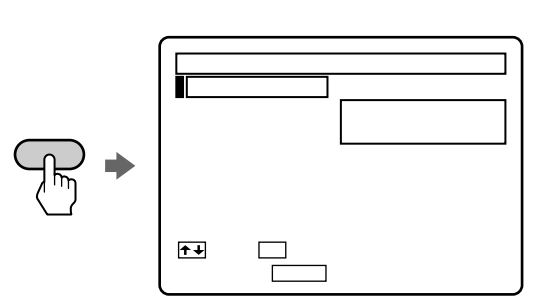

4 <sup>▲/</sup>◆で「TVチャンネル合わせ」を選び、決 定ボタンを押す。

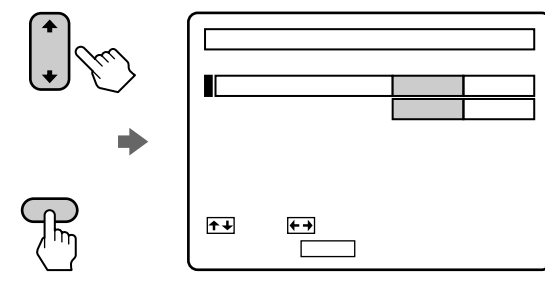

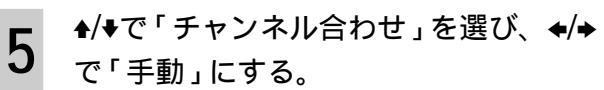

|            | TV チャンネル合わせ   | 表示チャン  | ネル 24 |
|------------|---------------|--------|-------|
|            | 受信する放送        | 一般放送   | CATV  |
|            | チャンネル合わせ      | 自動     | 手動    |
|            | 受信チャンネル       | 24     |       |
|            | チャンネルとばし      | する     | しない   |
| $-J_{(1)}$ | 自動微調整         | λ      | 切     |
| $\smile$   | 微 調 整         |        |       |
|            | ✦✦で選び、✦✦で設定して | ください   |       |
|            | 止めたいときはメニューを押 | してください |       |
|            |               |        |       |

6 ビデオチャンネル+/-ボタンで「表示 チャンネル」をとばしたいチャンネルに する。

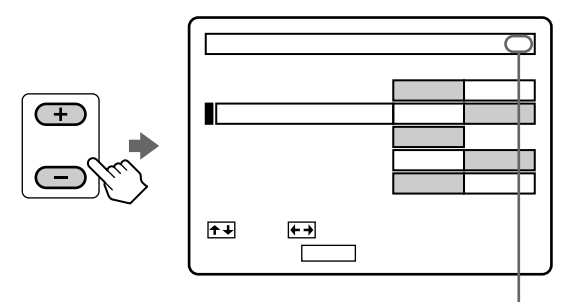

- 例:32チャンネルをとばしたいときは、ここ を「32」にする
- ◆/◆で「チャンネルとばし」を選び、◆/◆ で「する」にする。

| TV チャンネル合わせ                                                                  | 表示チャン                                                                                   | ネル 32                         |
|------------------------------------------------------------------------------|-----------------------------------------------------------------------------------------|-------------------------------|
| 受信する放送<br>チャンネル合わせ<br>受信チャンネル<br>チャンネルとばし<br>自動微調整<br><u>チャンネル</u> でとばしたい表示: | <ul> <li>一般放送</li> <li>自動</li> <li>32</li> <li>する</li> <li>入</li> <li>チャンネルを</li> </ul> | CATV<br>手動<br>しない<br>切<br>選び、 |

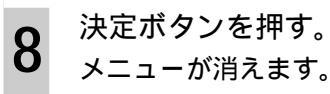

#### メニューで選ぶ項目を間違えたときは

メニュー/予約ボタンを押します。メニュー画面が消 えます。そのあと、手順**3**からやり直してください。

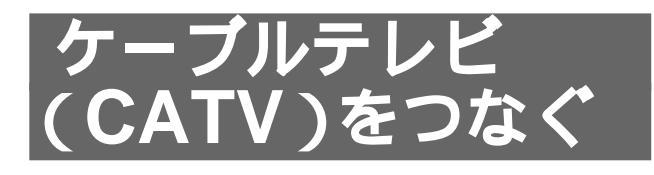

CATV局と受信契約すると送られてくるCATV チューナーをつなぐと、CATVを受信することがで きます。なお、CATVは受信できない地域もありま す。くわしくは、お近くのCATV局にお問い合わせ ください。

CATVチューナーの取扱説明書もあわせてご覧ください。

本機とCATVチューナーの接続のしかたがわからな いときは、テクニカルインフォメーションセンター にお問い合わせください。

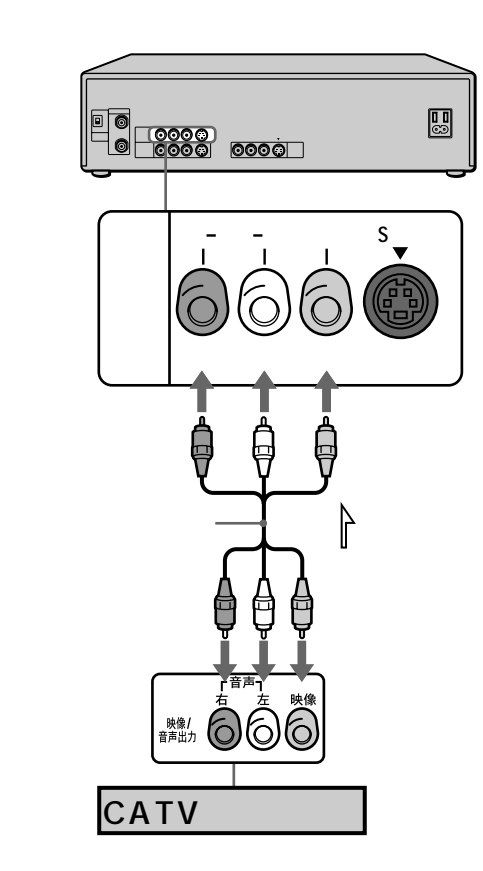

→ : 映像・音声信号の流れ

#### CATVを受信するには

- 1 CATVチューナーで、受信したいチャンネルを選ぶ。
- 2本機のビデオチャンネル+/-ボタンを押して、ビデオ本体の表示窓に「L」を出す。

#### CATVのVHF/UHF放送のチャンネルを本 機で受信するには

CATVのVHF/UHF放送の中には、本機で受信できるチャンネルもあります。

- F型コネクター付き同軸ケーブル(別売り)で、
   本機のVHF/UHF入力端子とCATVチューナーの
   VHF/UHF出力端子をつなぐ。
- メニュー/予約ボタンを押して、◆/◆で「TVチャンネル合わせ」を選び、決定ボタンを押す。
- 3 ◆/◆で「受信する放送」を選び、 ◆/→で「CATV」
   を選ぶ。
- 4 ◆/◆で「チャンネル合わせ」を選び、 ◆/◆で「手動」にする。
- 5 ビデオチャンネル+/-ボタンを押して「表示 チャンネル」を、放送のないチャンネルの番号 (例:20)にする。
- 6 ◆/◆で「受信チャンネル」を選び、 ◆/◆で受信し たいチャンネルの番号(例:C30)を入れる。
- 7 手順5と6を繰り返して、チャンネルを合わせて いく。
- 8 決定ボタンを押す。

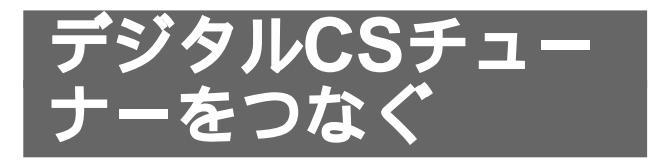

デジタルCSチューナーをつないで、デジタルCS放送局と受信契約すると、本機でデジタルCS放送を 録画できます。

デジタルCSチューナーは本機の入力端子につなぎます。

本機は録画防止機能(コピーガード)に対応してい ます。デジタルCSチューナーを本機に接続して番 組を視聴する場合、番組によっては録画機能の作動 の有無にかかわらず視聴のみでも画面が乱れます。 この場合、デジタルCSチューナーを直接テレビに つないでください。

デジタルCSチューナーの取扱説明書もあわせてご 覧ください。

#### S映像コードを使うときは

の映像端子(黄)はつなぎません。

メニューの「各種設定1」で「映像入力」を「S映像」 にします( 39ページ)。停電時や電源コードを 抜いたときは「映像入力」が「映像」に戻るので、 「S映像」に設定し直してください。 S映像コードをつないだときは、映像・音声コード

ちょっと一言

 番組予約機能のある機器(CATVチューナーなど)から 予約録画をするときも、デジタルCSチューナーと同じ ように、本機の入力端子につなぎます。

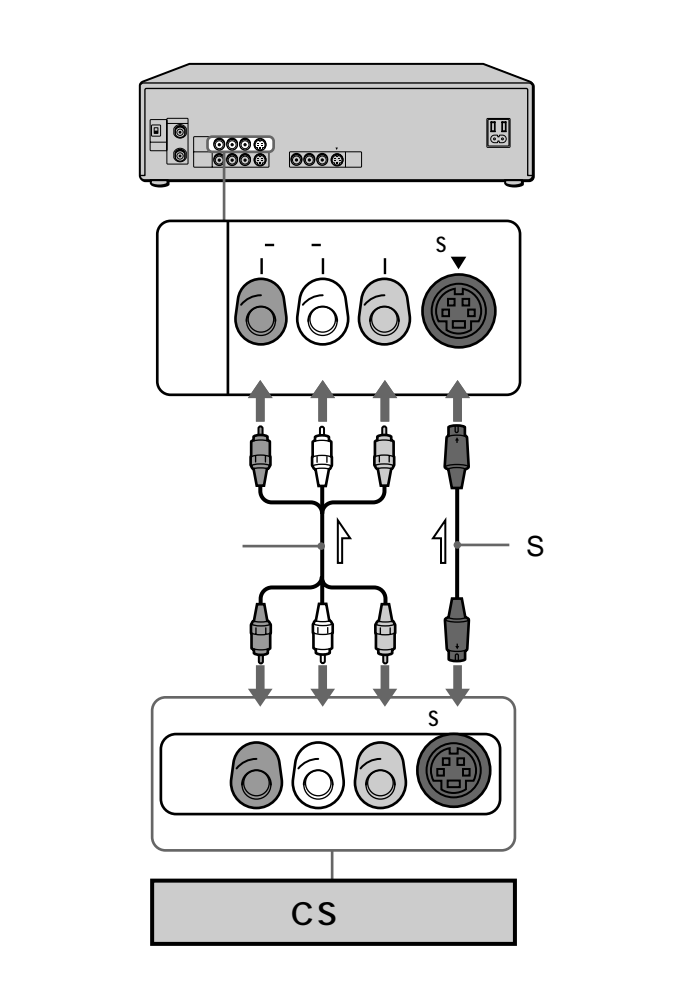

→ : 映像・音声信号の流れ

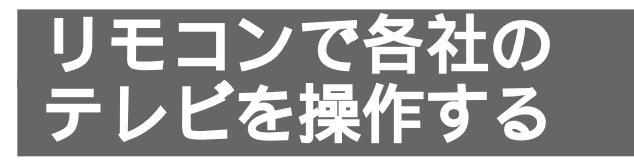

リモコン信号をお手持ちのテレビのメーカーに合わ せると、本機のリモコンでテレビのチャンネルや音 量、電源を操作できます。お買い上げ時はソニーの 国マーク付きテレビを操作できるよう設定されてい ます。

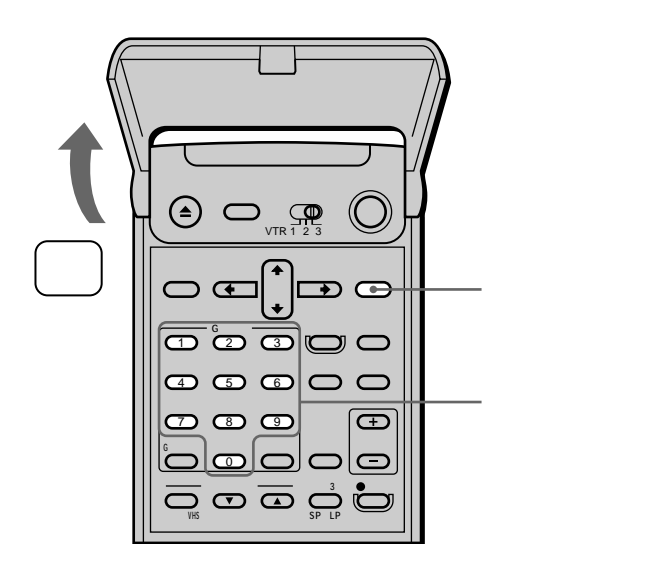

決定ボタンを押したまま数字ボタンを 押して、テレビのメーカー番号を入れ る。

テレビのメーカー番号は次の表の通りです。

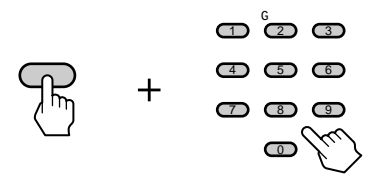

例: メーカー番号を03に合わせるときは、 「03」と押す。

| メーカー番号        |
|---------------|
| 01(お買い上げ時の設定) |
| 02            |
| 03            |
| 04            |
| 05            |
| 06            |
| 07            |
| 08            |
| 09            |
| 10            |
| 11            |
| 12            |
| 13            |
| 14            |
| 15            |
| 16            |
|               |

\*1 メーカー番号「02」「07」「08」で操作できないときは 同じメーカーのもう1つの番号(「13」「15」「16」)に してください。

\*2 入力切換ボタンは使えません。

#### 各社のテレビに使えるボタン

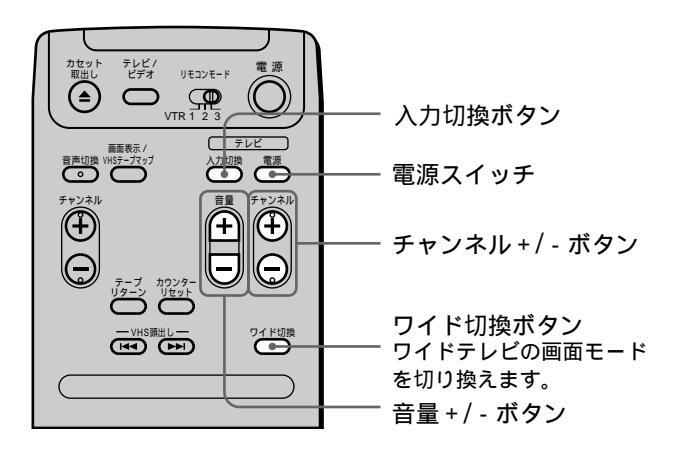

ご注意

- テレビによっては、メーカー番号を合わせても操作できないことや、一部のボタンが使えないことがあります。
- リモコンの乾電池を交換したときは、テレビのメーカー 番号を合わせ直してください。
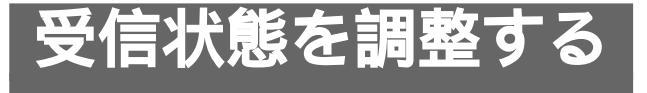

本機ではテレビ放送の受信状態を自動的に調整する ので、何もしなくてもきれいな画像をお楽しみいた だけます。それでも映りが悪いときは、手動で調整 してください。

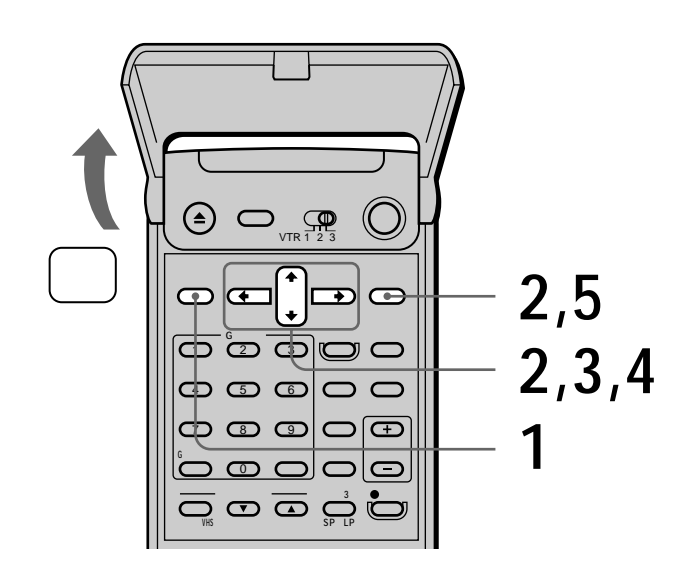

映りの悪いチャンネルを見ているとき に、メニュー/予約ボタンを押す。

1

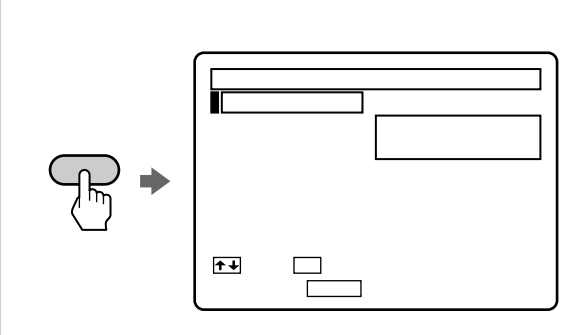

▲/♥で「TVチャンネル合わせ」を選び、決 2 定ボタンを押す。

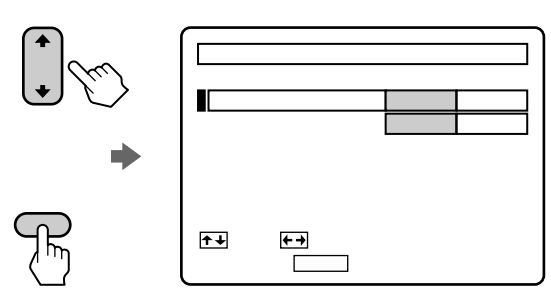

▲/♥で「チャンネル合わせ」を選び、◆/◆ 3 で「手動」にする。

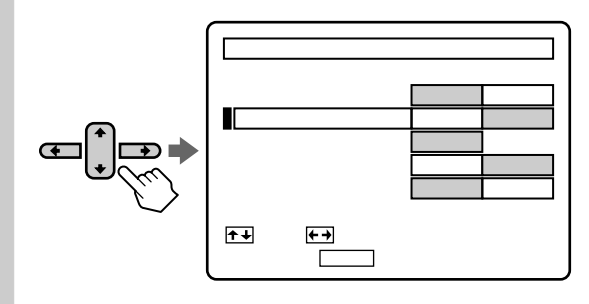

4

5

▲/◆で「微調整」を選び、 ◆/→で画面を見 ながらきれいに映るように調整する。

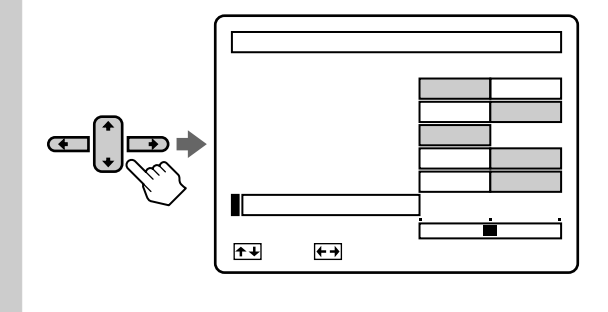

終わったら決定ボタンを押す。 メニューが消えます。

メニューで選ぶ項目を間違えたときは

メニュー/予約ボタンを押します。メニュー画面が消 えます。そのあと、手順1からやり直してください。

#### 受信状態を自動調整に戻すには

手順3で、◆/◆で「自動微調整」を選び、◆/→で「入」 にします。

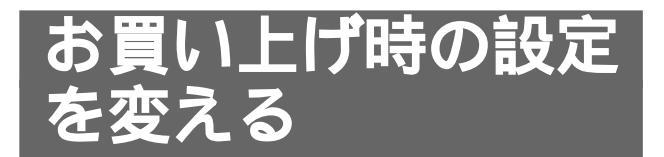

画面表示やアンテナ切り換えなどの設定を変えるこ とができます。通常はお買い上げ時の設定で使えま す。編集するときや、アンテナ線だけでテレビとつ ないだときなど、必要に応じて変えてください。

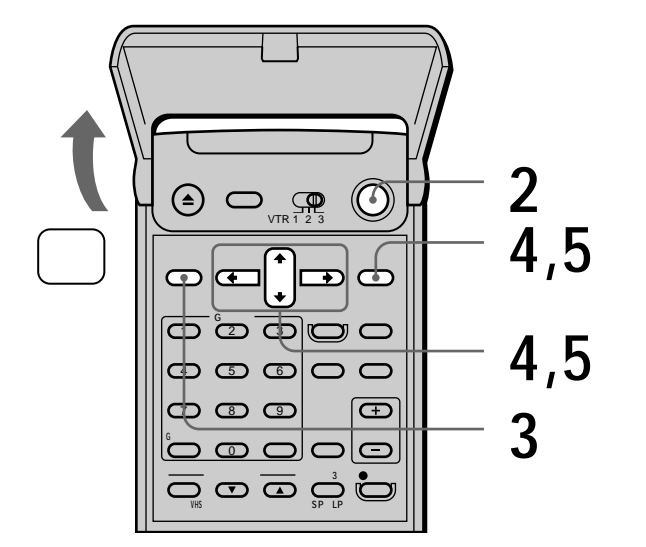

テレビの電源を入れてから、テレビの入 力を「ビデオ」に切り換える。

電源スイッチを押して、ビデオの電源を 入れる。

メニュー/予約ボタンを押す。

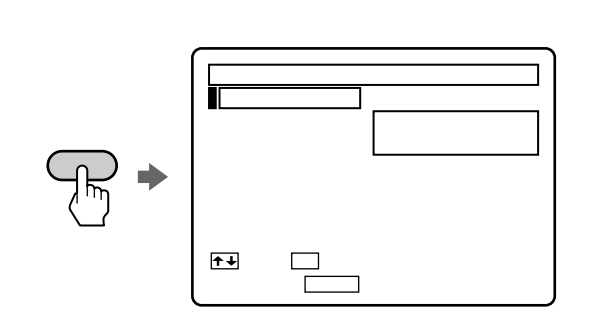

4 <sup>●/→で「各種設定1」または「各種設定2」</sup>を選び、決定ボタンを押す。

|             | 「各種設定1」を                                                                                                    | 選んだ                                                       | とき                                                          |
|-------------|----------------------------------------------------------------------------------------------------|-----------------------------------------------------------|-------------------------------------------------------------|
|             | 各種設定 1                                                                                                    |                                                           |                                                             |
|             | アンテナ切りかえ                                                                                                    | 自動                                                        | 手動                                                          |
|             | 自動ステレオ受信                                                                                                    | λ                                                         | tŊ                                                          |
|             | 自動画面表示                                                                                                    | λ                                                         | 切                                                           |
|             | 映像入力                                                                                                    | 映像                                                        | S映像                                                         |
| ( )<br>( )  | ★→で選び、★→で設定<br>止めたいときはメニュー?                                                                                                    | して、 <mark>決定</mark> を押<br>を押してくださ                         | してください                                                      |
| •           | 「各種設定2」を                                                                                                    | 選んだ                                                       | とき                                                          |
|             |                                                                                                    |                                                           |                                                             |
|             | 各種設定 2                                                                                                    |                                                           |                                                             |
| 決定<br>Ching | 各種設定 2                                                                                                    | <b>7</b> 入                                                | 切                                                           |
| 決定          | 各種設定 2<br>プランクカットダビン・<br>Video8 音声人力                                                                                                    | フ<br>入<br>ステレオ                                            | 切二重音声                                                       |
| 決定          | 各種設定 2                                                                                                    | 7入<br>ステレオ<br>入                                           | 切<br>二重音声<br>切                                              |
|             | <ul> <li>各種設定 2</li> <li>ブランクカットダビン・</li> <li>Video8 音声入力</li> <li>VHS APC</li> <li>VHS 音声ミックス</li> </ul>                                                                                                    | 7 人<br>ステレオ<br>入<br>入                                     | 切<br>二重音声<br>切<br>初                                         |
| 決定          | <ul> <li>各種設定 2</li> <li>ブランクカットダビン・</li> <li>Video8 音声人方</li> <li>VHS APC</li> <li>VHS 音声ミックス</li> <li>VHS テーブマップ</li> </ul>                                                                                                    | 7<br>入<br>ステレオ<br>入<br>入<br>自動                            | 切<br>二重音声<br>切<br>切<br>手動                                   |
| 決定          | <ul> <li>各種設定 2</li> <li>ブランクカットダビン・</li> <li>Vide o 8 音声人力</li> <li>VHS A PC</li> <li>VHS 音声ミックス</li> <li>VHS テーブペップ</li> <li>VHS テーブ残量切換</li> </ul>                                                                                                    | プ入<br>ステレオ<br>入<br>自動<br>~120~1                           | 切<br>二重音声<br>切<br>切<br>手動<br>6 0 1 8 0                      |
| 決定          | <ul> <li>各種設定 2</li> <li>ブランクカットダビン・</li> <li>Video8 音声人た</li> <li>VHS APC</li> <li>VHS 音声ミックス</li> <li>VHS テーブマップ</li> <li>VHS テーブマップ</li> <li>VHS テーブで設定</li> </ul>                                                                                               | 7 入<br>ステレオ<br>入<br>自動<br>~1 2 0 ~1                       | 切<br>二重音声<br>切<br>切<br>手動<br>6 0 1 8 0<br>してください            |
| 決定          | <ul> <li>各種設定 2</li> <li>ブランクカットダビン・</li> <li>Vide o 8 音声人力</li> <li>VHS APC</li> <li>VHS 音声ミックス</li> <li>VHS テーブマップ</li> <li>VHS テーブ見重切換</li> <li>(★)で選び、(★)で設定</li> <li>止めたいときは(メニュー)</li> </ul>                                                                  | 2<br>入<br>入<br>)<br>自動<br>~120~1<br>して、決定を押<br>を押してくださ    | 立重音声<br>切<br>5<br>5<br>6<br>0<br>1<br>8<br>0<br>してください<br>い |
| 決定<br>下     | 各種設定 2       ブランクカットダビン・       Video8 音声人力       VHS APC       VHS 音声ミックス       VHS テーブマップ       VHS テーブ見量切換       で選び、●●で設定       止めたいときは                                                                                                    | 2 入<br>ステレオ<br>入<br>自動<br>~1 2 0 ~1<br>して、決定を押<br>を押してくださ | 切<br>二重音声<br>切<br>切<br>手動<br>6 0 1 8 0<br>ししてください<br>い      |
| 決定<br>下     | <ul> <li>各種設定 2</li> <li>ブランクカットダビン・</li> <li>Video8 音声人力</li> <li>VHS APC</li> <li>VHS 音声ミックス</li> <li>VHS テーブマップ</li> <li>VHS テーブ発量切換</li> <li>・・・・・・・・・・・・・・・・・・・・・・・・・・・・・・・・・・・・</li></ul>                                                                     | 2<br>入<br>ステレオ<br>入<br>自動<br>~120~1<br>して、決定を押<br>と押してくださ | 切<br>二重音声<br>切<br>切<br>手動<br>6 0 1 8 0<br>ししてください           |
|             | <ul> <li>各種設定 2</li> <li>ブランクカットダビン・</li> <li>Video8 音声人た</li> <li>VHS APC</li> <li>VHS 新年ミックス</li> <li>VHS テーブマップ</li> <li>VHS テーブスップ</li> <li>VHS テーブスリック</li> <li>VHS テーブス</li> <li>VHS テーブなップ</li> <li>UHS テーブス</li> <li>UHS テーブなこ</li> <li>L めたいときは</li> </ul> | ステレオ<br>入<br>入<br>自動<br>~ 1 2 0 ~ 1<br>して、決定を押<br>してくださ   | 切<br>二重音声<br>切<br>手動<br>6 0 180<br>してください<br>い              |

5 ◆/◆で設定したい項目を選び、 ◆/◆で設定 する。設定が終わったら、決定ボタンを 押す。 メニューが消えます。

#### メニューで選ぶ項目を間違えたときは

メニュー/予約ボタンを押します。メニュー画面が消 えます。そのあと、手順**3**からやり直してください。

1

2

3

#### 各設定の内容(:お買い上げ時の設定)

#### 「各種設定1」

アンテナ切りかえ

| 自動 | 映像・音声端子のないテレビとつないだ |
|----|--------------------|
|    | ときにこの位置にする。        |
| 手動 | 映像・音声コードでテレビとつないだと |

#### きにこの位置にする。

#### 自動ステレオ受信

| 入 | ステレオ放送がステレオで聞ける(通常 |
|---|--------------------|
|   | はこの位置にする)。         |
| 切 | ステレオ放送でもモノラルになる(雑音 |
|   | が多いときにこの位置にする)。    |

#### 自動画面表示

| λ | 再生や早送り再生などの走行表示やお知<br>らせガイドが出る(約3秒間出て消え<br>る)。 |
|---|------------------------------------------------|
| 切 | 走行表示やお知らせガイドが出ない(他                             |

機での録画時に走行表示を入れたくない \_\_\_\_\_ときにこの位置にする )。\_\_\_\_\_

#### 映像入力

| 映像  | 入力端子に映像・音声コードだけつない<br>だときにこの位置にする。 |
|-----|------------------------------------|
| S映像 | 入力端子にS映像コードをつないだとき<br>にこの位置にする。    |

#### 「各種設定2」

ブランクカットダビング

| 入 | 8ミリテープからVHSテープにおまかせ |
|---|---------------------|
|   | ダビングするとき、8ミリテープの録画  |
|   | のつなぎ目の無記録部分を自動的にとば  |
|   | して、VHSテープにダビングする。   |
| 切 |                     |

Video8 音声入力

| ステレオ ステレオまたはノーマル( モノラル )音 |
|---------------------------|
| 声で録画したテープを8ミリデッキで録        |
| 画するときにこの位置にする。            |
|                           |

二重音声 二重音声で録画したテープを8ミリデッ キで録画するときにこの位置にする。 VHS APC\*1

 入 テープとヘッドの状態を自動判別し、最 適な画質で再生、録画\*2する(通常はこ の位置にする)。
 切 APCは働かない。

VHS 音声ミックス

| 入 | アフレコした音声と元の音声を同時に聞 |
|---|--------------------|
|   | くときにこの位置にする。       |

切 通常はこの位置にする。

#### VHS テープマップ

- 自動 テープマップサーチ画面を、予約録画お よびデジタルCSシンクロ録画のあと、 ビデオの電源を入れたときに自動的にテ レビ画面に表示する。
- 手動 テープマップサーチ画面は自動的には表 示されない。

VHS テープ残量切換\*3

| ~ 120 | 120分以下のテープ使用時にこの位置に<br>する。 |
|-------|----------------------------|
| ~ 160 | 160分テープ使用時にこの位置にする。        |
| 180   | 180分テープ使用時にこの位置にする。        |

- \*1 Adaptive Picture Control (アダプティブ・ピク チャー・コントロール)の略です。
- \*2 録画一時停止中にビデオ本体の「APC」表示が点滅するときは、録画●ボタンを押します。「APC」表示が点滅から点灯に変わります。これを確かめてから録画を始めてください。点滅した状態で録画を始めても、APCは働きません。
- \*3 テープの種類によっては残量表示が正しく表示されな いことがあります。

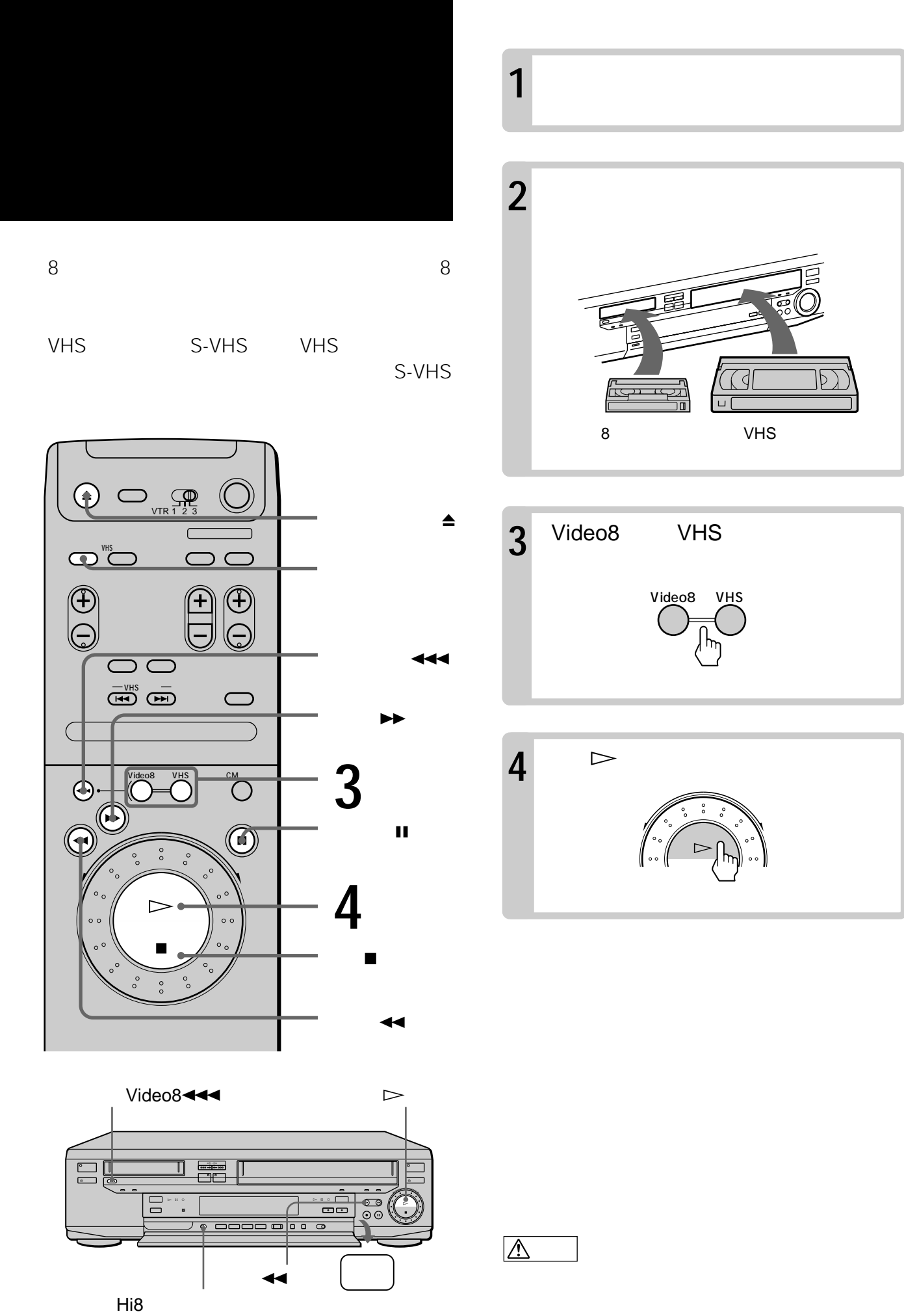

#### 再生を止めるには

停止■ボタンを押します。

#### 再生を一時停止するには

ー時停止Ⅱボタンを押します。 もう1度押すか5分以上たつと、再生に戻ります。

#### 巻き戻し・早送りするには

停止中に巻戻し◀◀ボタンまたは早送り▶▶ボタンを 押します。 巻き戻し中または早送り中にもう1度押すと、押し ている間、画像が見られます。

#### カセットを取り出すには

カセット取出し▲ボタンを押します。

#### 高速で巻き戻すには(8ミリのみ)

8ミリデッキを選び、停止中に高速巻戻し◀◀◀ボタンを押します。テープカウンターが「-H--M--S」になり巻き戻しが始まります。テープの頭近くで1度停止してから再び巻き戻ります。

#### テープの頭から自動的に再生するには

停止中にビデオ本体の巻戻し◀◀ボタンまたは高速 巻戻しVideo8◀◀◀ボタン(8ミリのみ)を押しなが ら、再生▷ボタンを押します。テープの頭まで巻 き戻り、自動的に再生が始まります(オートプレ イ)。

#### 8ミリとVHSを同時に使うには

片方のデッキを使用中に、もう片方のデッキでビデ オを見られます。手順3で使用していないデッキを 選んでください。

#### ハイエイトのビデオテープを再生するには

通常は、本体のHi8再生画質切換スイッチを「リア ル」にしてください。輪郭が強調された画質をお好 みの場合は、「コントラスト」にしてください。ただ し、「コントラスト」では本来の解像度が得られませ ん。 ちょっと一言

- ツメの折れたVHSカセットを入れると、自動的にVHS デッキが選ばれ再生が始まります。
- ・二か国語放送などの音声を切り換えるには、音声切換ボ タンを押します( ● 54ページ)。

#### ご注意

- カセット挿入口に8ミリまたはVHSカセット以外のもの を入れないでください。故障の原因になります。
- 8ミリビデオカメラのLPモードで録画されたテープを再 生すると、音声や画質にノイズが入ることがあります。

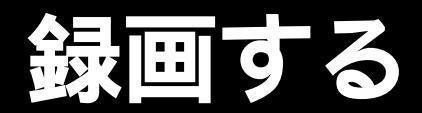

テレビで見ている番組を録画したり、裏番組を録画 したりできます。

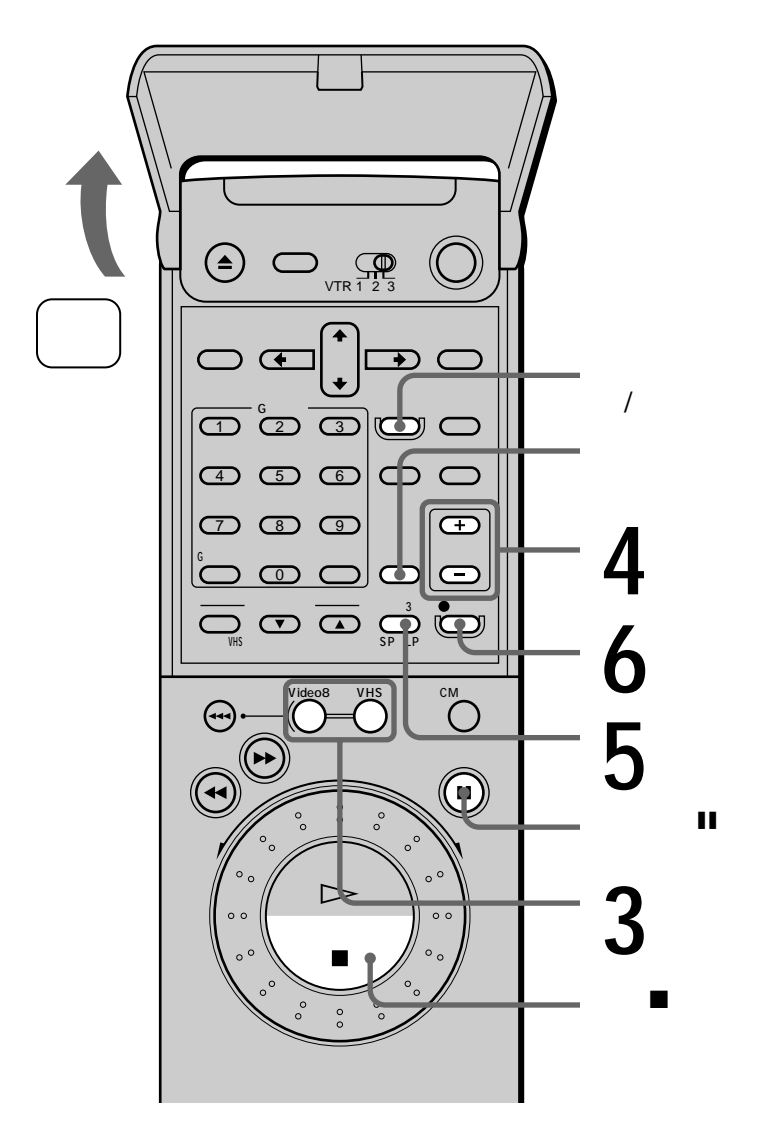

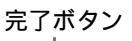

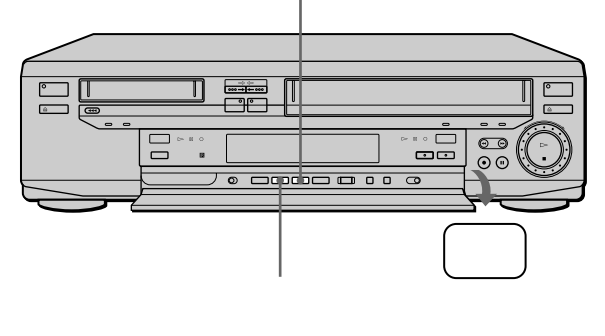

- テレビの電源を入れてから、テレビの入 力を「ビデオ」に切り換える。
- 2 カセットを入れる。 ビデオの電源が自動的に入ります。
   3 Video8またはVHSボタンを押して、録 画するデッキを選ぶ。
   4 ビデオチャンネル+/-ボタンを押して 録画するチャンネルを選ぶ。
   4 ビデオチャンネル+/-ボタンを押して 録画するチャンネルを選ぶ。

**ます。** VHF/UHFチャンネル(CH1、CH3、...) 入力(L) ビデオ本体の表示窓

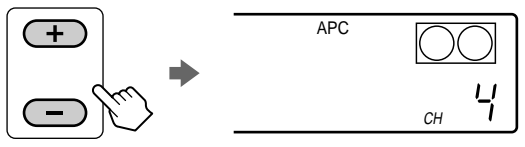

 BSチューナー内蔵テレビで受信したBS放 送を録画するには

「L」(テレビのBS出力とつないでいる本機 の入力端子)を選びます。その後、テレビ の入力を「テレビ」に切り換えて、録画し たいBSチャンネルをテレビで選びます。

#### 標準/3倍・SP/LPボタンを押して、録 画モードを選ぶ。

5

6

長時間録画したいときは、ビデオ本体の表 示窓に「3倍」または「LP」を出します。画 質は「標準」または「SP」の方が優れていま す。

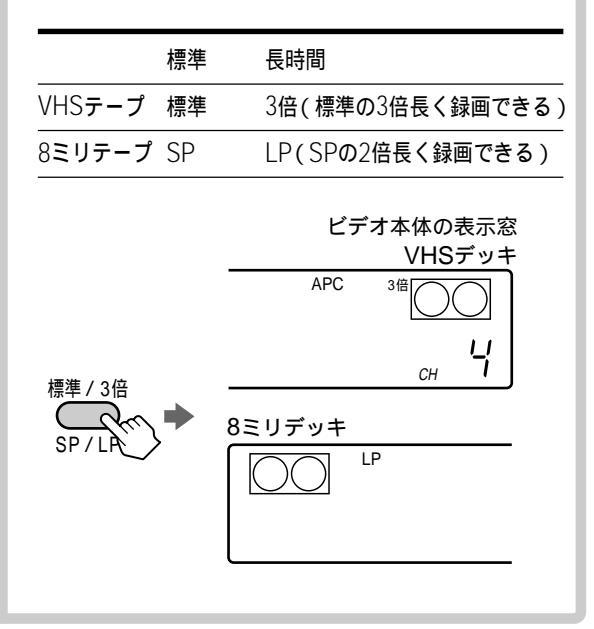

録画●ボタンを押す。 このあとテレビの電源を切っても、録画に影 響はありません。

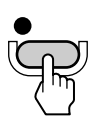

 BSチューナー内蔵テレビで受信したBS放送を録画しているときは
 BSチャンネルを変えないでください。録 画されるチャンネルが変わってしまいます。また、BSチューナー内蔵テレビの種類によっては、テレビの電源を切ると録画できない場合もあります。詳しくはテレビの取扱説明書をご覧ください。

#### 録画中に裏番組を見るには

テレビの入力を「テレビ」に切り換えて、テレビの チャンネルを選びます。録画に影響はありません。

#### 録画を止めるには

停止■ボタンを押します。

#### 録画を一時停止するには

一時停止Ⅱボタンを押します。 録画一時停止が5分以上続くと自動的に停止しま す。

#### 録画中に終了時刻を決めるには

録画中に、30分単位で終了時刻を決めることができ ます。ただし、選んでいるデッキに予約が6番組あ るときは、この操作はできません。

- 1 録画中にビデオ本体の終了時刻ボタンを押す。 押すたびに30分単位で終了時刻が変わります。
- 2 ビデオ本体の完了ボタンを押す。

終了時刻を決めたあとで録画を止めたいときは、予 約録画入/切ボタンを押してください。

#### 8ミリとVHSを同時に使うには

片方のデッキを使用中に、もう片方のデッキで録画 できます。手順3で使用していないデッキを選んで ください。

ちょっと一言

- 本機の入力端子につないだ機器から録画するときは、手順4で入力切換ボタンを押して「」を選ぶこともできます。
- 本機の入力端子にS映像コードをつないだときは、映像・音声コードの映像端子(黄)はつなぎません。このとき、メニューの「各種設定1」で「映像入力」を「S映像」にします( 39ページ)。

#### ご注意

• 数字ボタンでビデオのチャンネルは選べません。

#### こんなときは

- ・録画●ボタンを押すと、カセットが出てくる。 カセットのつまみが赤になっています。つま みを戻してください(8ミリテープ)
   (▲ 75ページ)。 カセットのツメが折れています。セロハン テープなどを貼ってツメの穴をふさいでく ださい(VHSテープ)(▲ 75ページ)。
   ・リモコンで操作できない。 リモコンモードを確認してください
  - りモゴノモードを確認し (*■*7ページ)。

予約する

1か月先までの番組や、毎日または毎週の番組を予約できます。それ以外に、今日と明日に放送される番組のビデオ本体を使った予約( ● 62ページ)や、Gコードを使った予約( ● 64ページ)と合わせて、8ミリデッキ、VHSデッキそれぞれに6番組まで予約できます。

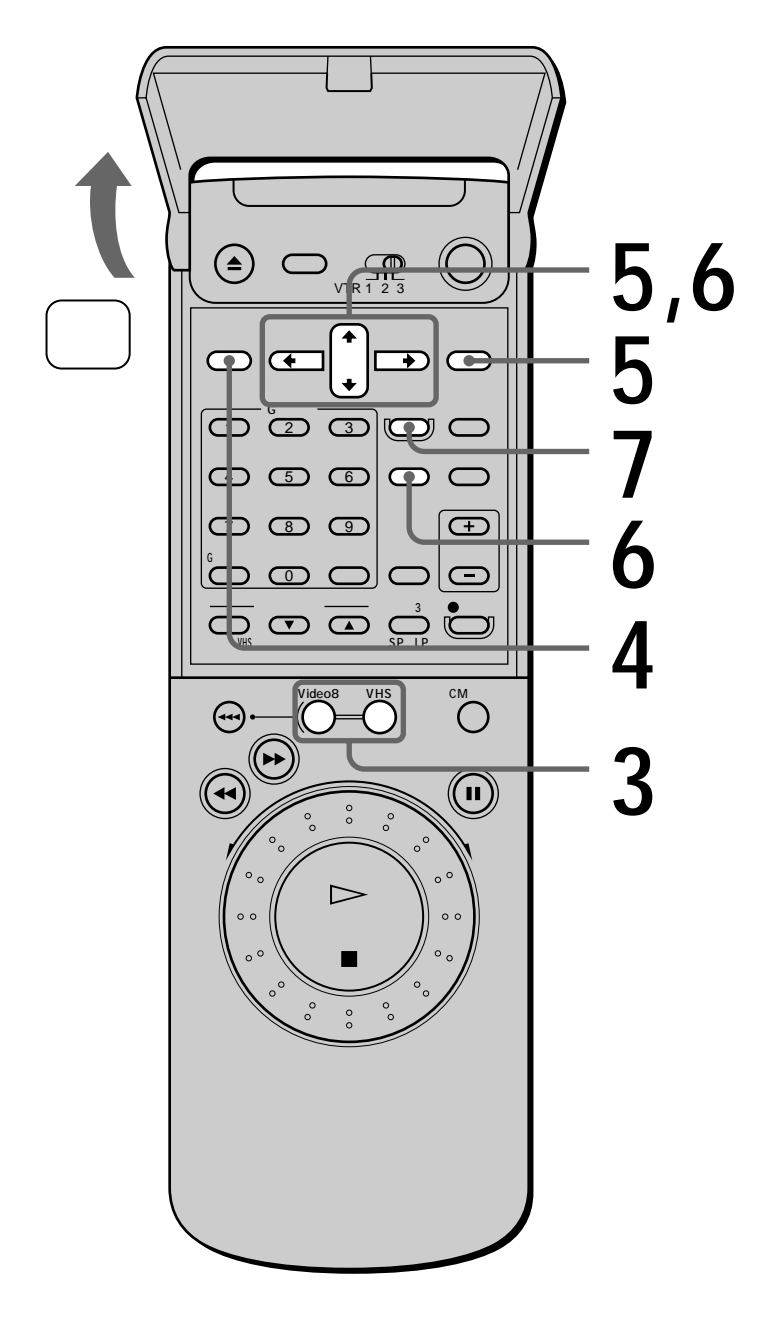

- │ テレビの電源を入れてから、テレビの │ 入力を「ビデオ」に切り換える。
- 2 カセットを入れる。 ビデオの電源が自動的に入ります。
  6 日本のでは、「「「「「」」」」
  6 日本のでは、「」」」
  7 日本のでは、「」」」
  7 日本のでは、「」」」
  7 日本のでは、「」」」
  7 日本のでは、「」」」
  7 日本のでは、「」」」
  7 日本のでは、「」」」
  7 日本のでは、「」」」
  7 日本のでは、「」」」
  7 日本のでは、「」」」
  7 日本のでは、「」」」
  7 日本のでは、「」」
  7 日本のでは、「」」
  7 日本のでは、「」」
  7 日本のでは、「」」
  7 日本のでは、「」」
  7 日本のでは、「」」
  7 日本のでは、「」」
  7 日本のでは、「」」
  7 日本のでは、「」」
  7 日本のでは、「」」
  7 日本のでは、「」」
  7 日本のでは、「」」
  7 日本のでは、「」」
  7 日本のでは、「」」
  7 日本のでは、「」」
  7 日本のでは、「」」
  7 日本のでは、「」」
  7 日本のでは、「」」
  7 日本のでは、「」」
  7 日本のでは、「」」
  7 日本のでは、「」」
  7 日本のでは、「」」
  7 日本のでは、「」」
  7 日本のでは、「」」
  7 日本のでは、「」」
  7 日本のでは、「」」
  7 日本のでは、「」」
  7 日本のでは、「」」
  7 日本のでは、「」」
  7 日本のでは、「」」
  7 日本のでは、「」」
  7 日本のでは、「」」
  7 日本のでは、「」」
  7 日本のでは、「」」
  7 日本のでは、「」」
  7 日本のでは、「」」
  7 日本のでは、「」」
  7 日本のでは、「」」
  7 日本のでは、「」」
  7 日本のでは、「」」
  7 日本のでは、「」」
  7 日本のでは、「」」
  7 日本のでは、「」」
  7 日本のでは、「」」
  7 日本のでは、「」」
  7 日本のでは、「」」
  7 日本のでは、「」」
  7 日本のでは、「」」
  7 日本のでは、「」」
  7 日本のでは、「」」
  7 日本のでは、「」」
  7 日本のでは、「」」
  7 日本のでは、「」」
  7 日本のでは、「」」
  7 日本のでは、「」」
  7 日本のでは、「」」
  7 日本のでは、「」」
  7 日本のでは、「」」
  7 日本のでは、「」」
  7 日本のでは、「」」
  7 日本のでは、「」」
  7 日本のでは、「」」
  7 日本のでは、「」」
  7 日本のでは、「」」
  7 日本のでは、「」」
  7 日本のでは、「」」
  7 日本のでは、「」」
  7 日本のでは、「」」
  7 日本のでは、「」」
  7 日本のでは、「」」
  7 日本のでは、「」」
  7 日本のでは、「」」
  7 日本のでは、「」」
  7 日本のでは、「」」
  7 日本のでは、「」」
  7 日本のでは、「」」
  7 日本のでは、「」」
  7 日本のでは、「」」
  7 日本のでは、「」」
  7 日本のでは、「」」
  7 日本のでは、「」」
  7 日本のでは、「」」
  7 日本のでは、「」」
  7 日本のでは、「」」
  7 日本のでは、「」」
  7 日本のでは、「」」
  7 日本のでは、「」」
  7 日本のでは、「」」
  7 日本のでは、「」」
  7 日本のでは、「」」
  7 日本のでは、「」」
  7 日本のでは、「」」
  7 日本のでは、「」」<
- 3 Video8またはVHSボタンを押して、 予約するデッキを選ぶ。
  Video8 VHS

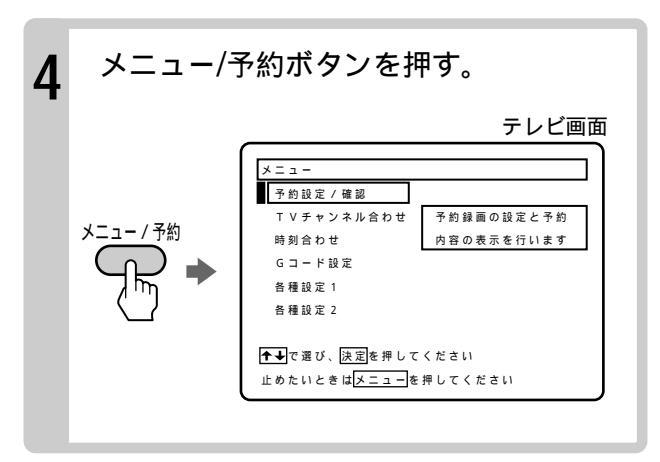

▲/→で「予約設定/確認」を選び、決定ボ 5 タンを押す。 VHS 予約設定/確認 9/28 日付 СН から まで - / -- -- / - --/-- : -- / - -

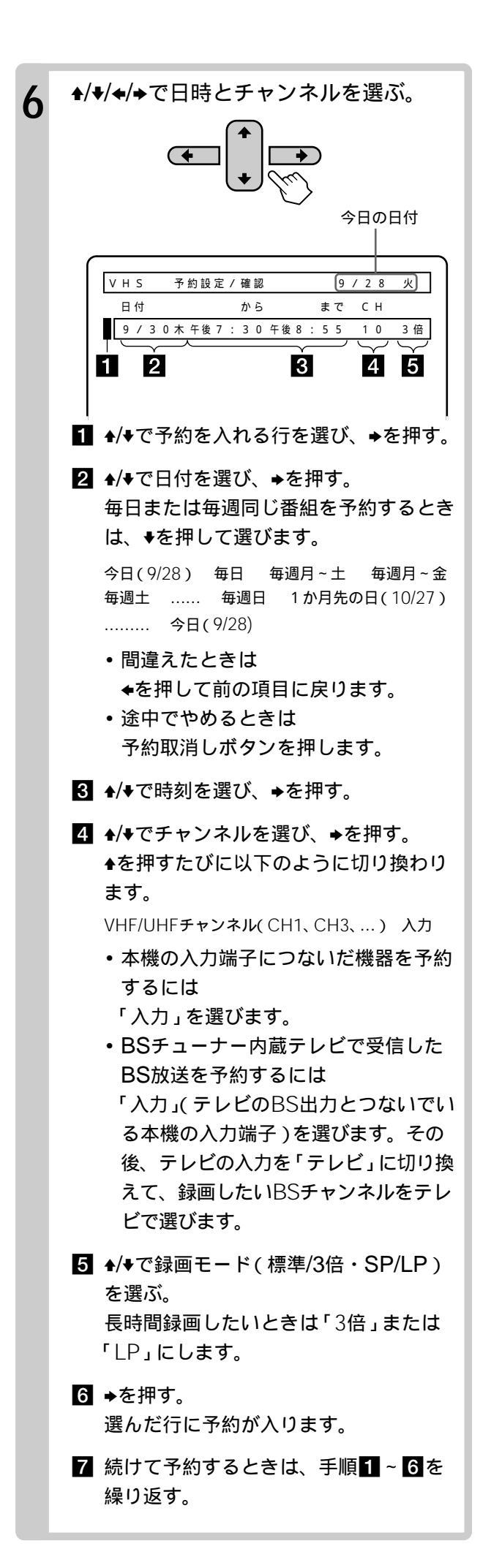

予約録画入/切ボタンを押す。 ビデオ本体の予約録画表示が点灯して電源が 切れ、予約待機になります。

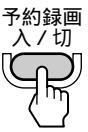

#### 予約録画中に録画を止めるには

予約録画入/切ボタンを押します。

#### 予約待機中にビデオを使うには

予約の入っていないデッキは、デッキを選んでその まま使えます。

予約が入っているデッキを使うときは、Video8ま たはVHSボタンを押して予約の入っているデッキを 選び、予約録画入/切ボタンを押してビデオ本体の予 約録画表示を消します。この状態でビデオが使えま す。予約開始時刻になる前に、予約用のカセットを 入れて、Video8またはVHSボタンを押して予約す るデッキを選び、予約録画入/切ボタンを押してくだ さい(ビデオ本体の予約録画表示が点灯)。

#### 8ミリとVHSを同時に使うには

片方のデッキを使用中でも、もう片方のデッキに予 約を入れることができます。

ちょっと一言

 次の日にまたがる番組は、開始する日付はそのままで終 了時刻を合わせます。終了時刻は自動的に次の日に設定 されます。

ご注意

 BSチューナー内蔵テレビで受信したBS放送を予約した 後で、テレビのBSチャンネルを変えたときは、予約開 始時刻になる前に、テレビのチャンネルを予約したBS 放送のチャンネルに戻してください。他のチャンネルに なっていると、予約録画されるチャンネルが変わってし まいます。

こんなときは

 ・ 手順7で予約録画入/切ボタンを押したあと、 カセットが出てくる。 カセットのつまみが赤になっています。つま みを戻してください(8ミリテープ) ( ● 75ページ)。 カセットのツメが折れています。セロハン テープなどを貼ってツメの穴をふさいでく ださい(VHSテープ)( ● 75ページ)。
 ・ 予約したのに録画されていない。 ビデオの時計で日付と時刻を正しく合わせ てください( ● 19ページ)。
 ・ リモコンで操作できない。 リモコンモードを確認してください

( 🖅 7ページ )。

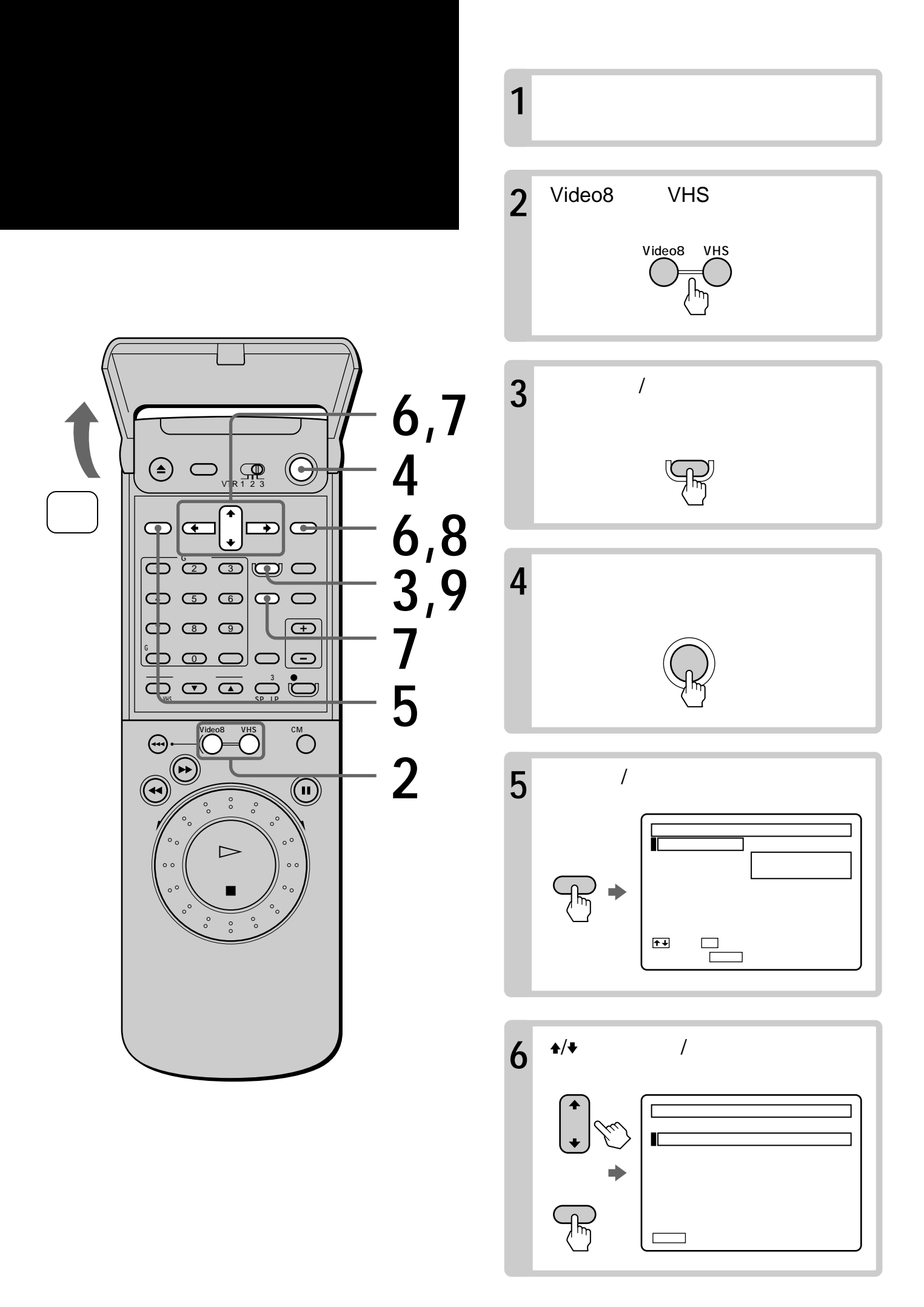

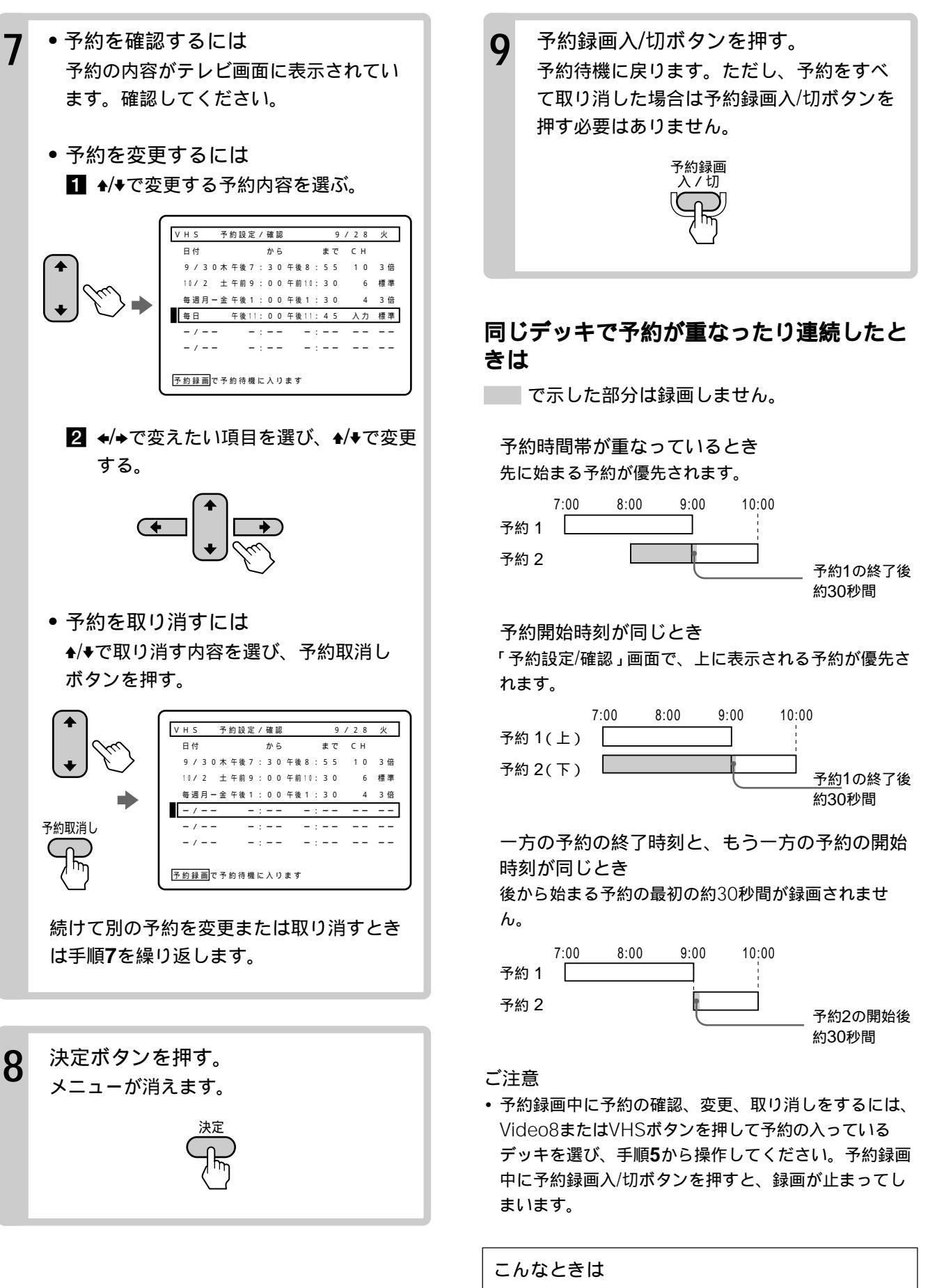

リモコンで操作できない。
 リモコンモードを確認してください
 ( ● 7ページ)。

読んでも
使えます

ピングする 5 (おまかせダビング)

- 著作権保護のため、市販のビデオソフトやレンタルビデオなどはダビングできません。
- VHSから8ミリにダビングするとき、ご自分 で録画したVHSテープのツメが折れていると、 自動的にカセットが出てきてダビングできま せん。

自動的にテープが頭まで巻き戻され、最初から最後 までダビングできます。終わるとテープが頭まで巻 き戻され、カセットが出てきて、電源が切れます。 テープの途中からダビングしたいときは、 450 ページをご覧ください。 リモコンでは操作できません。

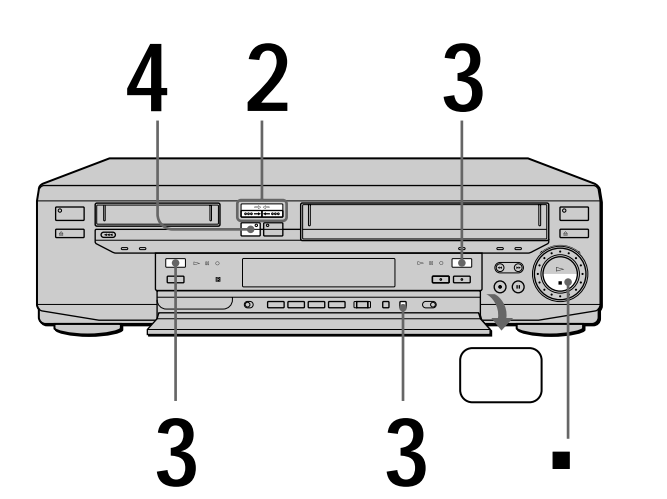

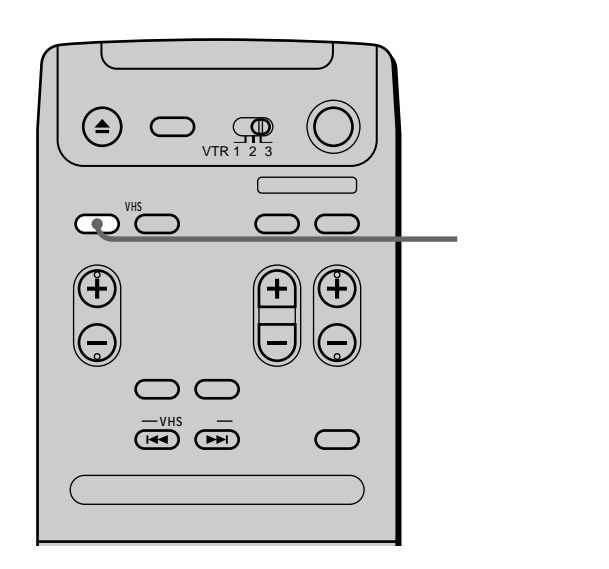

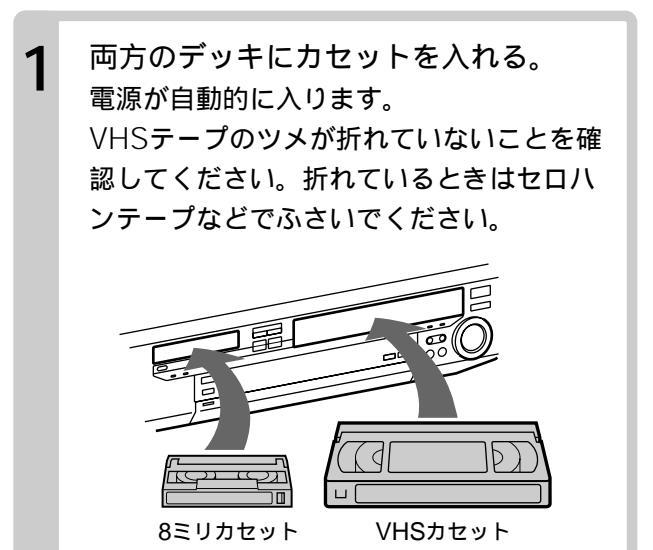

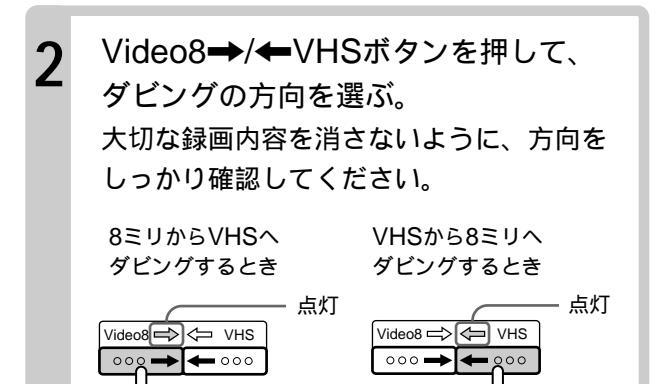

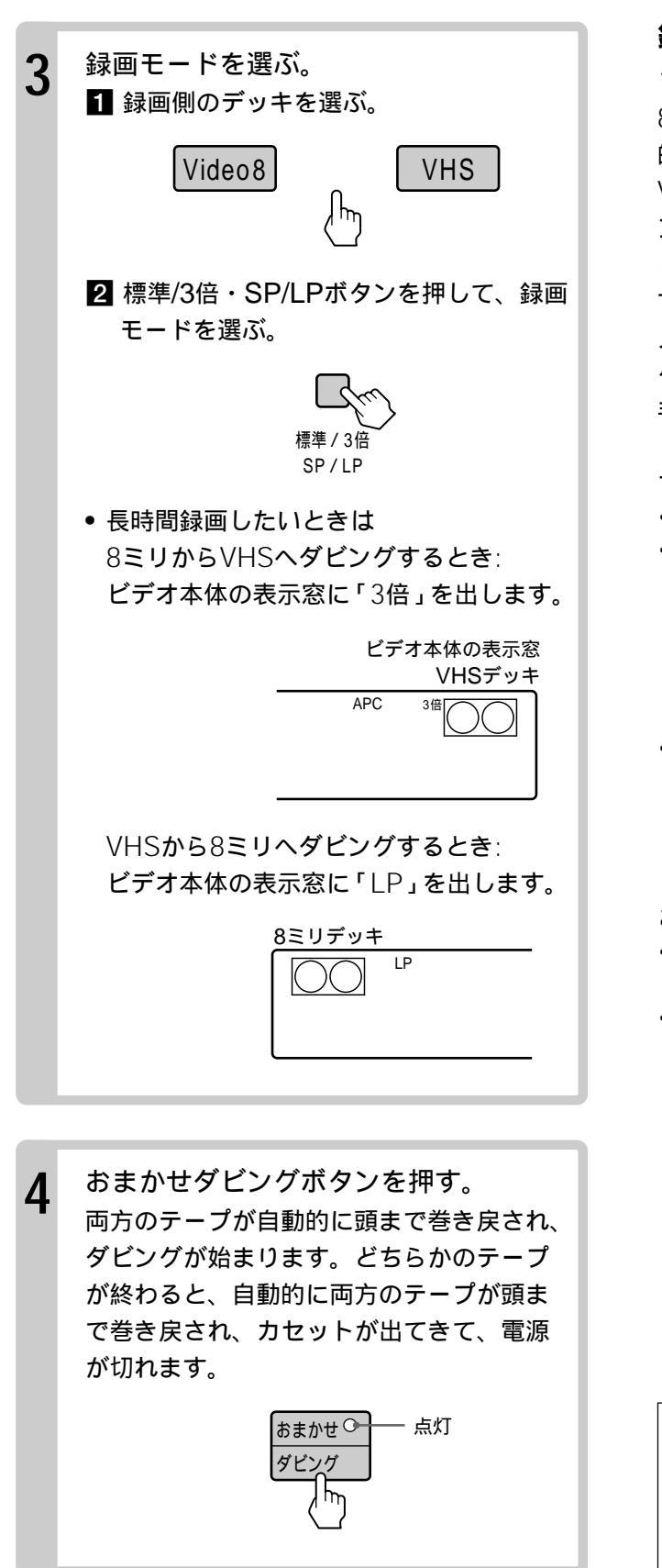

## ダビングを止めるには

停止■ボタンを押します。

## 録画していない部分をとばしてダビングす るには(ブランクカットダビング)

8ミリテープの録画のつなぎ目の無記録部分を自動 的にとばして、VHSテープにダビングできます。 VHSテープから8ミリテープにブランクカットダビ ングすることはできません。

ビデオカメラで撮影した8ミリテープからダビング するときなどに便利です。

メニューの「各種設定2」で「ブランクカットダビン グ」を「入」にします( = 39ページ)。そのあと、 手順1から操作してください。

#### ちょっと一言

- 操作中の画面表示は録画されません。
- ・二か国語放送などを録画したテープをダビングするときは、あらかじめ再生し、リモコンの音声切換ボタンで音声を選んでおきます( 54ページ)。VHSから8ミリにダビングするときは、メニューの「各種設定2」で「Video8 音声入力」を「二重音声」にします( 39ページ)。
- VHSのアフレコしたテープを8ミリにダビングするとき、ダビングしたい音声を選べます。メニューの「各種設定2」の「VHS 音声ミックス」で選びます( 4 39 ページ)。

ご注意

- ダビングしたテープの最初の部分の画像が乱れることが あります。
- ブランクカットダビング中に8ミリテープに5分以上の 無記録部分があると、ダビングが終わり、自動的に両方 のテープが頭まで巻き戻され、カセットが出てきて、電 源が切れます。

こんなときは ・ 自動的にカセットが出てくる。 コピーガード(録画防止機能)がついている ビデオソフトです(8ミリ・VHSテープ)。 カセットのつまみが赤になっています。つま みを戻してください(8ミリテープ) ( ● 75ページ)。 カセットのツメが折れています。セロハン テープなどを貼ってツメの穴をふさいでくだ さい(VHSテープ)( ● 75ページ)。

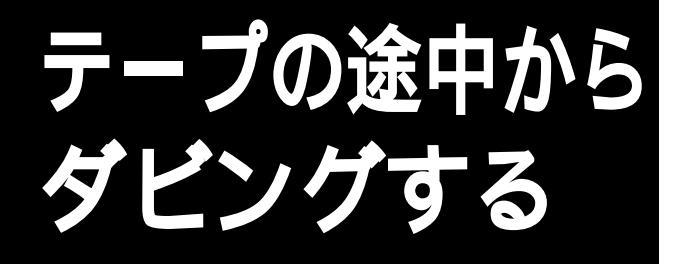

- 著作権保護のため、市販のビデオソフトやレンタルビデオなどはダビングできません。
- VHSから8ミリにダビングするとき、ご自分 で録画したVHSテープのツメが折れていると、 自動的にカセットが出てきてダビングできま せん。

テープの好きなところからダビングを始め、好きな ところで止めることができます。 リモコンでは操作できません。

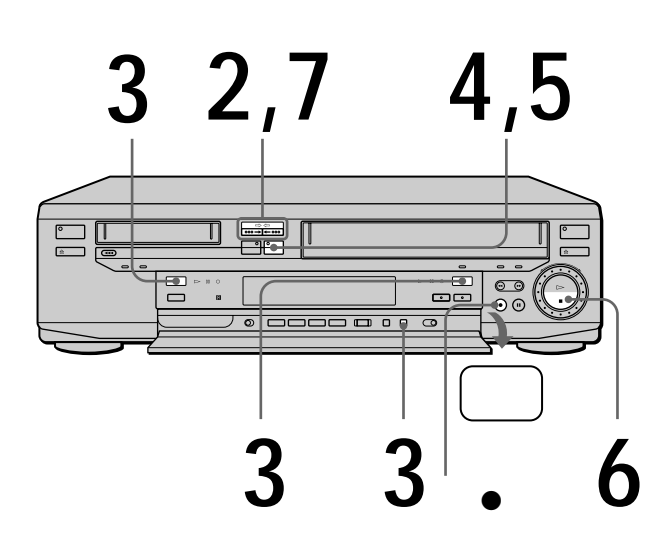

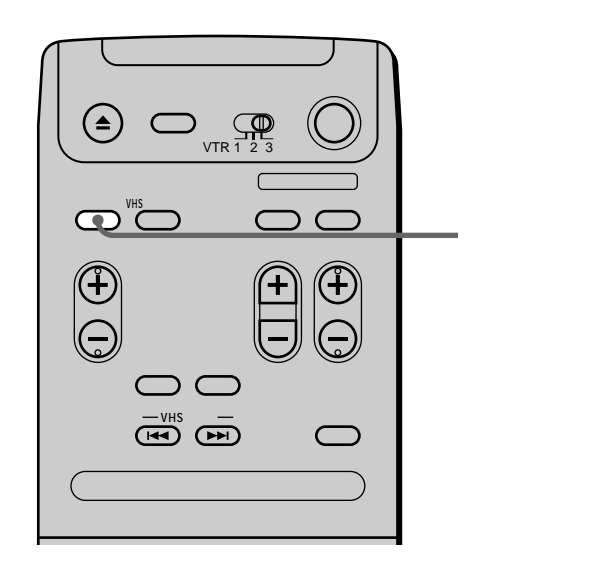

両方のデッキにカセットを入れ、ダビ ングを始める場面まで巻き戻し(また は早送り)しておく。 カセットを入れると、電源が自動的に入り ます。 VHSテープのツメが折れていないことを確 認してください。折れているときはセロハ ンテープなどでふさいでください。

1

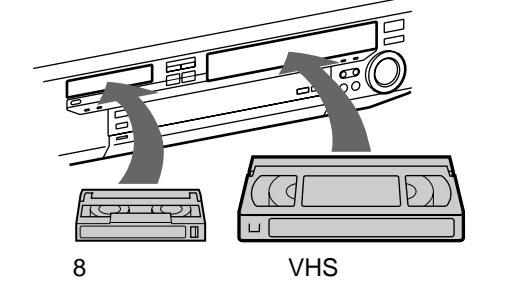

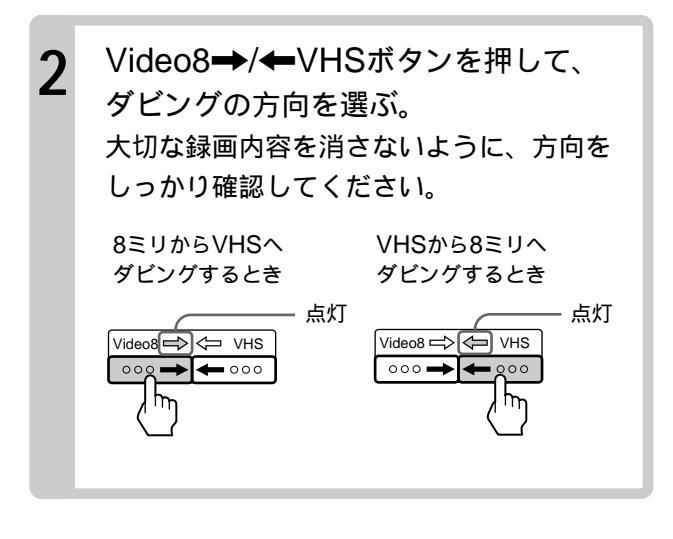

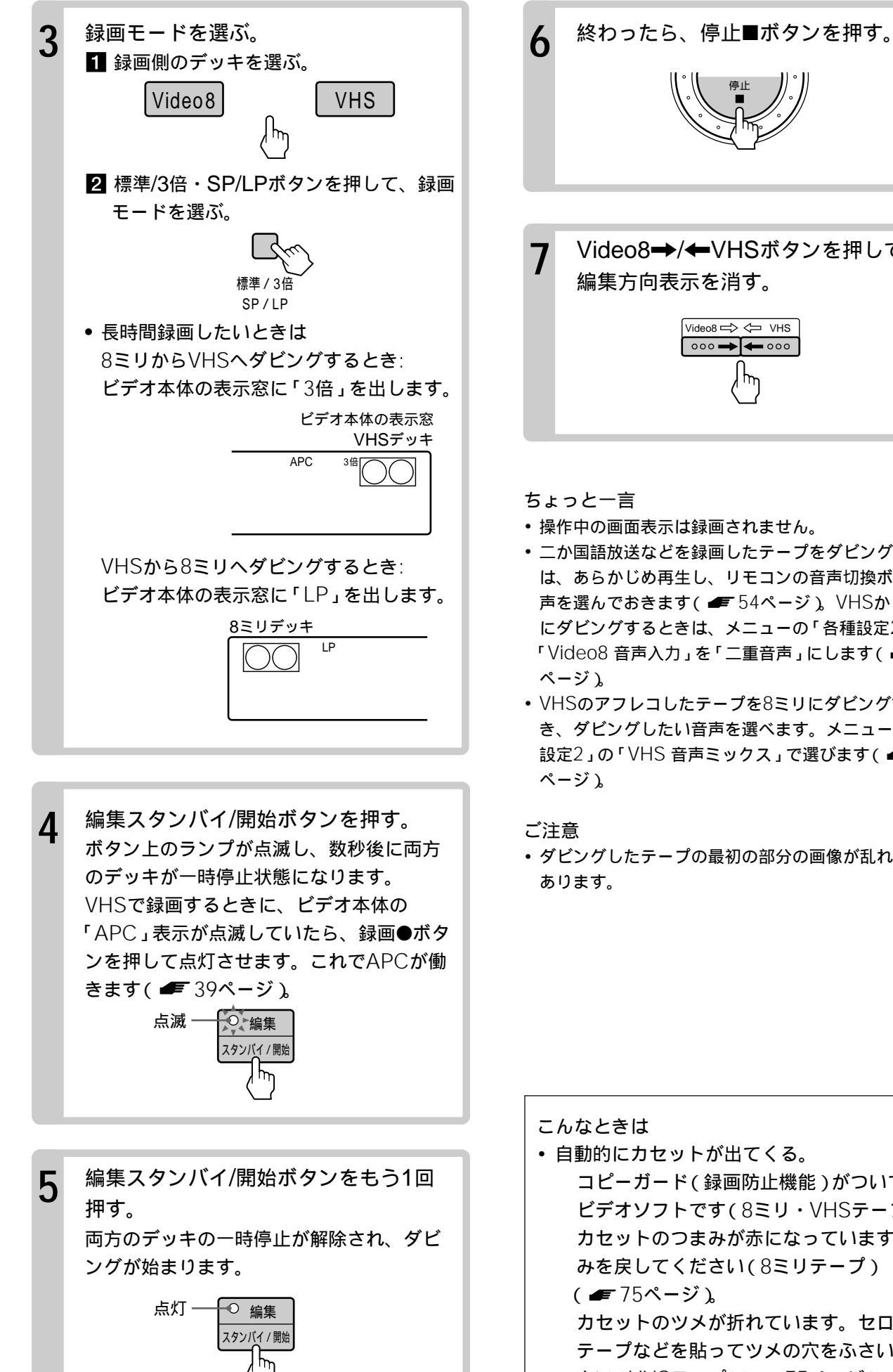

- Video8→/←VHSボタンを押して、 編集方向表示を消す。 Video8 => <=> VHS 000 🔶 🗲 000
- 操作中の画面表示は録画されません。
- 二か国語放送などを録画したテープをダビングするとき は、あらかじめ再生し、リモコンの音声切換ボタンで音 声を選んでおきます( **●** 54ページ)。VHSから8ミリ にダビングするときは、メニューの「各種設定2」で 「Video8 音声入力」を「二重音声」にします( **#** 39
- VHSのアフレコしたテープを8ミリにダビングすると き、ダビングしたい音声を選べます。メニューの「各種 設定2」の「VHS 音声ミックス」で選びます( ● 39
- ダビングしたテープの最初の部分の画像が乱れることが

 自動的にカセットが出てくる。 コピーガード(録画防止機能)がついている ビデオソフトです(8ミリ・VHSテープ)。 カセットのつまみが赤になっています。つま みを戻してください(8ミリテープ) ( **☞** 75ページ)。 カセットのツメが折れています。セロハン テープなどを貼ってツメの穴をふさいでくだ さい(VHSテープ)( # 75ページ)。

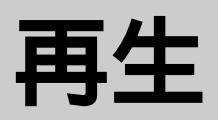

ここでは、再生するときに使えるいろいろ な機能について説明します。

スロー・2倍速などの変速再生や繰り返し 再生、また録画した番組のとばしたい部分 (CMなど)を早送りできるほか、1本の テープに録画した各番組を頭出ししたりで きます。

また、二か国語放送などの主音声・副音声 の切り換え、テープカウンターやテープ残 量の表示、画像と音声の調整など、再生に 役立つ機能もあります。

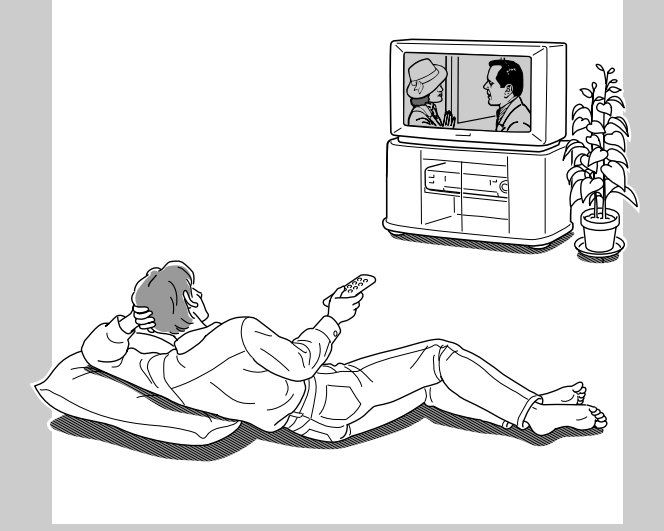

# CMをとばす

録画したテープを見ているときに、CMなど、とば したい部分を早送りすることができます。

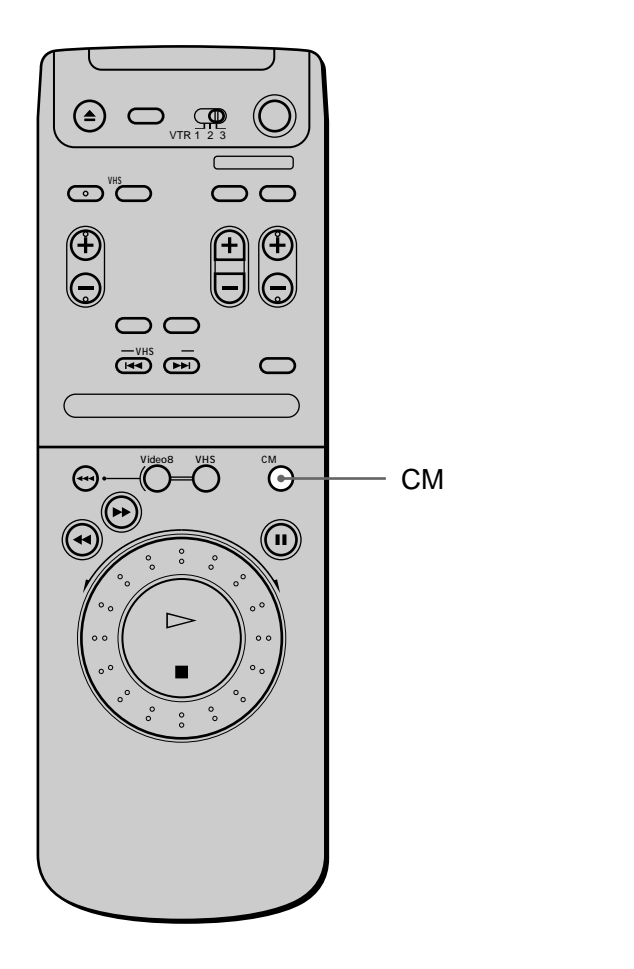

再生中にとばしたい部分で、CM早送り ボタンを押す。

テープの30秒ぶんを早送りしたあと、自動的 に再生に戻ります。早送り中は、音声は出ま せん。

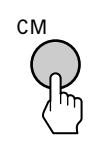

#### 続けて1分以上早送りするには

CM早送りボタンを2回以上押します。 押すたびに30秒ずつ、最長2分間(4回押したぶん) まで早送りします。

ご注意
・録画中は、CM早送りボタンは働きません。

# 速さを変えて見る

いろいろな速さで画像を見ることができます。再生 の速さを変えると、音声は出ません。

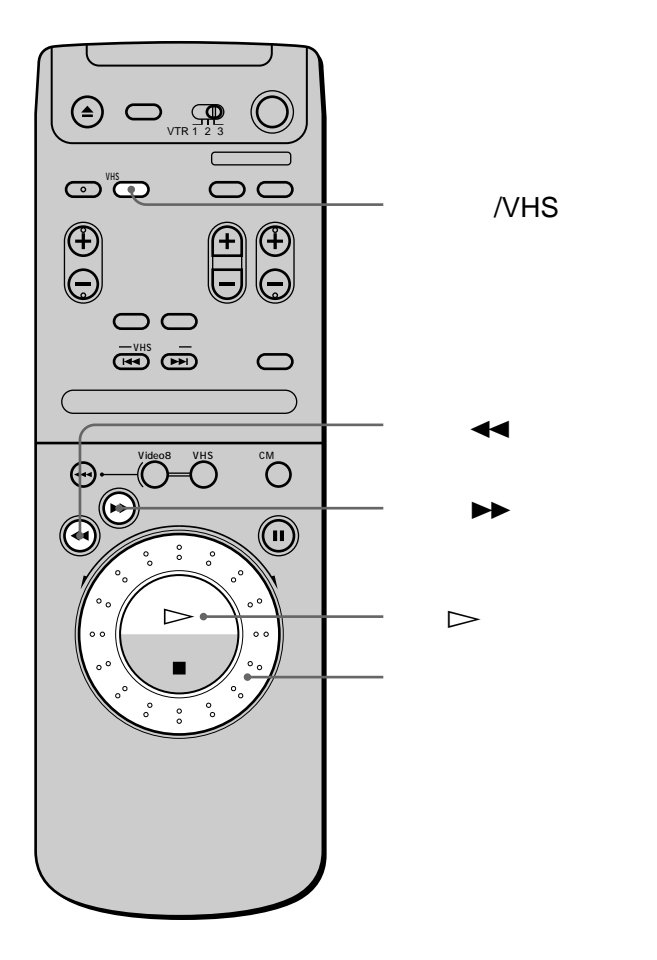

再生中または再生一時停止中にクリック シャトルを回す。

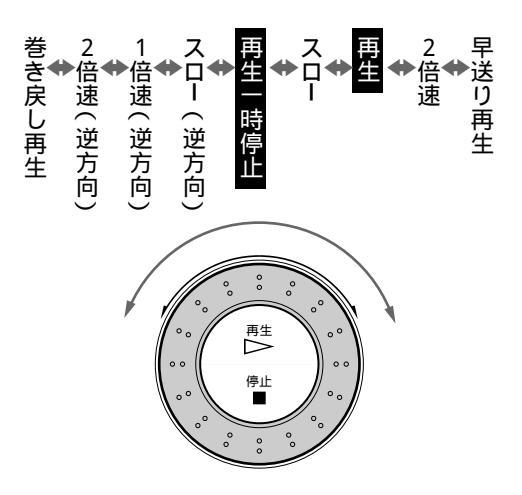

画面表示/VHSテープマップボタンを繰り返 し押すと、下の表示が出ます。

| 画像の速さ    | 画面表示                       |
|----------|----------------------------|
| 早送り再生    | $   \rightarrow$           |
| 2倍速      | $ - \rightarrow -$         |
| 再生       | $ $ $ $ $\rightarrow$ $ -$ |
| スロー      | $  \to$                    |
| 再生一時停止   |                            |
| スロー(逆方向) |                            |
| 1倍速(逆方向) |                            |
| 2倍速(逆方向) | -←                         |
| 巻き戻し再生   | ←                          |

#### ふつうの再生に戻すには

クリックシャトルを回して再生の位置に戻すか、再 生▷ボタンを押します。

ちょっと一言

- ・再生中に早送り→ボタンや巻戻し◀◀ボタンを押す と、押している間早送り再生や巻き戻し再生になりま す。
- スローで見ているときに、8ミリデッキは2分以上、 VHSデッキは5分以上たつと自動的にふつうの再生になります。

#### ご注意

- 停止中、録画中、録画一時停止中は、クリックシャトル は働きません。
- 本体にクリックシャトルがないソニーのビデオデッキ
   を、本機のリモコンのクリックシャトルで操作しても、
   動きません。
- 8ミリデッキでスローなど変速再生をすると、ご使用の テレビによっては画像の一部にゆがみや色ズレが生じる ことがあります。

再生

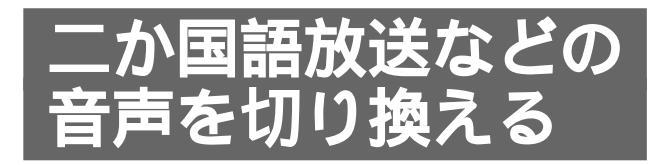

二か国語放送などを録画したテープを再生すると、 主音声と副音声が同時に聞こえます。聞きたい音声 に切り換えてください。ステレオ放送を録画した テープは、自動的にステレオで聞こえます。

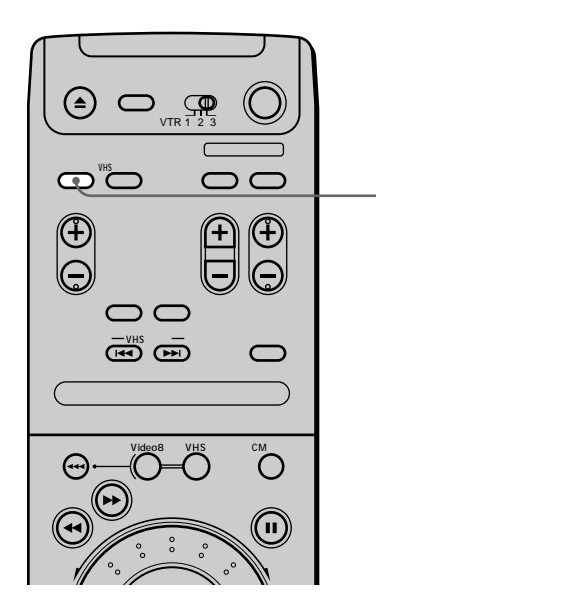

再生中に音声切換ボタンを押す。 ボタンを押すたびに、ビデオ本体の表示窓に 出る表示と聞こえる音声が次のように切り換 わります。

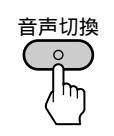

| 聞こえる音声     |                                                                  |
|------------|------------------------------------------------------------------|
| 二か国語放送     | ステレオ放送                                                           |
| 主音声と副音声の混合 | ステレオ                                                             |
| 主音声        | 左チャンネル                                                           |
| 副音声        | 右チャンネル                                                           |
| 主音声        | モノラル                                                             |
|            | 聞こえる       二か国語放送       主音声と副音声の混合       主音声       副音声       主音声 |

\*8ミリのみ(二か国語放送かステレオ放送かを自動判別します)

\*\*VHS**のみ** 

ちょっと一言

 本機で受信している二か国語放送の音声も、音声切換ボ タンで切り換えることができます。

ご注意

- 音声切換ボタンは、次のとき働きません。
  - モノラルビデオで録画したテープを再生したとき
     (常にモノラル)
  - ステレオ放送を受信しているとき
  - メニューの「各種設定2」で「VHS 音声ミックス」を 「入」にしたとき( ● 39ページ)

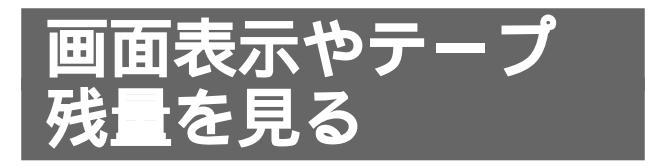

テープカウンターとテープ残量をテレビ画面で見た り、テープ残量を時間表示することができます。残 量表示はテープの残りを知る目安としてお使いくだ さい。

## 画面表示を見る

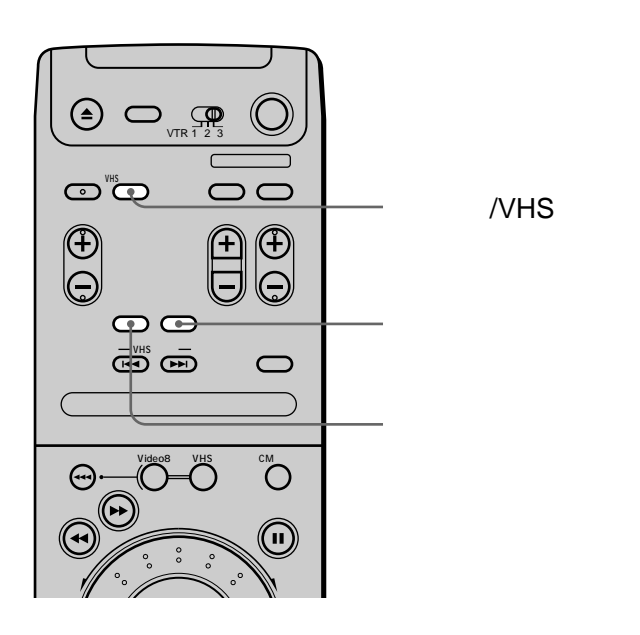

#### テープカウンターを「0:00:00」に戻すには

カウンターリセットボタンを押します。テープを入 れ換えたときも「0:00:00」になります。ビデオ本 体では「0+00м00s」表示になります。

#### テープを「0:00:00」の位置に戻すには

停止中にテープリターンボタンを押します。テープ カウンターが「0:00:00」になるまで早送り・巻き 戻しします。

#### ちょっと一言

 「再生」や「早送り」など操作時に自動的に出てくる走行 表示を消したいときは、メニューの「各種設定1」で 「自動画面表示」を「切」にしてください( ▲ 39ペー ジ)。

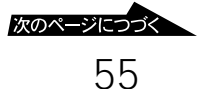

# 画面表示やテープ残量を見る (つづき)

# テープ残量を時間表示する

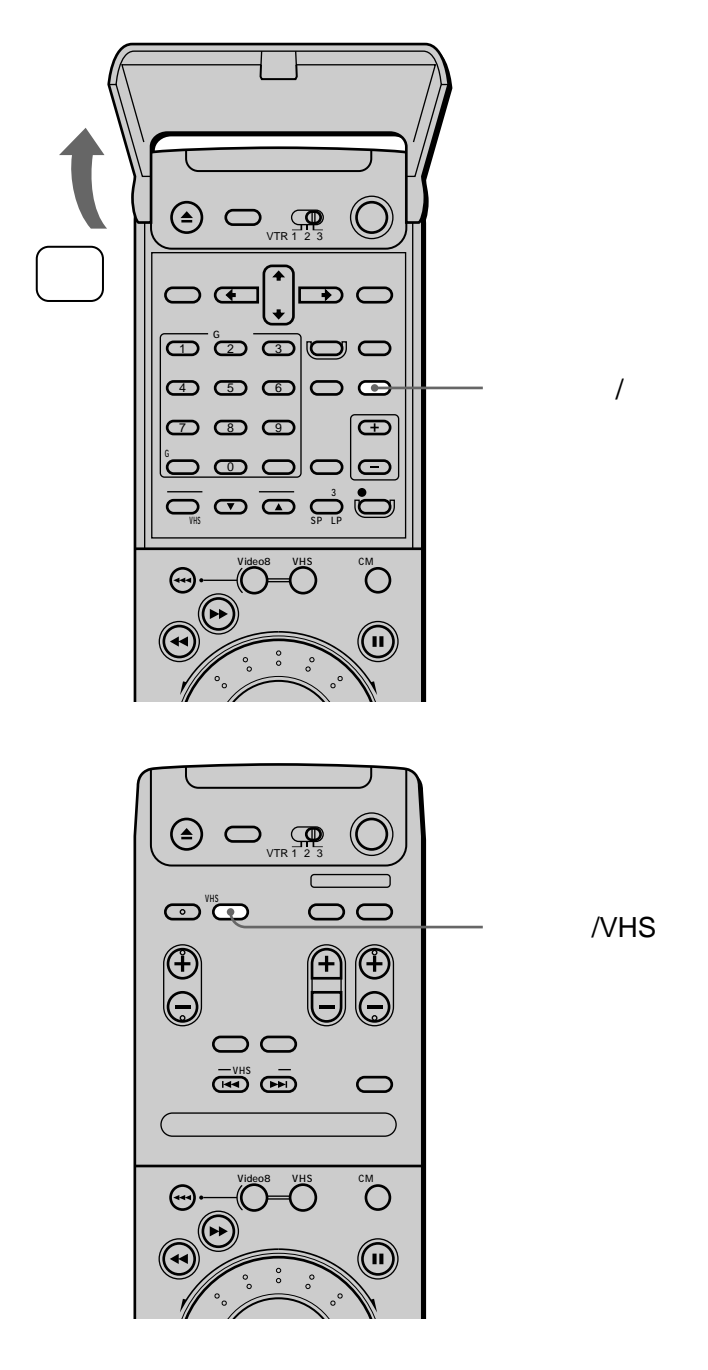

カウンター/残量ボタンを押す。 もう1度押すとカウンター表示に戻ります。

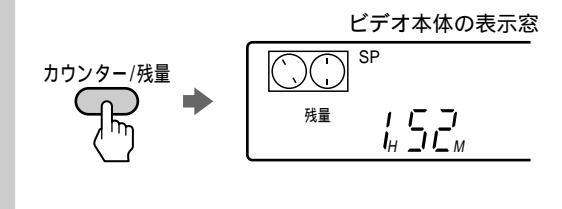

#### ちょっと一言

- ・ VHSテープの残量を時間表示するときは、あらかじめ メニューの「各種設定2」の「VHS テープ残量切換」
   ( ● 39ページ)でテープの長さを選んでください。
- テープ残量を時間表示しているとき、画面表示/VHS テープマップボタンを繰り返し押すと、テレビ画面でも 表示を見ることができます。ただし、テープマップサー チ画面を表示しているときは、テレビ画面に表示するこ とはできません(VHSのみ)。

ご注意

- VHS-Cカセットアダプターを使用した場合、残量表示 は正しく表示されません。
- テープの種類によっては、残量が正しく表示されないことがあります。
- テープ残量の時間表示が出ないときは、しばらく再生な どの操作をしてください。

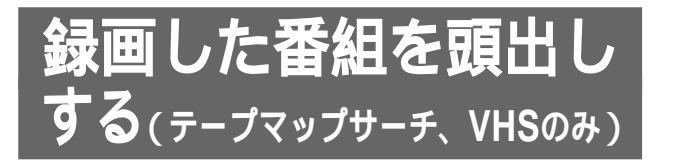

1本のテープに続けて録画をすると、録画した番組 の内容(日時、チャンネル)をテレビ画面に表示す ることができます。さらに表示した番組の頭出しが できます。

録画したカセットは、ビデオに入れたままにしてお きます。カセットを取り出すとテープマップサーチ はできません。

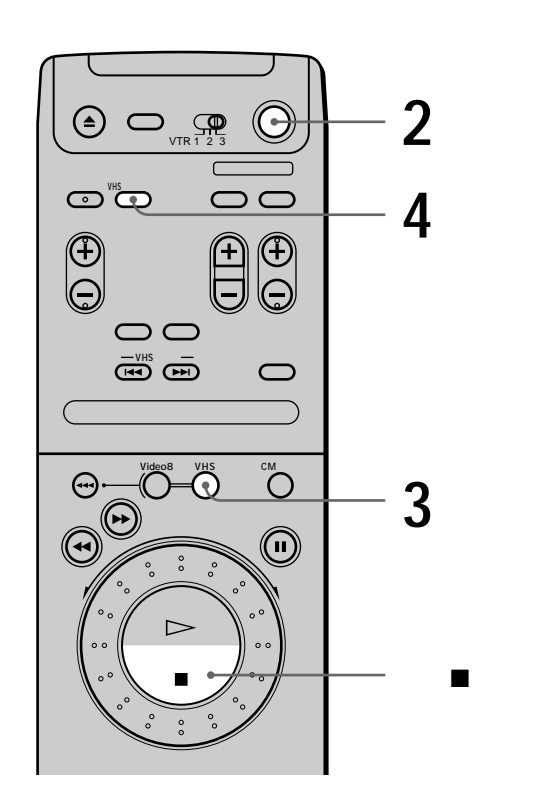

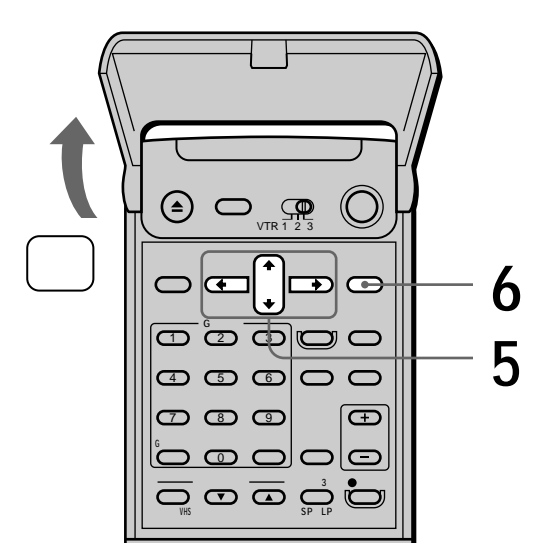

テレビの電源を入れてから、テレビの入力を「ビデオ」に切り換える。

**2** 電源スイッチを押して、ビデオの電源を 入れる。

3 VHSボタンを押す。

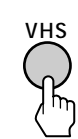

4 画面表示/VHSテープマップボタンを繰 り返し押して、テープマップサーチ画面 を選ぶ。

テレビ画面

再生

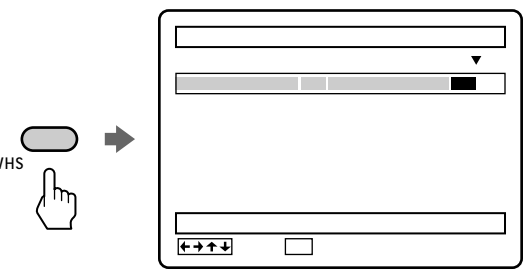

◆/◆/◆/◆で頭出ししたい録画の内容を選ぶ。
 ◆/→で次の番組を、◆/◆で前の番組を選ぶことができます。

5

6

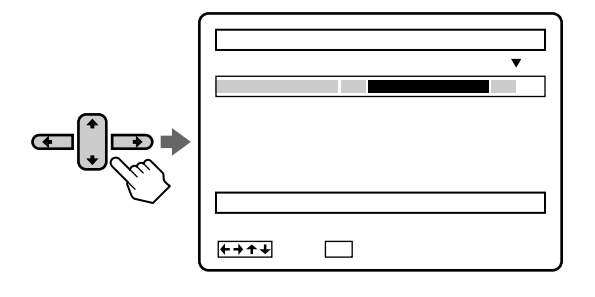

決定ボタンを押す。 選んだ番組を頭出しして再生します。

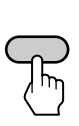

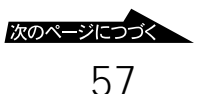

# 録画した番組を頭出しする (つづき)

#### 番組の頭出しを途中でやめるには

停止■ボタンを押します。

#### 番組を録画していない部分に録画するとき は

録画を始める位置まで、テープを送ることができま す。手順5で空白の行を選び、決定ボタンを押しま す。選んだ部分の頭まで早送りまたは巻き戻しをし て、停止します。

#### 録画した番組に他の番組を重ねて録画した ときは

重ねて録画した番組の後ろにある番組はリストから 消え、テープマップサーチはできません。前にある 番組はリストに表示されます。

テープマップサーチで録画した番組

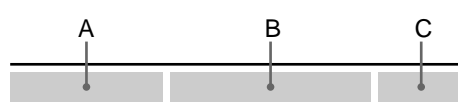

番組Dを重ねて録画する

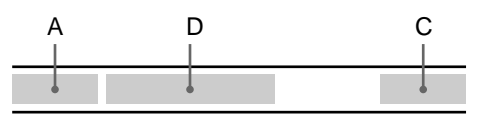

ちょっと一言

- ・リストには最大24番組まで表示されます。
- あらかじめメニューの「各種設定2」の「VHS テープマップ」を「自動」にしておくと、予約録画やデジタルCSシンクロ録画のあと手順3でVHSデッキを選んだときに、テープマップサーチ画面を自動で表示できます(● 39ページ)。あらかじめVHSデッキが選ばれているときは、ビデオの電源を入れたときに、テープマップサーチ画面が自動的に表示されます。
- VHSテープに録画中に、画面表示/VHSテープマップボ タンを繰り返し押すとテープマップサーチ画面を表示で きます。ただし番組を選んで頭出しすることはできませ ん。8ミリテープに録画中は、テープマップサーチを使 うことができます。
- ・通常の録画や予約など、録画の方法にかかわらず、番組の内容はテープマップサーチ画面に表示されます。ただし、ダビングや編集で録画した部分は、リストに表示されません。

ご注意

- 一度取り出したカセットのテープマップサーチはできません。
- 時計が設定されていないとテープマップサーチはできません。
- テープの種類によっては、テープ時間および空き時間が 正しく表示されないことがあります。
- 番組の録画時間が標準で10分未満、3倍で30分未満の ときは、テープマップサーチができないことや、リスト に表示されないことがあります。また、一度リストに表 示された番組でも、次の番組を録画すると、リストから 消えることがあります。

テープマップサーチができないときでも、「番組を頭出 しする」( *■* 59ページ)で頭出しができます。

 空き時間は、リストの最後に表示された番組の終わりか らテープの終わりまでの時間です。また、テープマップ サーチを始める前に録画した番組は、空き時間として表 示されます。

# 59

VHS頭出しI◀◀/▶▶Iボタンを繰り返し押 して、頭出ししたいところの頭出し番号 を選ぶ。

頭出し番号

| L-2 | -    | 1 <sup>.</sup> | 1 2  | 2 |
|-----|------|----------------|------|---|
|     | 前の場面 | 今の場面           | 次の場面 |   |

▶▶Iで次の番組を、I◀◀ で前の番組を頭出し して再生します。

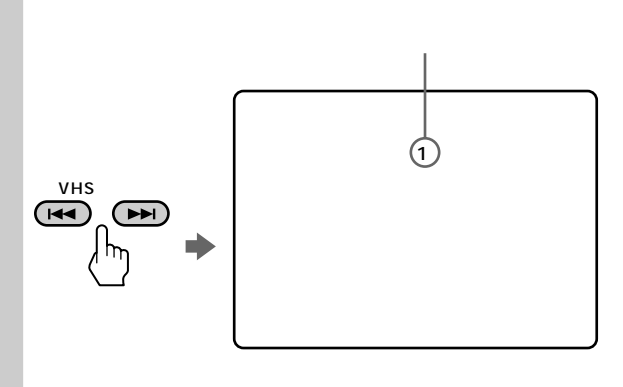

再生

ちょっと一言

- 「インデックス」表示が画面に出ないときは、メニューの「各種設定1」で「自動画面表示」を「入」にしてください( 39ページ)。
- ・他機で録画した頭出し信号の付いたテープも、本機で番 組を頭出しできます。

# 番組を頭出しする (VHSのみ)

いくつかの場面を1本のテープに録画したときは、 各場面の頭出しができます。 頭出し信号は次のときに自動的に付きます。

- 録画ボタンを押したとき
- 録画一時停止中にチャンネルを変えて、再び録画 を始めたとき
- 予約録画が始まったとき

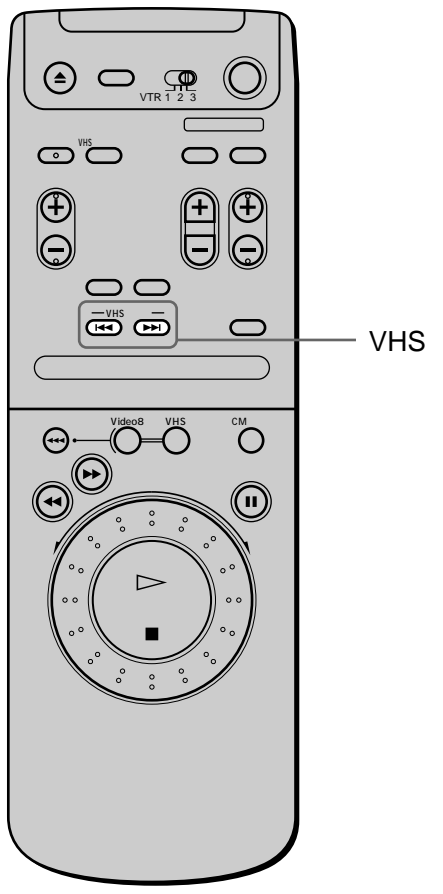

VHS頭出しI◀◀/▶▶I ボタン

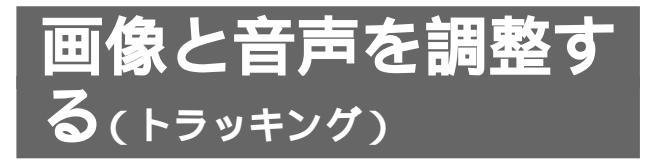

再生中に画像が乱れたり雑音が出るときは、手動で トラッキングを調整してください。通常はトラッキ ング自動調整が働いて、きれいな画像で見ることが できます。8ミリ再生のトラッキングは自動調整さ れています。

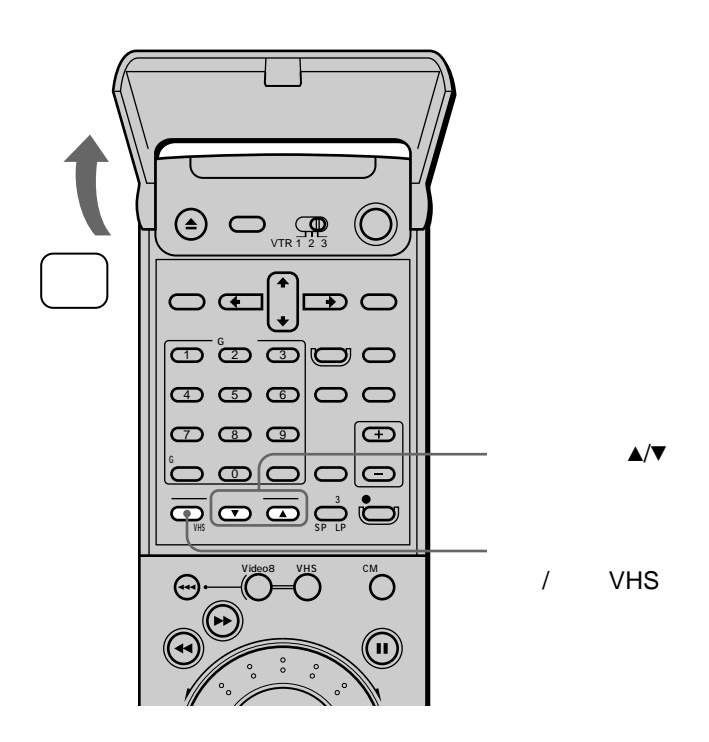

再生中にトラッキング▲/▼ボタンを押し て調整する(VHSのみ)。 ビデオ本体の図表示が点灯します。

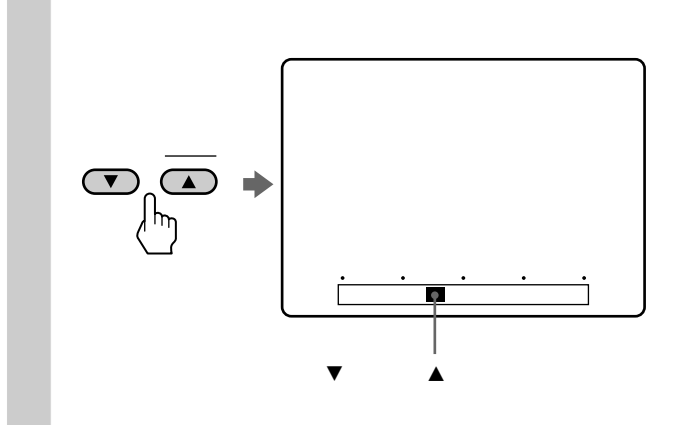

#### トラッキングを自動調整に戻すには

トラッキング自動/手動(VHS)ボタンを押します。 ビデオ本体の図表示が点滅し、調整が終わると消え ます。

ご注意

- 他のビデオで録画したカセットや録画状態の悪いカセットでは、チラつきが充分に消えないことがあります。
- ハイファイ音声がノーマル音声に変わることがあります。
- スローのチラつきは、スロー再生中にトラッキング▲/▼ ボタンを押して調整してください。
- ・再生一時停止中の縦ゆれは、再生一時停止中にトラッキング▲/▼ボタンを押して調整してください(VHSのみ)。
- ・2倍速のチラつきは、2倍速再生中にトラッキング▲/▼
   ボタンを押して調整してください(8ミリのみ)。

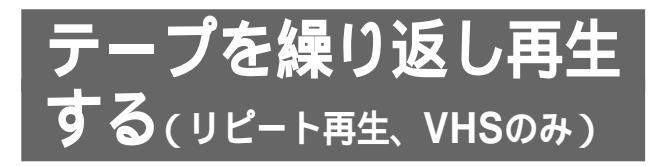

VHSテープを自動的に5回繰り返して再生します。 リピート再生中は、ボタンを押しても他の操作は受 け付けません。お子様に、ビデオを見せるときなど に便利です。

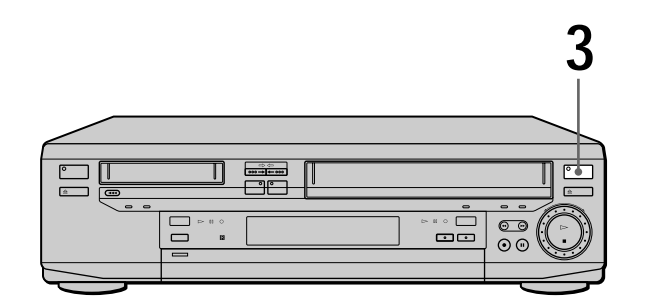

テレビの電源を入れてから、テレビの入 力を「ビデオ」に切り換える。

**2** VHSカセットを入れる。 ビデオの電源が自動的に入ります。

3

VHSリピート再生ボタンを2秒以上押 す。

VHSリピート再生ランプが点灯します。 自動的にテープの頭まで巻き戻り、再生が始 まります。5回繰り返して再生すると、自動 的に電源が切れます。

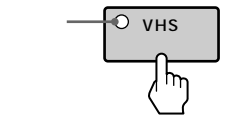

リピート再生を途中で止めるには

VHSリピート再生ボタンを2秒以上押して、ランプ を消灯します。

ちょっと一言

- VHSカセットが入っている状態でVHSリピート再生ボ タンを押すと、ビデオの電源が自動的に入り、リピート 再生が始まります。
- 再生中にVHSリピート再生ボタンを押すと、テープの 頭まで巻き戻り、リピート再生が始まります。

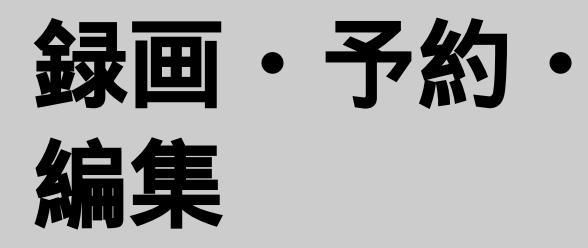

ここでは、次のような録画と予約について 説明します。

- ・時刻とチャンネルだけを指定して、今日 と明日の番組の予約ができる、快速本体 予約。
- Gコード予約。
- 別売りのデジタルCSチューナーを使う、 デジタルCS放送の録画。
- 録画したテープの好きな場面だけをつな いだ他のテープへの録画。

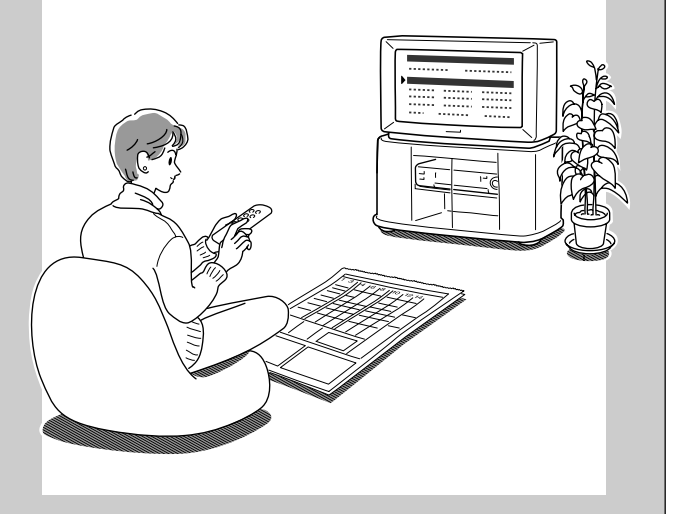

ビデオ本体で予約する

(快速本体予約)

時刻を30分単位で指定する予約録画です。予約でき るのは、今日と明日に放送される番組だけです。 他の予約と合わせて、8ミリデッキ、VHSデッキそ れぞれに6番組まで予約できます。 リモコンではできません。

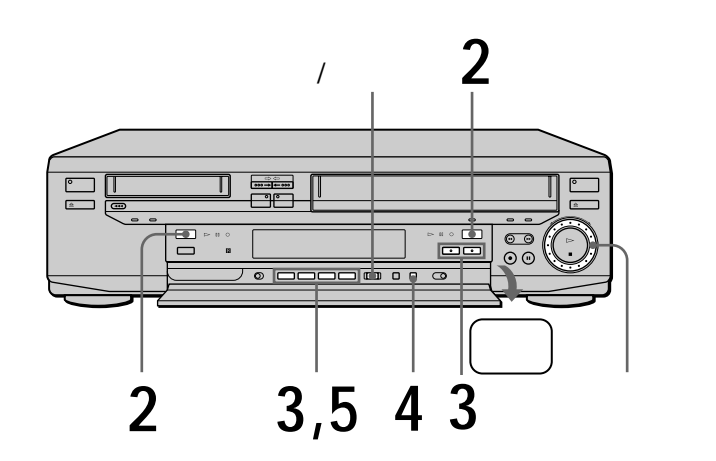

- カセットを入れる。
   ビデオの電源が自動的に入ります。
- 2 Video8またはVHSボタンを押して、予 約するデッキを選ぶ。

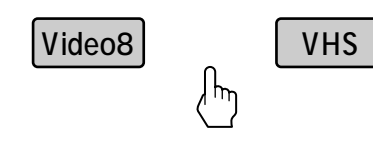

開始時刻、終了時刻、チャンネル+/-ボ タンで日時とチャンネルを選ぶ。

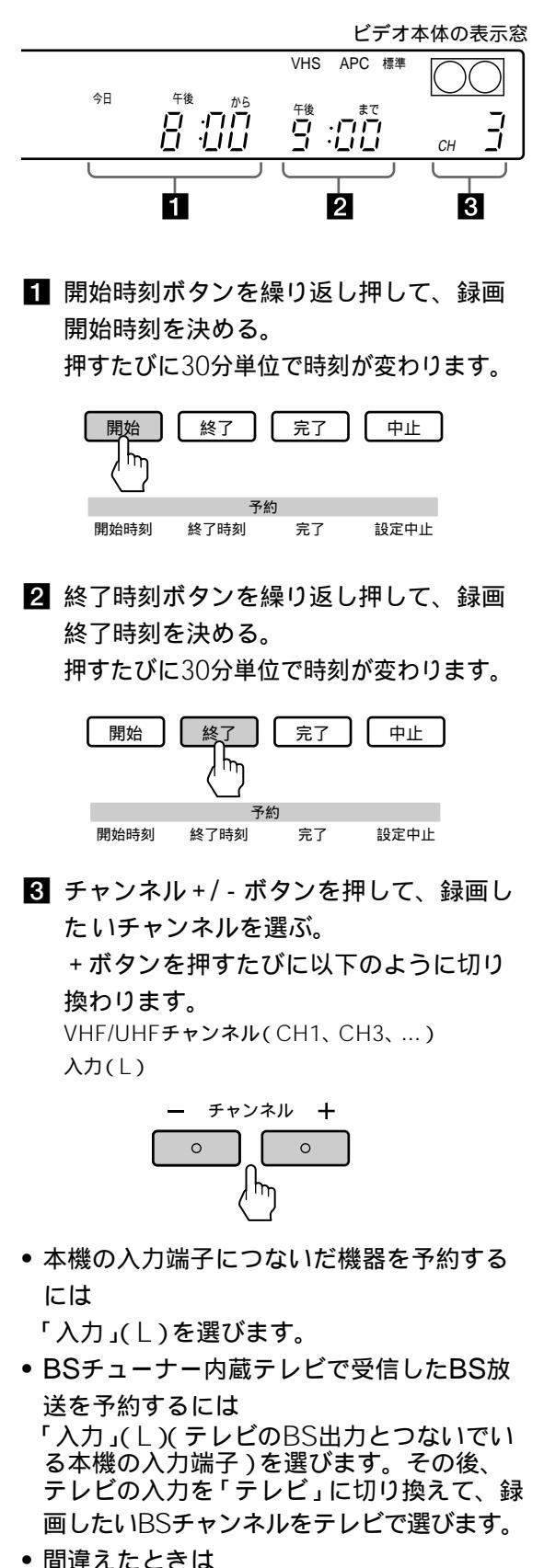

- ・ 同遅んにとさね
   ・

   設定中止ボタンを押して、最初から予約し
   直します。
- 途中で止めるには 設定中止ボタンを押します。

4 標準/3倍・SP/LPボタンを押して、録画 モードを選ぶ。

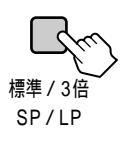

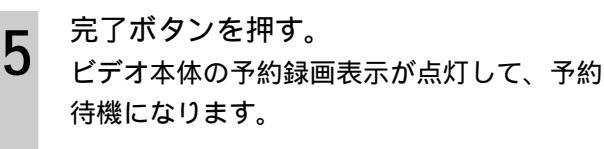

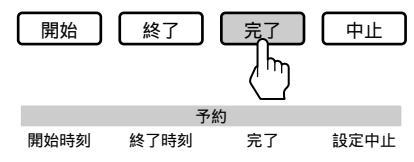

予約録画中に録画を止めるには

予約録画(入/切)ボタンを押します。

#### 1分単位で録画時刻を設定するには

手順**3**の**1**、**2**で開始時刻または終了時刻ボタンを 押してから、クリックシャトルを回します。

#### すぐに予約録画を始めたいときは

手順3の1をとばします。手順5で完了ボタンを押すと、録画が始まります。

#### 予約を確認・変更・取り消すには

「予約を確認する・変更する・取り消す」( **●** 46 ページ)をご覧ください。

ちょっと一言

- ・録画中に録画時間を延長するには、終了時刻ボタンを押して終了時刻を変え、完了ボタンを押します。延長分は
   1件の予約になるため、8ミリデッキ、VHSデッキそれ
   ぞれに6番組ぶん予約が入っていると、録画時間は延長
   できません。
- 次の日にまたがる番組は、開始する日付はそのままで終 了時刻を合わせます。

#### ご注意

 BSチューナー内蔵テレビで受信したBS放送を予約した 後で、テレビのBSチャンネルを変えたときは予約開始 時刻になる前に、テレビのチャンネルを予約したBS放 送のチャンネルに戻してください。他のBSチャンネル になっていると、予約録画されるチャンネルが変わって しまいます。

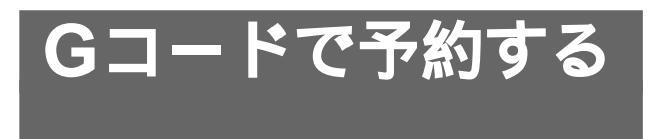

新聞や雑誌のテレビ欄に掲載されているGコードを 使う予約録画です。予約したい番組の日時とチャン ネルを自動的に設定できます。他の予約と合わせ て、8ミリデッキ、VHSデッキそれぞれ6番組まで 予約できます。

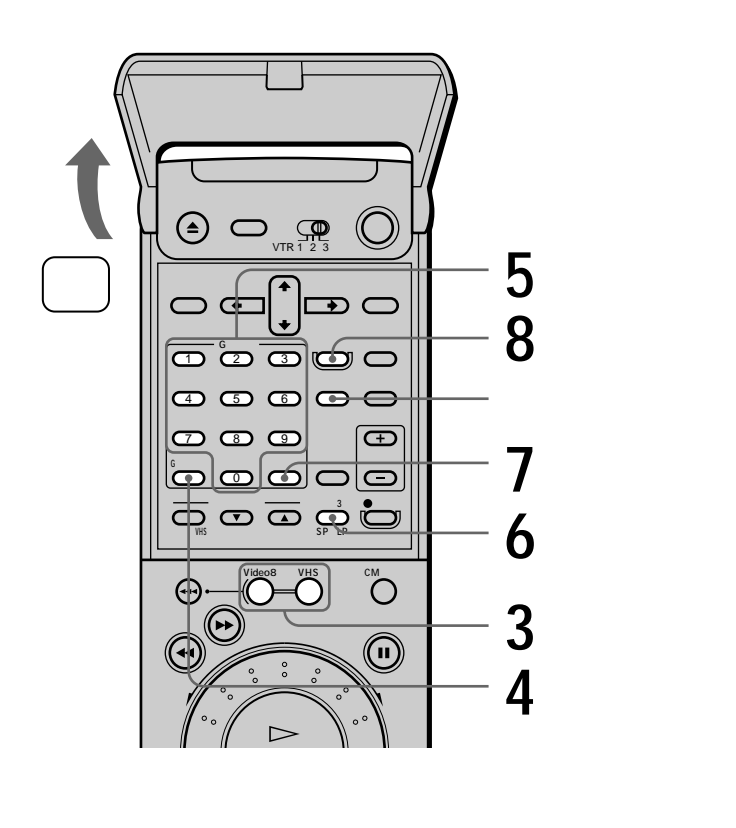

テレビの電源を入れてから、テレビの入 力を「ビデオ」に切り換える。

カセットを入れる。 ビデオの電源が自動的に入ります。

VideoまたはVHSボタンを押して、予約 3 するデッキを選ぶ。

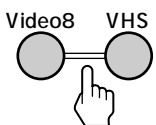

Gコード予約ボタンを押す。

4 テレビ画面 VHS Gコード予約 嶂 準 / 3 倍 G コ ー ド Gコード予約 ----標準 , The 0-9でGコードを入力して、設定を押してください 止めたいときは「Gコード予約を押してください Gコード数字ボタンを押して、Gコード 5 の番号を入れる。 間違えたときは、予約取消しボタンを押し て、最初から入れ直します。 例:Gコードが「12345678」のとき VHS Gコード予約 標準/3倍 G コ - ド 12345678 標 準 456 0-9 でGコードを入力して、設定を押してください \_\_\_\_\_\_ 止めたいときは<mark>Gコード予約</mark>を押してください 標準/3倍・SP/LPボタンを押して、録画 6 モードを選ぶ。 標準 / 3倍 設定ボタンを押す。 予約した番組の放送される日時とチャンネル 番号が出ます。 VHS Gコード予約 G コ – ド 標準 / 3 倍 1 2 3 4 5 6 7 8 標準 日付 から まで CH 10/8 金午後8:00午後10:00 8 標準 予約録画で予約待機に入ります 予約を取り消すときは予約取消しを押してください 取り消したいときは 予約取消しボタンを押します。 続けて予約するときは 手順4から繰り返します。 •途中で止めるときは

7

Gコード予約ボタンを押します。

2

8

予約録画入/切ボタンを押す。 ビデオ本体の予約録画表示が点灯して、予約 待機になります。

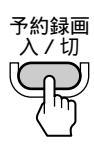

#### 予約を確認・変更・取り消すには

「予約を確認する・変更する・取り消す」( *■* 46 ページ)をご覧ください。

#### BSチューナー内蔵テレビからBS放送をG コードで予約するには

BSチューナー内蔵テレビとつなぐと、BS放送をG コードで予約できます(「BSチューナー内蔵テレビ などとつなぐ」 (FT15ページ)。このとき、「本機の 入力端子につないだ機器をGコードで予約するには」 (FT32ページ)にしたがって、BS放送のGコード を設定しておきます。

#### 本機の入力端子につないだ機器をGコード で予約するには

「本機の入力端子につないだ機器をGコードで予約 するには」( ● 32ページ)にしたがって、つないだ 機器のGコードを設定しておきます。

#### ご注意

- 次の場合、「ピピピ」と鳴り、入力したGコードが消えます。
  - Gコードを間違えて入れたとき (手順**5**からやり直してください)
  - 時計が正しく合っていないとき (年、月、日も確認してください ● 19ページ)

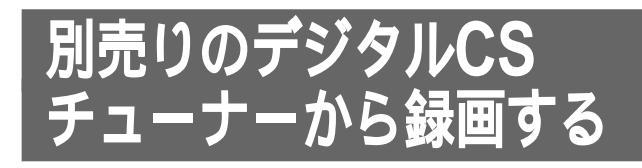

別売りのデジタルCSチューナーをつなぐと、デジ タルCS放送の録画ができます。番組予約機能の付 いたデジタルCSチューナーと組み合わせると、予 約録画もできます。デジタルCSチューナーは、本 機の入力端子につなぎます( ← 35ページ)。

#### ご注意

 
 ・録画防止機能(コピーガード)がかかっている番組は録 画できません。詳しくは、デジタルCSチューナーに付 属の取扱説明書をご覧ください。

## デジタルCS放送を録画する

本機の入力端子につないだデジタルCSチューナー から、デジタルCS放送を録画することができま す。

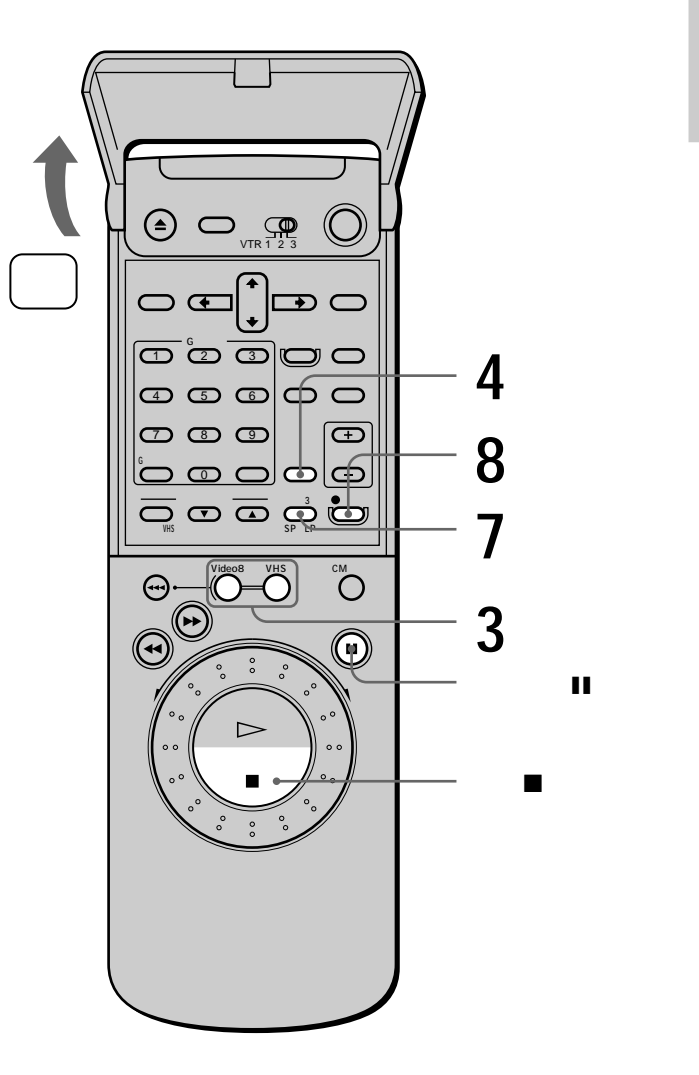

次のページにつづく 65

# 別売りのデジタルCSチューナーか ら録画する( つづき )

■ テレビの電源を入れてから、テレビの入力を「ビデオ」に切り換える。

カセットを入れる。 ビデオの電源が自動的に入ります。

2

3

4

5

6

7

8

Video8またはVHSボタンを押して、録 画するデッキを選ぶ。

# Video 8 VHS

入力切換ボタンを押して、ビデオ本体の 表示窓に「L」を出す。

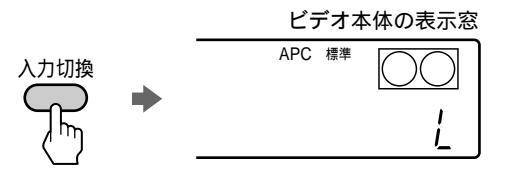

デジタルCSチューナーの電源を入れる。

デジタルCSチューナーで番組を選ぶ。

標準/3倍・SP/LPボタンを押して、録画 モードを選ぶ。

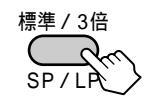

録画●ボタンを押す。 ビデオ本体の録画表示が点灯して、録画が始 まります。

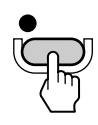

#### 録画中にテレビで裏番組を見るには

テレビの入力を「テレビ」に切り換えて、テレビの チャンネルを選びます。録画に影響はありません。

録画を止めるには

停止■ボタンを押します。

#### 録画を一時停止するには

ー時停止Ⅱボタンを押します。録画一時停止が5分 以上続くと自動的に停止します。

ご注意

デジタルCS放送の録画中はデジタルCSチューナーの電源を入れたままにしておいてください。

# デジタルCS放送を予約録画する (デジタルCSシンクロ録画)

本機の入力端子につないだデジタルCSチューナー に、番組予約機能があるときは、デジタルCS チューナーの電源と連動させて予約録画ができま す。予約開始時刻にデジタルCSチュ - ナ - の電源 が入ると、本機が感知し、自動的にビデオ入力「L」 の録画が始まります。

番組予約機能がある機器(CATVチューナーなど) も本機の入力端子につなぐと、この方法で予約録画 ができます。

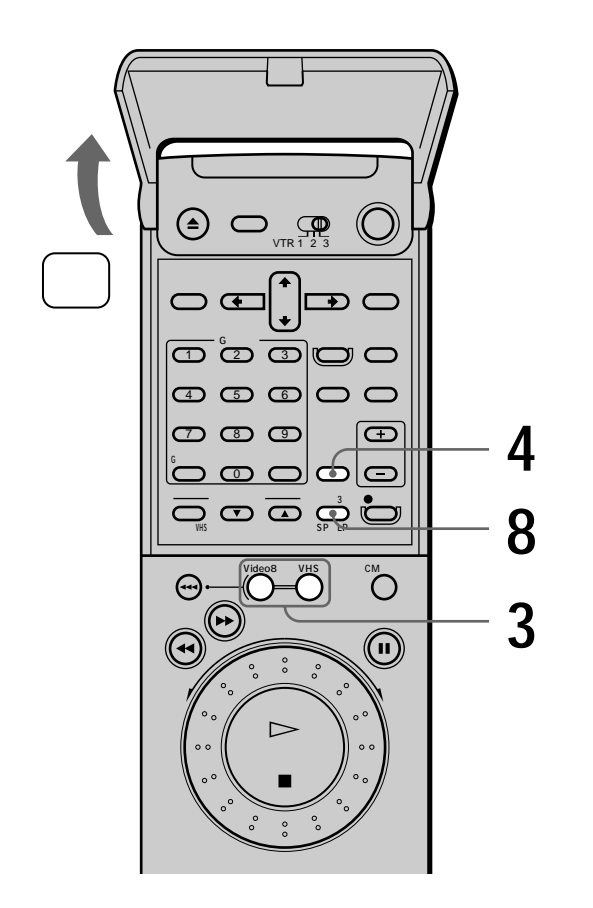

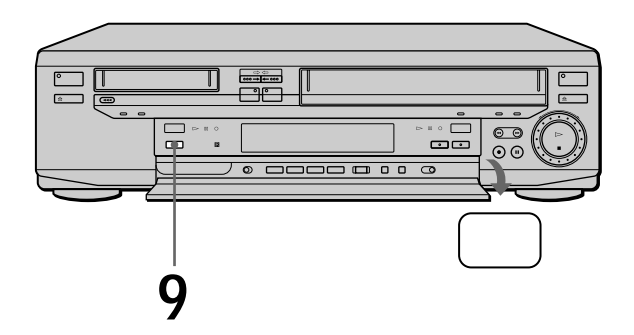

- テレビの電源を入れてから、テレビの入 力を「ビデオ」に切り換える。
- 2 カセットを入れる。 ビデオの電源が自動的に入ります。
- **3** Video8またはVHSボタンを押して、予 約するデッキを選ぶ。

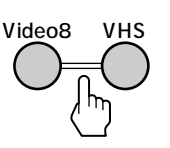

4 入力切換ボタンを押して、ビデオ本体の
 表示窓に「L」を出す。

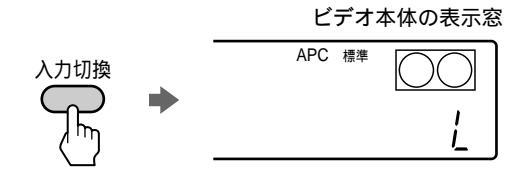

- 5 デジタルCSチューナーの電源を入れる。
- 6 デジタルCSチューナーで番組予約をす る。
  - デジタルCSチューナーの電源を切る。

7

8 標準/3倍・SP/LPボタンを押して、録画 モードを選ぶ。

標準/3倍

**9** シンクロ録画ボタンを「ピー」と音がする まで押す。

> ビデオ本体のシンクロ録画表示が点灯して、 選んだデッキがシンクロ録画予約待機になり ます。

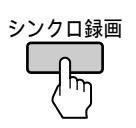

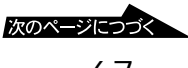

# 別売りのデジタルCSチューナーか ら録画する(つづき)

#### シンクロ録画中に録画を止めるには

シンクロ録画ボタンを押します。

#### シンクロ録画予約待機を取り消すには

シンクロ録画ボタンを押して、シンクロ録画表示を 消灯します。(録画が終わっても、シンクロ録画予 約待機は解除されません。)

#### デジタルCS放送を長時間続けて予約録画 するには(デジタルCSリレー録画)

デジタルCS放送をVHSテープから8ミリテープに 続けてシンクロ録画することができます。8ミリ テープからVHSテープにデジタルCSリレー録画す ることはできません。

- 1 VHSデッキにカセットを入れる。
- 2 VHSボタンを押して、VHSデッキを選ぶ。
- 3「デジタルCS放送を予約録画する」( 67ペー ジ)の手順4~9にしたがって、デジタルCSシン クロ録画を設定する。
- 4 8ミリデッキにカセットを入れる。
- 5 Video8ボタンを押して、8ミリデッキを選ぶ。
- シンクロ録画ボタンを「ピー」と音がするまで押す。

ビデオ本体のリレー録画(VHSからVideo8)表 示が点灯します。

VHSテープの終わりまで録画すると、自動的に8 ミリテープに切り換わり、録画を続けます。

#### シンクロ録画予約待機中にビデオを使うに は

シンクロ録画予約待機中でないデッキは、デッキを 選んでそのまま使えます。デジタルCSシンクロ録 画開始時刻になると、一方のデッキを使用中でも、 デジタルCSシンクロ録画が始まります。

シンクロ録画予約待機中のデッキを使うときは、 Video8またはVHSボタンを押してシンクロ録画予 約待機中のデッキを選び、シンクロ録画ボタンを押 してシンクロ録画表示を消灯させます。シンクロ録 画表示が点灯したままで操作しようとすると、「ピ ピピ」と音がして、操作できません。

予約開始時刻になる前に、予約用のカセットを入れ て、Video8またはVHSボタンを押してシンクロ録 画するデッキを選び、シンクロ録画ボタンを「ピー」 と音がするまで押します(シンクロ録画表示が点 灯)。

#### シンクロ録画予約待機中にデジタルCS チュ - ナ - を使うには

Video8またはVHSボタンを押してシンクロ録画予 約待機中のデッキを選び、シンクロ録画ボタンを押 して、シンクロ録画表示を消灯させます。この状態 でデジタルCSチュ-ナ-が使えます。シンクロ録 画表示が点灯中に、デジタルCSチューナーの電源 を入れると、録画が始まってしまいます。 予約開始時刻になる前に、デジタルCSチュ-ナ-の電源を切り、予約待機にします。Video8または VHSボタンを押してシンクロ録画するデッキを選 び、シンクロ録画ボタンを「ピー」と音がするまで 押します(シンクロ録画表示が点灯)。

ご注意

- 1つのデッキでデジタルCSシンクロ録画と予約録画を
   同時に行うことはできません。
- シンクロ録画予約待機中またはシンクロ録画中に、メニューの設定の変更はできません。
- シンクロ録画表示が点灯中に、デジタルCSチュ ナ の電源を入れると、録画が始まってしまいます。
- ビデオマウス付デジタルCSチューナーをつないだ場 合、本機のデジタルCSシンクロ録画を使うときは、ビ デオマウスを使わないでください。

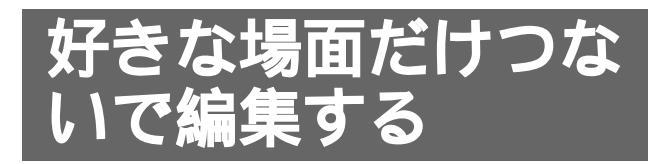

録画したテープから不要な場面をカットし、好きな 場面だけをつないで他のテープに録画できます。 リモコンではできません。

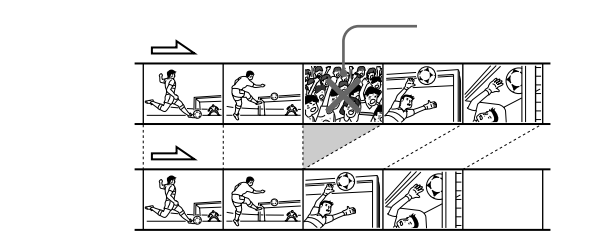

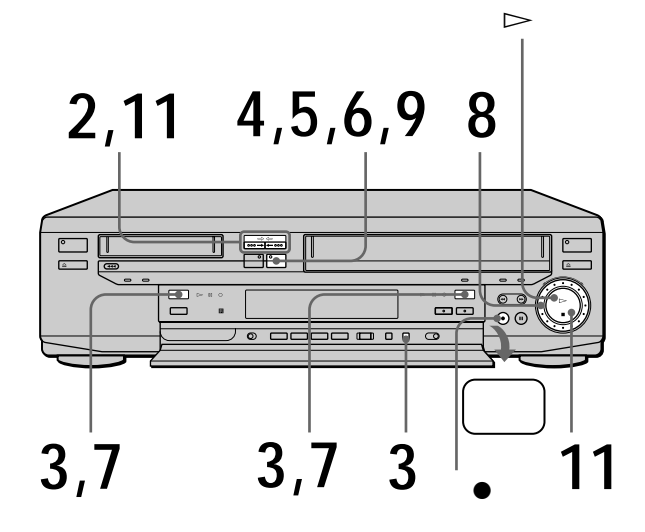

- 1 両方のデッキにカセットを入れ、編集を 始める場面まで巻き戻し(または早送り) しておく。
- 2 Video8→/←VHSボタンを押して、ダ ビングの方向を選ぶ。 大切な録画内容を消さないように、方向を しっかり確認してください。

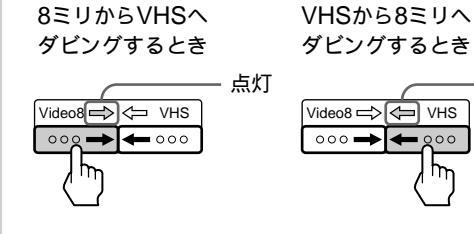

 Video8またはVHSボタンを押して、録 画側のデッキを選ぶ。

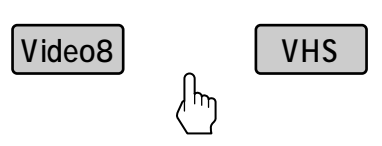

 標準/3倍・SP/LPボタンを押して、録画 モードを選ぶ。

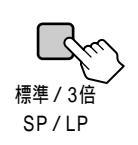

4 編集スタンバイ/開始ボタンを押す。 両方のデッキが一時停止状態になります。

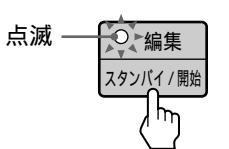

**5** 編集スタンバイ/開始ボタンをもう1回押 す。

> 両方のデッキの一時停止が解除され、録画が 始まります。

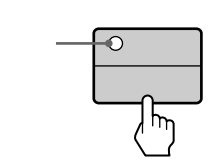

6 不要な場面で編集スタンバイ/開始ボタン を押す。 両方のデッキが一時停止状態になります。

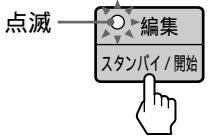

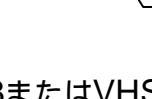

7

点灯

Video8またはVHSボタンを押して再生 側のデッキを選ぶ。

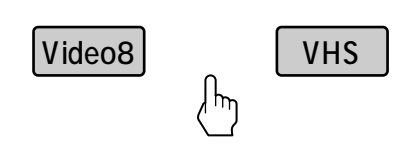

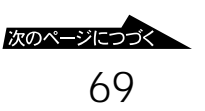

# 好きな場面だけつないで編集する (つづき)

8 クリックシャトルを回して録画を再開したい場面を出し、再生一時停止にする。

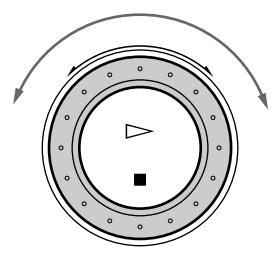

編集スタンバイ/開始ボタンを押す。 録画が再開します。

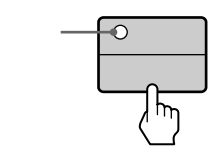

- 10 手順6から9を繰り返して、必要な場面を つないで録画していく。
- 11 終わったら停止■ボタンを押し、
   Video8→/←VHSボタンを押して編集
   方向表示を消す。

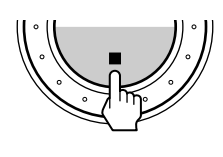

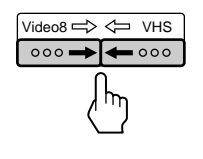

### 手順6で不要な場面で止められず、テープ が行きすぎたときは

- 1 Video8またはVHSボタンを押して録画側のデッ キを選び、再生▷ンボタンを押す。
- 2 クリックシャトルを回して録画を再開したい場面 を出し、再生一時停止にする。
- 3 Video8またはVHSボタンを押して再生側のデッ キを選び、クリックシャトルを回して録画を再開 したい場面を出し、再生一時停止にする。
- 4 Video8またはVHSボタンを押して録画側のデッ キを選び、録画●ボタンを押してから手順9以降 を行う。

#### VHSデッキでAPCを働かせて録画するに は

手順4でビデオ本体の「APC」表示が点滅するとき は、VHSデッキを選んで録画●ボタンを押します。 「APC」表示が点滅から点灯に変わります。これを 確かめてから手順5に進んでください( ▲ 39ペー ジ)。

ちょっと一言

- 操作中の画面表示は録画されません。
- ・二か国語放送などで録画したテープをダビングするときは、あらかじめ再生し、リモコンの音声切換ボタンで音声を選んでおきます( 54ページ)。VHSから8ミリにダビングするときは、メニューの「各種設定2」で「Video8 音声入力」を「二重音声」にします( 39ページ)。
- VHSのアフレコしたテープを8ミリにダビングするとき、ダビングしたい音声を選べます。メニューの「各種設定2」の「VHS 音声ミックス」で選びます( # 39 ページ)。

ご注意

- つないだ部分の最初の画像が乱れることがあります。
- ・ 手順4および手順6で、両方のデッキの一時停止状態が5 分以上続くと、再生側のデッキは再生に、録画側のデッ キは停止状態になります。

g

# 他機をつないで 行う操作

ここでは、本機に他のビデオデッキやビデ オカメラをつないで行う操作について説明 します。テ - プをそのままダビングした り、必要なところをつないで編集したりで きます。

以下の機器の接続は()内のペ-ジをご 覧ください。

- •BSチューナー内蔵テレビ・BSチュー **ナー( 一** 15ページ)
- ケ ブルテレビ(CATV) ( 4 34ページ)
- デジタルCSチューナー( **●** 35ページ)

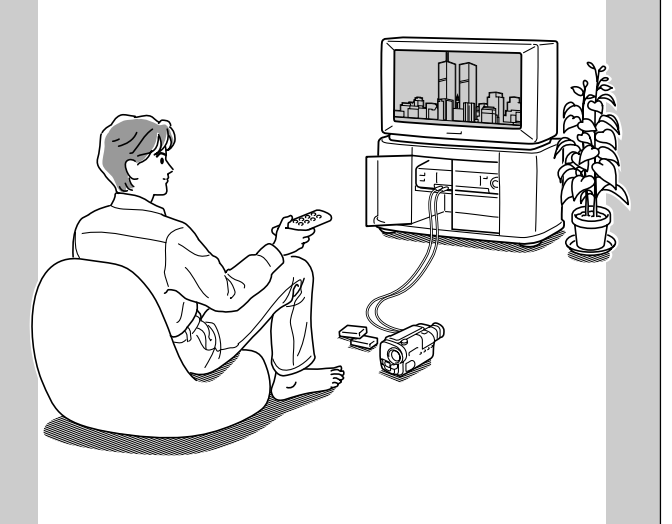

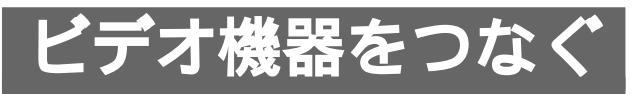

本機で録画するか再生するかにより、他のビデオ機 器とのつなぎかたが異なります。つなぐ機器の取扱 説明書もあわせてご覧ください。

#### 本機で録画するとき

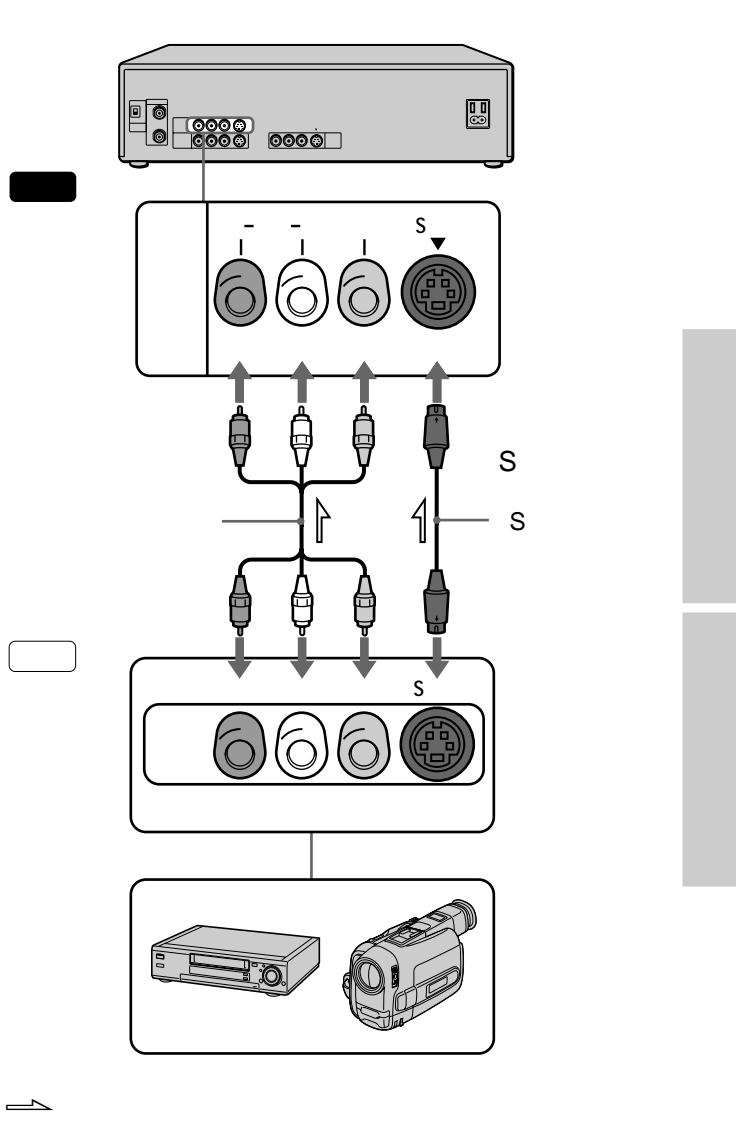

ちょっと一言

- 再生側の機器がモノラルのときは、別売りの映像・音声 コード(VMC-910MSなど)でつないでください。
- S映像コードをつないだときは、映像・音声コードの映像 端子(黄)はつなぎません。このとき、メニューの「各種設 定1」で「映像入力」を「S映像」にします( **●** 39ペー ジ)。

#### ご注意

• 本機の出力端子を他機の入力端子へつないだまま、その機 器の出力端子を本機の入力端子へつながないでください。 ブーンという音が出ることがあります。

> 次のページにつづく 71

# ビデオ機器をつなぐ(つづき)

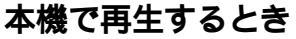

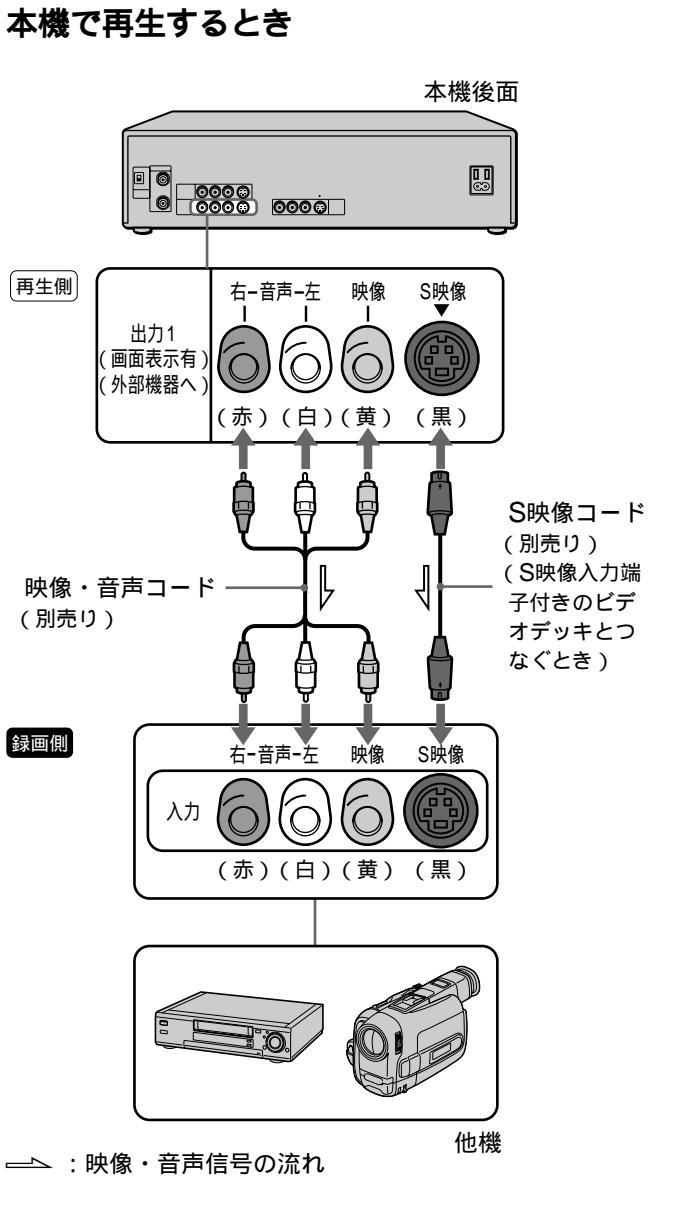

- ちょっと一言
- S映像コードでつないだときは、映像・音声コードの映 像端子(黄)はつなぎません。

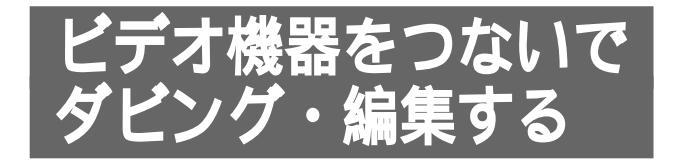

テープの内容をそのままダビングしたり、好きな場 面だけ編集することができます。つないだ機器の取 扱説明書もあわせてご覧ください。

途中で止めずにそのままダビングするとき

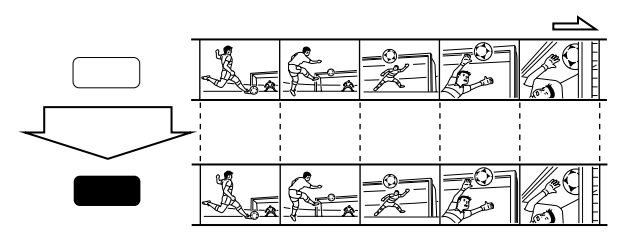

---- : テ - プの進行方向

好きな場面だけ編集するとき

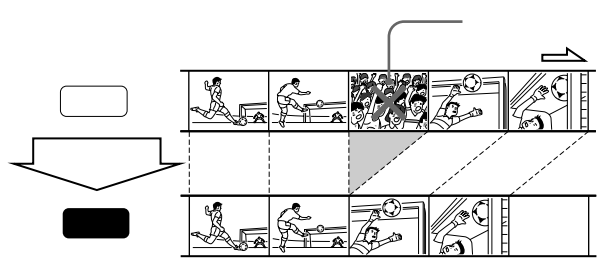

---- : テ - プの進行方向

- テレビの電源を入れてから、テレビの入 力を録画側の機器に切り換える。
  - 録画側 再生側
- 2 両方のビデオデッキにカセットを入れ る。

#### 再生側

3

画面表示を消す。 画面表示を出したままにしておくと、画面表 示もいっしょに録画されます。 本機が再生側のときは、メニューの「各種設 定1」の「自動画面表示」を「切」にします ( ( ● 39ページ)。 画面表示が録画されなくな ります。
## 再生側

4

二か国語放送などのテープからダビング するときは、録音したい音声を選ぶ。 本機が再生側のときは、あらかじめ再生し、 音声切換ボタンを押して選びます。 音声切換ボタンが再生側の機器にないとき は、この手順をとばします。

## 録画側

本機が録画側で、8ミリデッキで二か国語 放送などのテープを録画するときは、メ ニューの「各種設定2」で「Video8 音声 入力」を「二重音声」にする( # 39ペー ジレ

## 録画側

5

再生側の機器をつないでいる入力に切り 換える。

本機が録画側で、再生側の機器を入力端子に つないでいるときは、ビデオチャンネル+/-ボタンを押して、ビデオ本体の表示窓に「L」 を出します。

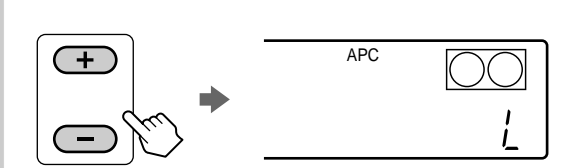

## 録画側

6

7

録画モードを選ぶ。 本機が録画側のときは、標準/3倍・SP/LPボ タンを押して選びます。

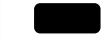

録画一時停止にする。 再生側 再生一時停止にする。

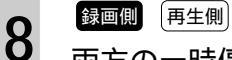

両方の一時停止を解除する。 録画が始まります。

好きな場面だけ編集するとき 9 録画側 画像を見ながら、不要な場面で録画一時 停止にする。 再生側 録画を再開したい場面の直前で再生一時 停止にする。 手順8と9を繰り返して、好きな場面だけ編集 します。

## 録画側 再生側

10 録画が終わったら、両方の停止ボタンを 押す。

#### ご注意

• 編集したテープを再生すると、場面のつなぎ目で画像が 乱れることがあります。

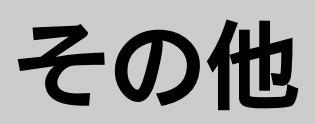

ここでは、本機をご使用になる上でのご注 意や、本機が正常に動かないときに解決す る方法などについて説明します。 また、各部のなまえや索引を使って、知り たい情報を探すこともできます。

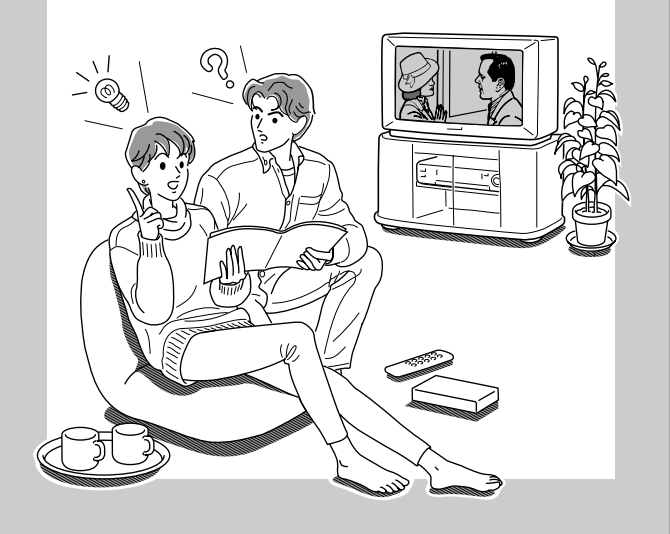

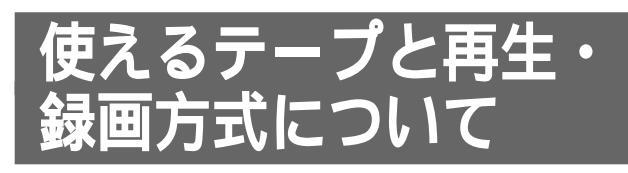

## 使用できるカセットについて

8ミリデッキはハイエイト方式です。ハイエイト方 式は、スタンダード8ミリ方式をさらに高画質・高 解像度にした方式です。

VHSデッキはVHS方式です。VHS方式はVHSテー プもS-VHSテープも使えますが、S-VHS方式で録 画することはできません。

## 再生について

8ミリデッキでは、録画済みのテープの記録方式 (ハイエイト/スタンダード8ミリ)と録画モード (SP/LP)を自動判別して再生します。 VHSデッキでは、録画済みテープの録画モード(標 準/3倍)を自動判別して再生します。 S-VHS方式で録画したテープも再生できますが、 S-VHS本来の解像度は得られません(簡易再生)。

ご注意

- 日本と違うカラーテレビ方式の外国製ビデオソフトは再 生できません。
- ハイエイト方式で録画したテープは、スタンダード8ミ リ方式ビデオデッキでは再生できません。
- S-VHS方式で録画したテープをスローなど変速再生す ると画像が乱れることがあります。

## 録画について

8ミリデッキでは、テープの種類(ハイエイト/スタ ンダード8ミリ)を自動判別して録画します。 VHSデッキではVHSテープもS-VHSテープもVHS 方式で録画されます。

- ちょっと一言
- 8ミリテープの録画内容を消したくないときは、カセットの背にある誤消去防止つまみを横にずらして赤い部分を出します。再び録画するときは、誤消去防止つまみを戻してください。

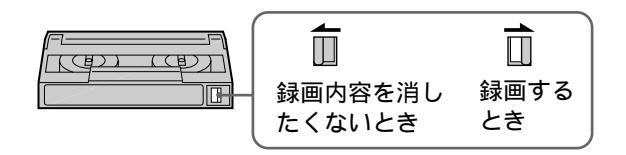

 VHSテープの録画内容を消したくないときは、ツメを 折って取ります。再び録画するときは、セロハンテープ などでふさいでください。

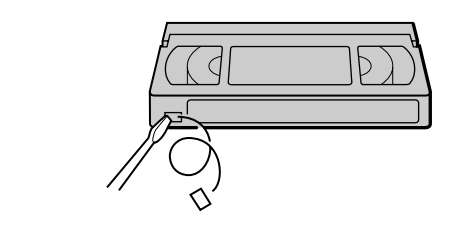

- ご注意
- ハイエイトテープに、スタンダード8ミリ方式で録画することはできません。

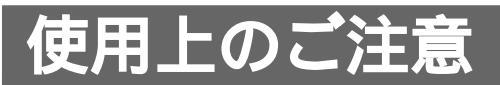

## ヘッドのお手入れ - きれいな画像にするために

次のような症状が出たら、ヘッドが汚れています。 すぐに別売りの乾式クリーニングカセット(8ミリ 用:V8-25CLD、V8-25CLDRなど、VHS用:T-25CLD、T-25CLDRなど)で、ヘッドをクリーニン グしてください。クリーニングカセットは、お買い上 げ店やお近くのソニーショップでお求めください。

- 画像がザラついたり、不鮮明になる。
- 画像が出なかったり、灰色の画面になる。

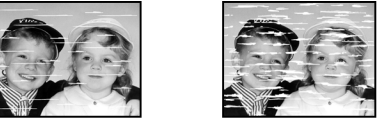

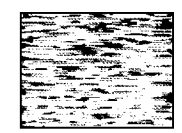

汚れはじめた とき

汚れがひどい とき

## ヘッドを良い状態で維持するには

- レンタルテープをお使いになったときは、ヘッド を10秒間クリーニングしてください。
- 約20時間使ったら、ヘッドを10秒間クリーニングしてください。

#### ご注意

- クリーニングしても正常な画像に戻らないときは、繰り 返しヘッドをクリーニングします。ただし、5回以上繰 り返さないでください。それでも正常にならないとき は、テープの録画状態がよくないか、ヘッドの摩耗が考 えられます。別のテープを再生しても正常な画像が出な いときは、ヘッド交換が必要なため、お買い上げ店また はお近くのソニーサービス窓口にご相談ください。
- ソニー製湿式クリーニングカセット(VHS用:T-25CLW)以外の湿式のクリーニングカセットは使わな いでください。故障の原因になることがあります。
- ソニー製湿式クリーニングカセット(VHS用:T-25CLW)は、定期的なクリーニングでのご使用をおす すめします。お使いになるときは、クリーニングカセッ トの取扱説明をご覧ください。
- 本機は8ミリデッキのヘッドが汚れると画面に「ヘッド クリーニング中です」と表示が出ます。その後、本体内 部で約30秒間、自動的にヘッドクリーニングが行われ ます。

その他

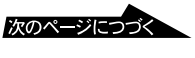

# 使用上のご注意(つづき)

## ビデオテ - プについて

- 落としたり、強い振動、ショックを与えないでく ださい。
- ムラなく巻き取り、ケ スに入れて立てて保管してください。
- ご使用後のテ プは、所定のケ スに入れ、高温 多湿、磁気、直射日光、熱器具の近く、チリ、ホ コリの多い場所およびカビの発生しやすい場所を さけて保管してください。
- 磁気を持ったものを近づけないでください。大切 な記録が損なわれることがあります。
- 冷えた場所から暖かい場所に移すと、テ プに水 滴がつくことがあります。カビが生えたり、ビデ オヘッドを傷める原因になりますので、乾燥する まで使用しないでください。

## 結露(露つき)について

部屋の暖房を入れた直後など、本機内部のドラムや テープに水滴がつくことがあります。これを結露 (露つき)といいます。そのままにしておくと、テー プがドラムに貼りついて本機の故障やテープを傷め る原因となります。

結露が起こると、ビデオ本体の回表示が点灯して、 本機はまったく動作しなくなったり、カセットが自 動的に出てきたりします。

## 結露が起きたときは

電源を入れたまま1時間以上放置し、再度電源を入 れ直してからお使いください。もし何時間たっても 正常に動作しないときは、ソニーサービス窓口にご 相談ください。

## テープの結露が起きたときは

テープが結露すると、カビが生えたり、ビデオヘッドを傷める原因となります。このときは乾燥するまでテープは使用しないでください。

## 故障かな?と思ったら

修理に出す前に、もう1度点検してください。それ でも正常に動作しないときは、お買い上げ店または ソニーサービス窓口、お客様ご相談センターにお問 い合わせください。 保証期間中の接続・操作・故障に関するお問い合わ

せは、テクニカルインフォメーションセンターにご 相談ください。

#### 電源

| 電源が入って | → | 結露(露つき)が起きている。 | 電源を入 |
|--------|---|----------------|------|
| いるのに操作 |   | れたまま、ビデオ本体の圖表  | 示が消え |
| できない。  |   | るまで(1時間以上)待つ。  |      |

- → リピート再生になっている。VHSリ ピート再生ボタンを2秒以上押して、ラ ンプを消灯する( ● 61ページ)。
- 電源が入らな → 電源プラグをコンセントからはずす。
   い。 約1分後、もう1度コンセントに電源プラグを差し込み、電源を入れる。
  - → 両方のデッキに予約が入っているときは、予約録画入/切ボタンまたはシンクロ録画ボタン以外は働かない。

#### カセット

| カセットが入 | → | 電源プラグをコンセントに差し込む。 |
|--------|---|-------------------|
| らない。   | → | テープの見える面を上にして入れる。 |
|        | → | 他のカセットが入っている。カセット |
|        |   | 取出し≜ボタンを押して取り出す。  |
|        | → | 結露が起きている。電源を入れたま  |
|        |   | ま、ビデオ本体の圓表示が消えるまで |
|        |   | (1時間以上)待つ。        |
| カセットを入 | → | 結露が起きている。電源を入れたま  |
| れると出てく |   | ま、ビデオ本体の圓表示が消えるまで |
| る。     |   | (1時間以上)待つ(8ミリのみ)。 |

#### 画像

- ビデオの画像 → テレビを「ビデオ」の入力に切り換え が映らない。 る。または、テレビのチャンネルを1ま たは2(放送のないほう)にし、テレビ/ ビデオボタンを押して、ビデオ本体の 「ビデオ」表示を点灯させる。
  - → メニューが出ている。メニュー/予約ボ タンを押して消す。
  - → 予約画面が出ている。メニュー/予約ボ タンを押す。
  - → テープに何も記録されていない。
  - → テープマップサーチ画面が出ている。 画面表示/VHSテープマップボタンを繰 り返し押す(VHSのみ)。

| 再生した画像<br>がチラつく、<br>汚ない。                    | <ul> <li>→ トラッキングがずれている(VHSのみ)。トラッキング▼/▲ボタンで調整する(●●●60ページ)。</li> <li>→ ビデオヘッドが汚れている。別売りのソニーのクリーニングカセットでヘッドをクリーニングする(●● 75ページ)。</li> <li>→ テープに傷がある。</li> </ul>                                                  |
|---------------------------------------------|----------------------------------------------------------------------------------------------------|
| ビデオで受信<br>しているテレ<br>ビ放送が映ら<br>ない。           | <ul> <li>→ アンテナやテレビを正しくつなぐ<br/>(● 9ページ)。</li> <li>→ メニューの「TVチャンネル合わせ」で<br/>チャンネルを合わせる(● 18ペー<br/>ジ)。</li> <li>→ 外部入力になっている(ビデオ本体の<br/>表示窓に「L」が表示されている)。ビデ<br/>オチャンネル+/-ボタンを押して、テ<br/>レビのチャンネルを表示させる。</li> </ul> |
| ビデオで受信<br>しているテレ<br>ビ放送の画像<br>が汚い。          | <ul> <li>→ 電波が弱い。別売りアンテナブース<br/>ターで電波を増幅する。</li> <li>→ アンテナの向きを調節する。</li> <li>→ 画像を微調整する( ● 37ページ)。</li> <li>→ 本機とテレビを離して設置する。</li> <li>→ 本機から離してアンテナ線をたばね<br/>る。</li> </ul>                                    |
| テレビのチャ<br>ンネルを変え<br>られない。                   | → テレビを「テレビ」の入力に切り換え<br>る。または、本機のテレビ/ビデオボタ<br>ンを押して、ビデオ本体の「ビデオ」表<br>示を消す。                                                                                                    |
|                                             | → アンテナ線を正しく接続する( ● 10<br>ページ)。接続が終わったら、チャンネ<br>ル合わせをする( ● 18ページ)。                                                                                                    |
| 本機の入力端<br>子につないだ<br>機器の画像が<br>映らない。         | <ul> <li>→ ビデオチャンネル+/-ボタンを押して、「L」をビデオ本体の表示窓に出す。</li> <li>→ S映像端子を使って本機の入力端子につないだ場合は、メニューの「各種設定1」で「映像入力」を「S映像」にする。</li> </ul>                                                                                    |
| <br>本機につない                                  | S映像端子を使っていなければ、映像」<br>にする( ● 39ページ)。<br>→ D\/Dプレーヤーやビデオデッキなどで                                                                                                    |
| デー限にフない<br>だ他機で再<br>生・受信して<br>いる画像がゆ<br>がむ。 | マ DVDフレーヤードビデオデッキなどで<br>再生しているソフトや、デジタルCS<br>チューナーなどで受信している信号<br>に、著作権保護のための信号が含まれ<br>ている。プレーヤーやチューナーなど<br>の機器を本機からはずして、テレビに<br>直接つなぐ。                                                                          |

### 音声

- 2つの音が混 → 音声切換ボタンを押す。
- ざって聞こえ → メニューの「各種設定2」で「VHS 音声 る。 ミックス」を「切」にする( *▲* 39ペー ジ)。
- 再生時に音声 → テープに傷がある。

が途切れる。

- ステレオ放送 → モノラル音声が選ばれている。音声切 を録画した 換ボタンを押してステレオ音声を選 テープがモノ ぶ。
- ラルで聞こえ → モノラルビデオで録画したテープは、
   る。 常にモノラル音声になる。
  - → テレビとビデオをアンテナ線だけでつ ないでいる。映像・音声入力端子付き テレビのときは、映像・音声コードも つなぐ。
    - → 録画するときにメニューの「各種設定 1」で「自動ステレオ受信」を「入」にし ておく( ● 39ページ)。
    - → 電波が弱いためモノラルで録画されていた。アンテナの向きを調節するか、別売りのアンテナブースターで電波を増幅する。

#### 録画・予約・編集

| 録画ボタンを<br>押すと、<br>カセットが出<br>てくる。           | <b>→</b> | カセットが録画できない状態になって<br>いる。録画したいときは録画できる状<br>態にする( 🗲 75ページ)。              |
|--------------------------------------------|----------|------------------------------------------------------------------------|
| おまかせダビ<br>ングボタンを<br>押すと、<br>カセットが出<br>てくる。 | →        | カセットが録画できない状態になって<br>いる。ダビングしたいときは録画でき<br>る状態にする(                      |
| 裏番組録画中、<br>テレビでチャ<br>ンネルを変え<br>られない。       | <b>→</b> | テレビを「テレビ」の入力に切り換え<br>る。または、本機のテレビ/ビデオボタ<br>ンを押して、ビデオ本体の「ビデオ」表<br>示を消す。 |
| 予約したのに<br>録画されてい<br>ない。                    | →        | 予約待機中に1時間以上の停電があり、<br>時計が止まったため。時計を合わせ直<br>す( <b>●</b> 19ページ )。        |

その他

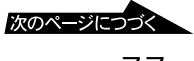

## 故障かな?と思ったら(つづき)

| <ul> <li>予約した内容 → 予約録画中に停電が起きて電源が切れたため。1時間以内に停電が回復すれば時計は止まらず、回復時から終了時刻まで録画される。1時間以上の停電で時計が止まったときは、時計を合わせ直す( ● 19ページ)。</li> <li>→ 予約が重なっていた( ● 47ページ)。</li> <li>→ プロ野球中継など前の番組が延長されたため。</li> <li>予約した内容 → 予約録画が始まる前に停電があり、回復時から録画が行われたため。</li> <li>予約した内容 → テープまたは番組に録画防止機能(コしたら8ミリビーガード)がかかっている。</li> <li>録画しようと → テープまたは番組に録画防止機能(コビーガード)がかかっている。</li> </ul> |                                               |          |                                                                                                    |
|----------------------------------------------------------------------------------------------------|-----------------------------------------------|----------|----------------------------------------------------------------------------------------------------|
| 予約した内容 → 予約録画が始まる前に停電があり、回<br>が途中から始 復時から録画が行われたため。<br>まっている。<br>録画しようと → テープまたは番組に録画防止機能(コ<br>したら8ミリ ピーガード)がかかっている。<br>デッキの画像 録画できません。<br>が1秒おきに<br>暗くなる。                                                                                                    | 予約した内容が途中で切れている。                              | →        | 予約録画中に停電が起きて電源が切れ<br>たため。1時間以内に停電が回復すれば<br>時計は止まらず、回復時から終了時刻<br>まで録画される。1時間以上の停電で時<br>計が止まったときは、時計を合わせ直<br>す( ● 19ページ)。<br>予約が重なっていた( ● 47ペー<br>ジ)。<br>プロ野球中継など前の番組が延長され<br>たため。 |
| 録画しようと → テープまたは番組に録画防止機能(コ<br>したら8ミリ ピーガード)がかかっている。<br>デッキの画像 録画できません。<br>が1秒おきに<br>暗くなる。                                                                                                    | 予約した内容<br>が途中から始<br>まっている。                    | <b>→</b> | 予約録画が始まる前に停電があり、回<br>復時から録画が行われたため。                                                                                                    |
|                                                                                                    | 録画しようと<br>したら8ミリ<br>デッキの画像<br>が1秒おきに<br>暗くなる。 | <b>→</b> | テープまたは番組に録画防止機能(コ<br>ピーガード)がかかっている。<br>録画できません。                                                                                                    |

- Gコードが入 → 間違ったGコードが入力されている。 力できない。 正しいGコードを入力する。
- 予約内容が違 → 間違った地域番号が設定されている。 う。 正しい地域番号を設定する( ● 25 ページ)。
  - → 受信している放送局が登録されていない。チャンネルを追加する( 30 ページ)。
  - → ケーブルテレビ(CATV)は、Gコード で予約できないことがある。時刻指定 予約をする。
  - → 日付がずれている。日付・時計を正しく合わせる( 19ページ)。

#### デジタルCSチューナーからの録画

| シンクロ録画 | → | シンクロ録画予約待機中に停電があ   |
|--------|---|--------------------|
| 予約したのに |   | り、シンクロ録画表示が消灯したた   |
| 録画されてい |   | め。                 |
| ない。    | → | デジタルCSチューナーの電源を切り忘 |
|        |   | れたため。デジタルCSチューナーの電 |
|        |   | 源を切ってからシンクロ録画予約待機  |

にする( = 67ページ)。

 シンクロ録画 → シンクロ録画中に停電が起きて電源が 予約した内容 切れたため。
 が途中で切れ ている。
 デジタルCS → デジタルCSシンクロ録画機能が働いて チューナーの いる。ビデオ本体のシンクロ録画ボタ
 電源を入れると、 ンを押して、シンクロ録画表示を消灯
 本機が自動的 させる( ● 68ページ)。

#### 表示

に録画を始め てしまう。

| メニューや画<br>面表示が画面<br>に出ない。                                | <b>→</b>                                        | テレビを「ビデオ」の入力に切り換え<br>る。または、テレビのチャンネルを1ま<br>たは2(放送のないほう)にする。                         |
|----------------------------------------------------------|-------------------------------------------------|-------------------------------------------------------------------------------------|
| ビデオ本体の<br>カセット表示<br>が点滅する。                               | →                                               | 予約待機中で、テープが終わりまで進<br>んでいるため。テープを巻き戻し、予<br>約録画入/切ボタンを押す。                             |
|                                                          | →                                               | 予約待機中で、カセットが入っていな<br>い。カセットを入れ、予約録画入/切ボ<br>タンを押す。                                   |
| ビデオ本体の<br>テープカウン<br>ターが動かな<br>い。                         | <b>→</b>                                        | 録画されていない部分は動かない。                                                                    |
| ビデオ本体に<br>「 - : 」<br>表示が点灯し<br>ている。                      | →                                               | 時計を合わせる( 🗲 19ページ)。<br>1時間以上の停電で時計が止まってい<br>る。時計を合わせ直す( 🗲 19ペー<br>ジ)。                |
| テープマップ<br>サーチ画面が<br>表示されない<br>( VHSのみ )。                 | $\rightarrow$<br>$\rightarrow$<br>$\rightarrow$ | 1時間以上の停電があり、テープマップ<br>サーチの記録が消えたため。<br>カセットを取り出したため。<br>時計を合わせる( <b>4</b> 7 19ページ)。 |
| ビデオ本体に<br>回表示が出て<br>いる。                                  | <b>→</b>                                        | 自己診断機能が働いている。「自己診断<br>表示」( 🗲 79ページ)にしたがって対<br>応する。                                  |
| ビデオ本体の<br>予約録画表示が、<br>予約待機中ま<br>たは予約録画<br>中なのに消え<br>ている。 | <b>→</b>                                        | 予約録画中にテープが終わりまで進ん<br>だため。続けて録画する場合は、録画<br>するテープを入れ、予約録画入/切ボタ<br>ンを押す。               |

ビデオ本体の → シンクロ録画中にテープが終わりまで シンクロ録画 進んだため。続けて録画する場合は、 表示が、シン 録画するテープを入れ、シンクロ録画 クロ録画予約 ボタンを押す。 待機中または シンクロ録画 中なのに消え ている。

### リモコン

- - → 乾電池が入っていない
     ( ▲ 7ページ)。
  - → 本体の電源を入れる。
  - → リモコンを本体に向けて操作する
     ( 8ページ)。
  - → ビデオ本体とリモコンのリモコンモードが違っている。同じリモコンモードにする( ▲ 7ページ)。
  - → 両方のデッキに予約が入っているときは、予約録画入/切ボタンまたはシンクロ録画ボタン以外は働かない。
  - → 乾電池を交換すると、リモコンのテレビメーカー設定はお買い上げ時の設定に戻る。メーカー番号を合わせ直す(● 36ページ)。
  - → シンクロ録画表示が点灯しているとき は、デジタルCSシンクロ録画機能が働 いている(本体のボタンも働かない)。 ビデオ本体のシンクロ録画ボタンを押 して、シンクロ録画表示を消灯させる ( ● 68ページ)。
  - → リピート再生になっている。VHSリ ピート再生ボタンを2秒以上押して、ラ ンプを消灯する( ● 61ページ)。

| 本機のリモコ<br>ンで操作したら、<br>本機と他のソ<br>ニーのビデオ<br>が同時に動い<br>てしまった。 | <b>→</b> | 本機と他機のリモコンモードが同じに<br>なっている。本機のリモコンモードを<br>変える(     |
|------------------------------------------------------------|----------|----------------------------------------------------|
| リモコンの数<br>字ボタンで<br>チャンネルを<br>選ぶことがで<br>きない。                | <b>→</b> | チャンネルは、チャンネル+/-ボタン<br>で選ぶ。数字ボタンはGコードを入れ<br>るときに使う。 |

## 自己診断表示

(アルファベットや数字で始まる表示、 回表示が出たら)

本機には自己診断表示機能がついています。これは 本機が正しく動作していないときに、ビデオ本体の 表示窓に数字とアルファベットの5桁の表示、また は回表示を出してお知らせする機能です。表示に よって、本機の状態がわかるようになっています。 詳しくは以下の表をご覧になり、各表示にあった対 応をしてください。 表示の「□□」に入る数字またはアルファベット

は、本機の状態によって変わります。

| 表示           | 原因と対応のしかた                                |
|--------------|------------------------------------------|
| ١            | 結露(露つき)が起きている。電<br>源を入れたまま、ビデオ本体の        |
| 口口口口<br>(5桁) | 本機が正しく動作していない。<br>カセットを入れ直し、再度操作<br>し直す。 |

正常に戻らないときは、ソニーサービス窓口にご相 談ください。その際は、表示をお知らせください。

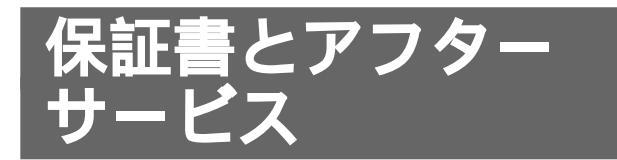

本機は日本国内専用です。電源電圧や放送規格の異 なる海外ではお使いになれません。

## 保証書

- この製品には保証書が、添付されていますので、お買い 上げの際お買い上げ店でお受け取りください。
- 所定事項の記入および記載内容をお確かめのうえ、大切 に保存してください。
- ・保証期間は、お買い上げ日より1年間です。

## アフターサービス

調子が悪いときはまずチェックを 「故障かな?と思ったら」の項を参考にして、故障かどう かを点検してください。

それでも具合の悪いときはサービスへ お買い上げ店、または添付の「ソニーご相談窓口のご案 内」にあるお近くのソニーサービス窓口にご相談ください。

保証期間中の修理は 保証書の記載内容に基づいて修理させていただきます。 詳しくは保証書をご覧ください。

保証期間経過後の修理は 修理によって機能が維持できる場合は、ご要望により有 料修理させていただきます。

部品の保有期間について 当社ではビデオデッキの補修用性能部品(製品の機能を維 持するために必要な部品)を製造打ち切り後最低8年間保 有しています。この部品保有期間を修理可能期間とさせ ていただきます。保有期間が経過した後も、故障箇所に よっては修理可能の場合がありますので、お買い上げ店

か、サービス窓口にご相談ください。

ご相談になるときは、次のことをお知らせください。 型名:WV-H6 故障の状態:できるだけ詳しく 購入年月日:

## テクニカルインフォメーションセン ターのご案内

お買い上げいただいたビデオカセットレコーダーは、お 買い上げ日より1年間、テクニカルインフォメーションセ ンターでも保証サービスを行っております。

製品の品質には万全を期しておりますが、万一、故障な どの不具合が生じた場合や、接続や操作の方法がわから ない場合は、まず、裏表紙のフリーダイヤルにお問い合 わせください。

修理や交換が必要な場合は、お客様のご希望の日時にお 引き取りさせていただきます。

また、製品に対するご意見なども、お気軽にお寄せくだ さい。よりよい製品作りに生かしていきたいと考えてお ります。

あらかじめ以下のことをお調べいただくと、対応が円滑 に進むこともあります。 お手数をおかけしますが、ご協力をお願いいたします。

 型名: WV-H6
 ビデオテープの種類: 長さ(30、60、90、120、 180など)
 接続しているアンテナ: VHF/UHF、VHF/UHF/BS 混合、CATV
 つないでいるテレビのメーカーと型名

今後とも、ソニー製品をご愛用くださいますようお願い 申し上げます。

## 主な仕様

## システム

| 録画方式           | 回転2ヘッドヘリカルスキャンFM<br>方式                                                  |  |
|----------------|-------------------------------------------------------------------------|--|
| ハイファイ録音方式      | 回転2ヘッドハイファイステレオ方<br>式(VHS従来音声トラックはモノラ<br>ル録音)                           |  |
| 映像信号           | NTSC <b>カラー</b> 、EIA標準方式                                                |  |
| テープ速度          | 8ミリ:14.3mm/秒(SP)<br>7.2mm/秒(LP)<br>VHS:33.4mm/秒(標準)<br>11.1mm/秒(3倍)     |  |
| 使用可能テープ        | 8ミリ:ハイエイト方式、スタン<br>ダード8ミリ方式のビデオカセット<br>テープ<br>VHS:VHS方式のビデオカセット<br>テープ  |  |
| 最大録画時間         | 8ミリ(E6-180使用時):3時間<br>(SP) 6時間(LP)<br>VHS(T-180使用時):3時間(標<br>準) 9時間(3倍) |  |
| 早送り・巻き戻し時      | <b></b>                                                                 |  |
|                | 8ミリ:約2分15秒(E6-120使用時)<br>VHS:約3分(T-120使用時)                              |  |
| 高速巻戻し時間(8ミリのみ) |                                                                         |  |

|         | 約1分(E6-120使用時)            |
|---------|---------------------------|
| 受信チャンネル | VHF:1~12チャンネル             |
|         | UHF:13~62 <b>チャンネル</b>    |
|         | CATV:C13~C35 <b>チャンネル</b> |

## 入・出力端子

| アンテナ入出力 | VHF/UHF1軸、<br>75 F型コネクター                                       |
|---------|----------------------------------------------------------------|
| 映像入力    | 入力の1系統、ピンジャック、<br>1Vp-p(75 不平衡)                                |
| 映像出力    | 出力1/出力2の2系統、<br>ピンジャック、<br>1Vp-p(75 不平衡)                       |
| S映像入力   | 入力の1系統、4ピンミニDIN、<br>1Vp-p(75 不平衡)<br>色信号:0.286Vp-p<br>(75 不平衡) |

| S映像出力   | 出力1/出力2の2系統、4ピンミニ<br>DIN、1Vp-p(75 不平衡)<br>色信号:0.286Vp-p<br>(75 不平衡) |
|---------|---------------------------------------------------------------------|
| 音声入力    | 入力の1系統、ピンジャック<br>(左、右)<br>入力レベル:327mVrms<br>(入力インピーダンス:47k 以上)      |
| 音声出力    | 出力1/出力2の2系統、ピンジャック<br>(左、右)<br>出力レベル:327mVrms<br>(出力インピーダンス:10k 以下) |
| 電波の てのゆ |                                                                     |

## 電源部・その他

| 電源部       | AC100V、50/60Hz    |
|-----------|-------------------|
| 消費電力      | 32W、5.5W(電源「切」時)  |
| 補助電源コンセント | 非連動(最大200W)       |
| 時計方式      | クォーツクロック、12時間デジタル |
|           | 表示                |
| 停電補償時間    | 1回約1時間以内          |
| 許容動作温度    | 5 ~ 40            |
| 許容保存温度    | - 20 ~ 60         |
| 最大外形寸法    | 幅 430×高さ 113 ×奥行き |
|           | 386mm(最大突起含む)     |
| 本体質量      | 約 7kg             |
| 付属リモコン    | RMT-V235A         |
|           | 電源:DC 3V          |
|           | 単3形(R6)乾電池2個付属    |
| 付属品       | 7ページ参照            |
|           |                   |

本機の仕様および外観は、改良のため予告なく変更する ことがありますが、ご了承ください。

各部のなまえ

各部の説明は()内のページをご覧ください。

## 本体

本体のボタンはリモコンの同じ名前のボタンと同じ 働きをします。

## 前面

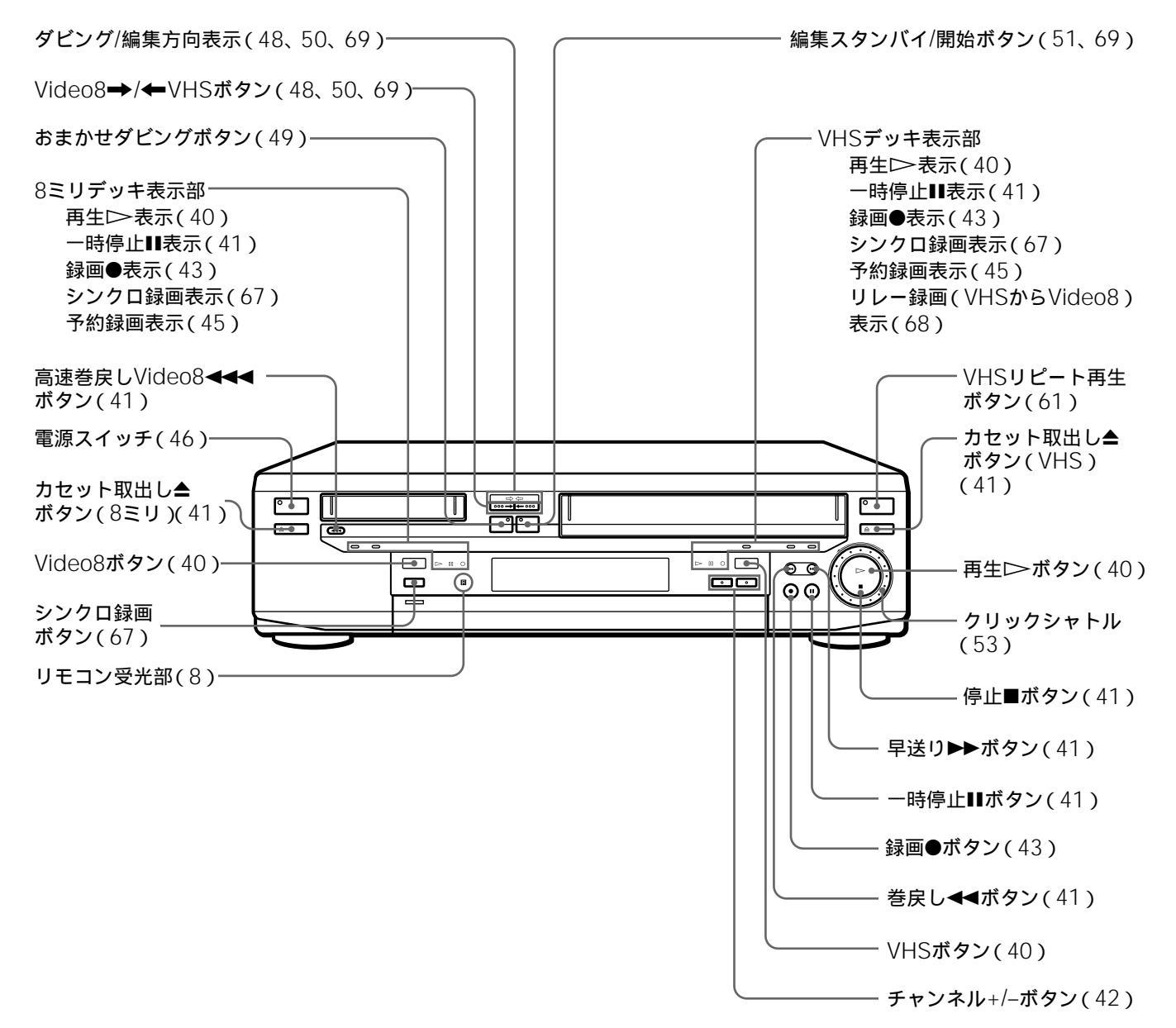

前面(とびらを開けたとき)

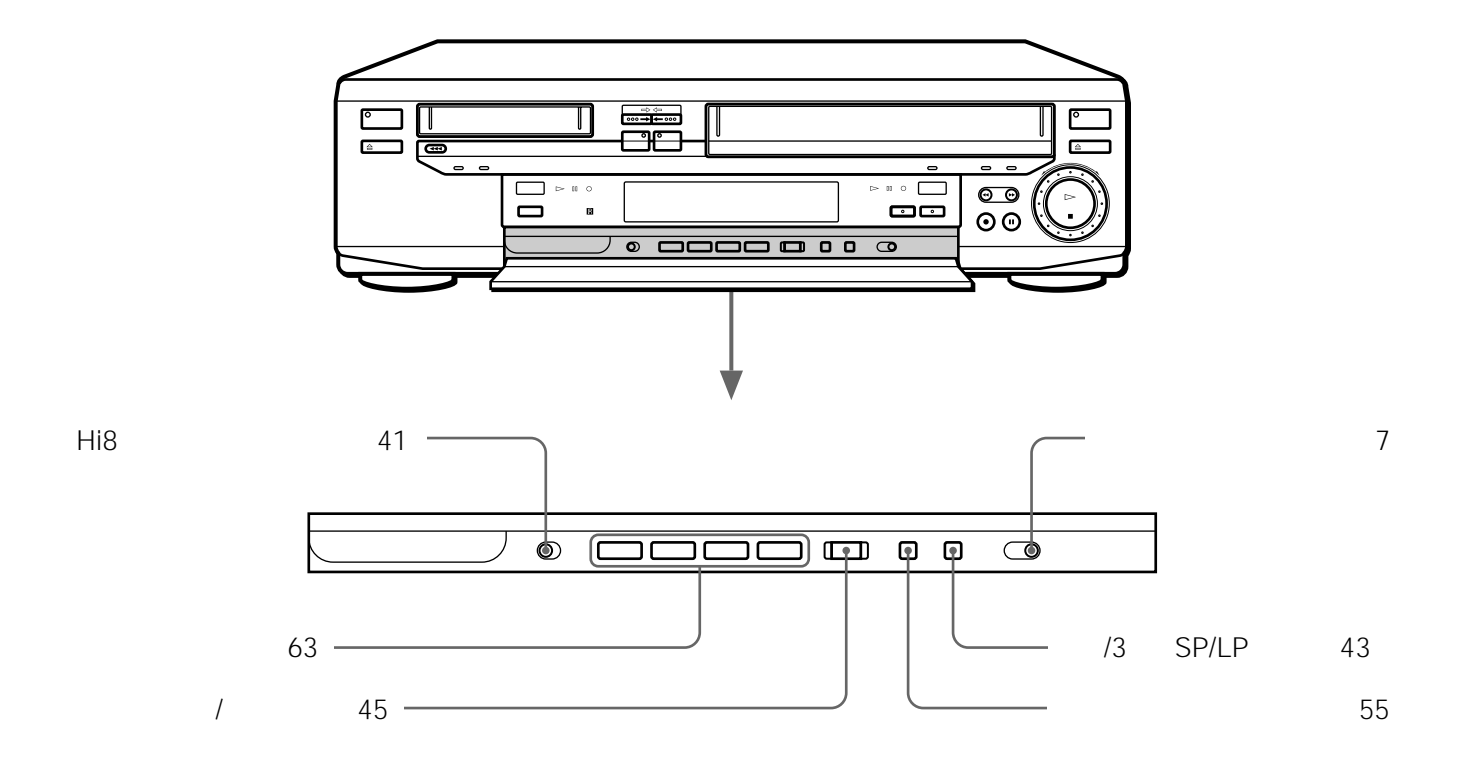

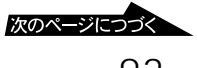

## 各部のなまえ(つづき)

## 後面

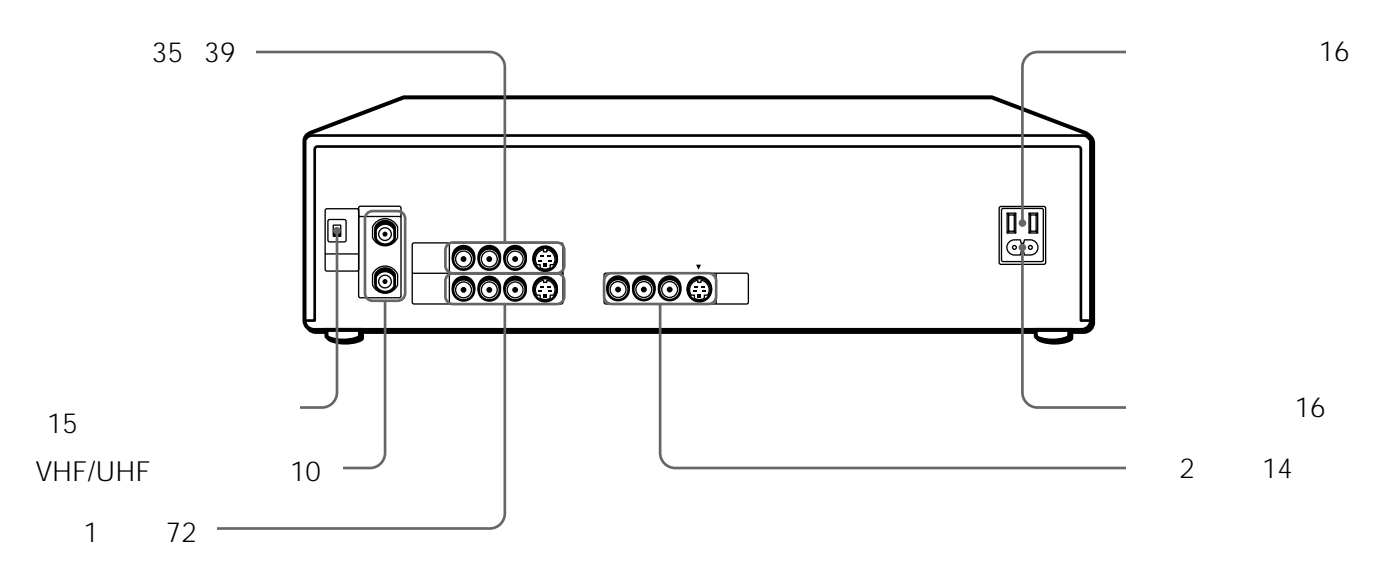

## 本体表示窓

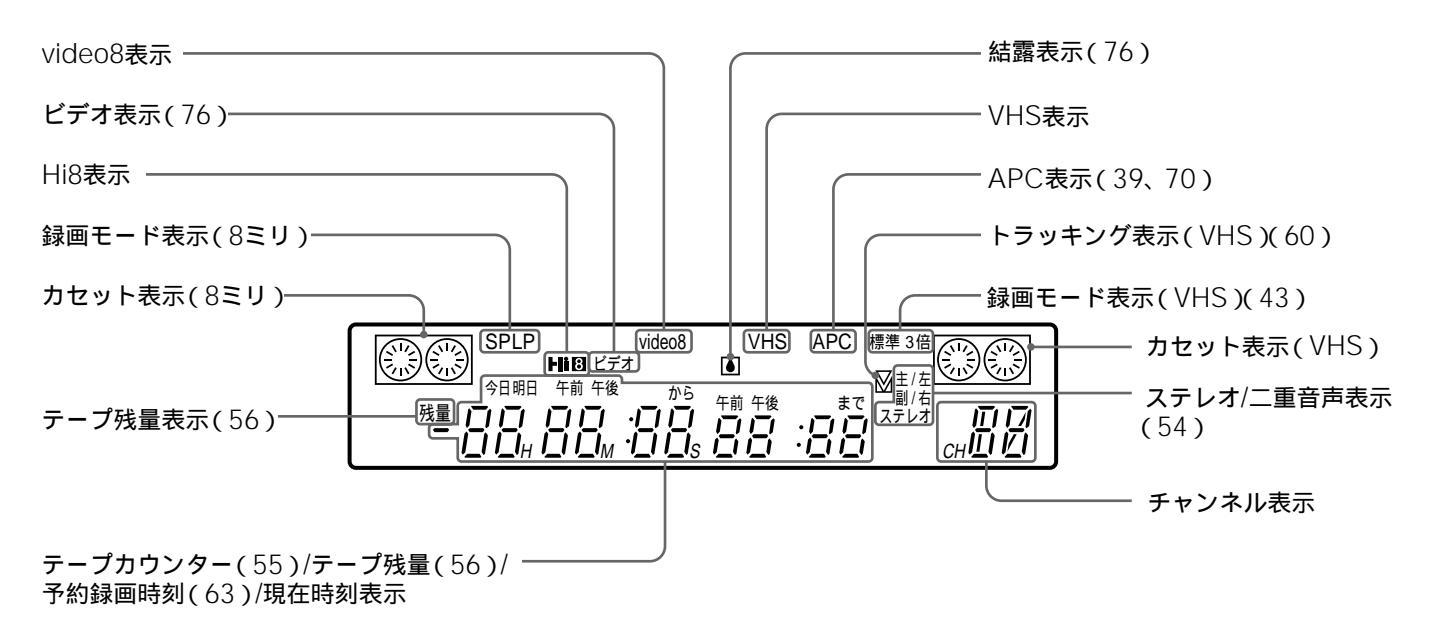

## リモコン

リモコンのボタンは本体の同じ名前のボタンと同じ 働きをします。

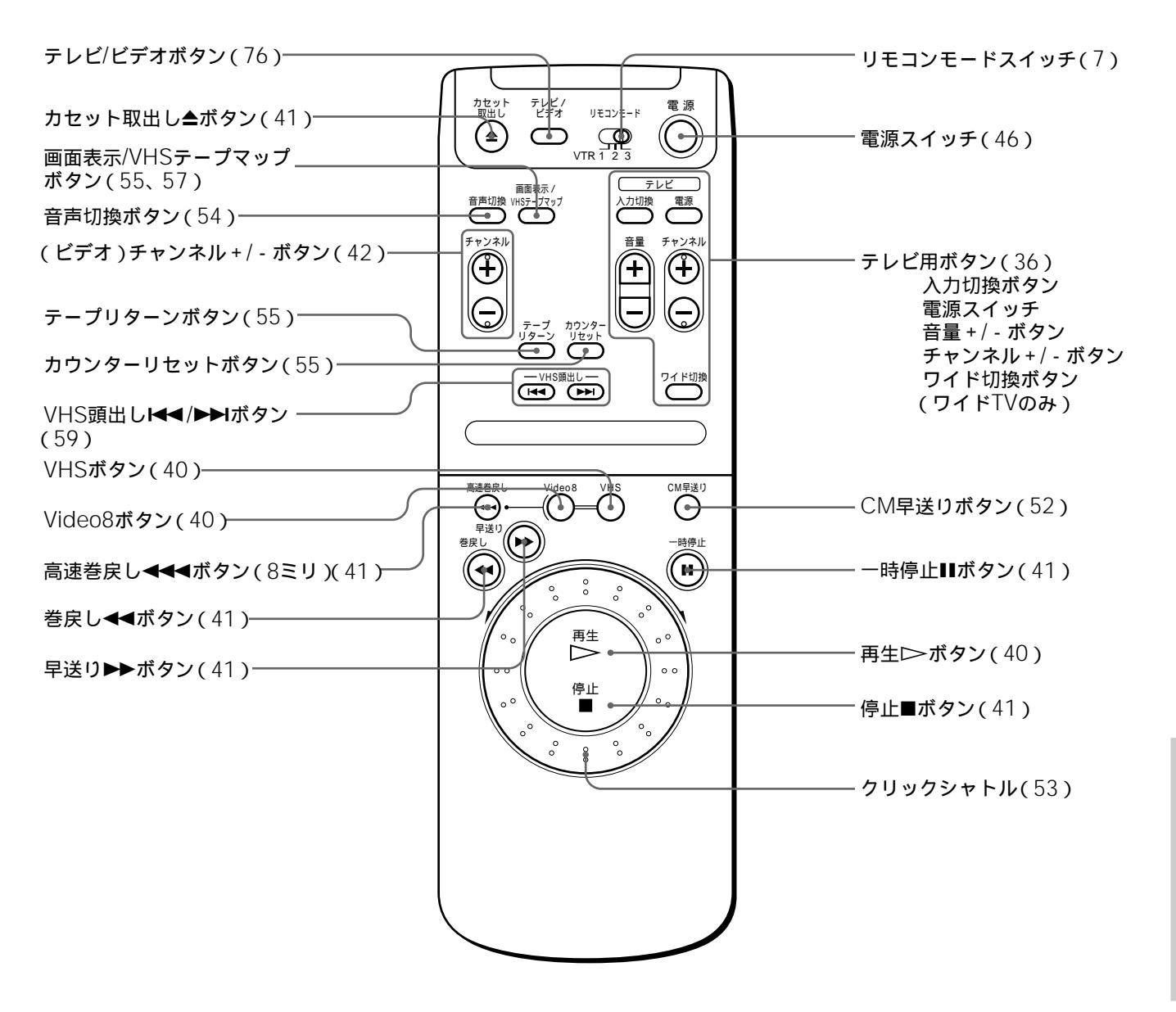

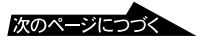

## 各部のなまえ(つづき)

## ふたを開けたとき

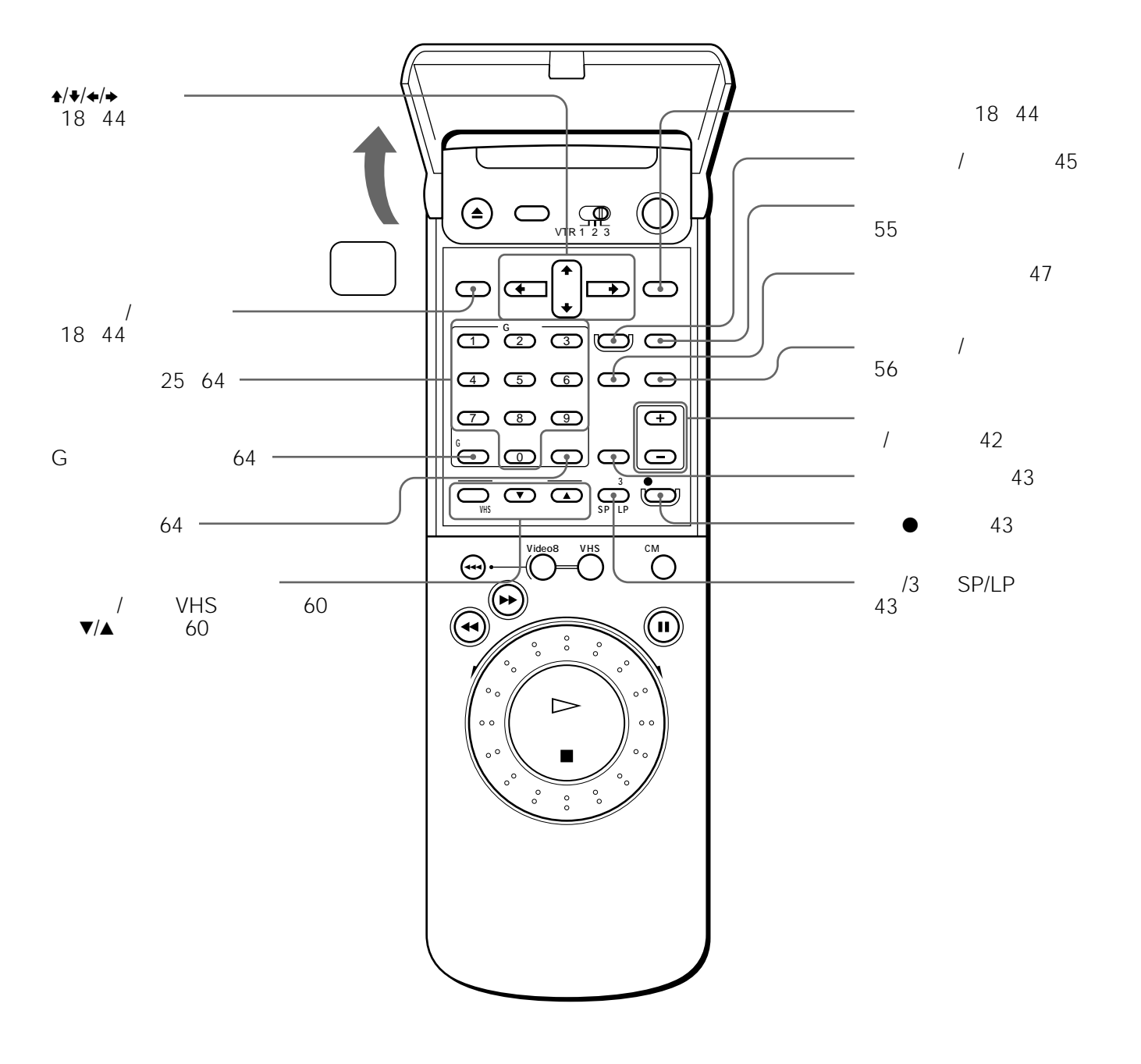

## 用語解説

## 五十音順

### カ行

ガイドチャンネル ジェムスター社が各放送局に割り 当てている識別番号です。

#### 結露(露つき)Ⅰ

暖房を入れて室温が急に上がった ときなどに、本機のドラムやテー プに水滴が付くことです。テープ がドラムに貼り付いて故障の原因 になります。電源を入れたままビ デオ本体の回表示が消えるまで1 時間以上待ってください。

### サ行

#### 受信チャンネル

ビデオが放送局を受信したときの チャンネルです。通常は新聞や雑 誌のテレビ欄に掲載されている各 放送局の番号と同じです。本機で は、チャンネルの設定を自動で 行ったときに設定されます。

#### タ行

## デジタルCS放送

通信衛星を使ったCS放送の一種 です。従来のアナログCS放送と は違い、映像や音声をデジタル化 することにより、大量の情報を扱 うことができます。これにより、 多チャンネルの放送を高画質・高 音声で楽しむことができます。デ ジタルCS放送を受信するには、 専用のチューナーとアンテナが必 要です。

CSはCommunication Satellite (コミュニケーション・サテライ ト)の略です。

#### トラッキング

テープに記録された信号をなぞっ て読みとるようにすることです。 ずれると再生時に画像がチラつい たり、雑音が入ったりします。

## ナ行

#### ノーマル音声

ハイファイでないVHSビデオで 録画・再生するときやアフレコ機 能のあるVHSビデオでアフレコ するときに使われるモノラル音声 です。

## 八行

ハイファイ音声

ハイファイビデオ(本機など)で 再生したときに聞こえる高品質な ステレオ音声です。

- 表示チャンネル ビデオで放送局を選ぶとき表示さ れるチャンネルです。通常は受信 チャンネルと同じですが、変更す ることができます。
- ヘッド

テープに信号を記録したり、テー プから信号を読みとる部分です。 美しい画像を楽しむために定期的 にクリーニングしてください。

### ヤ行

予約待機 予約をすると、ビデオ本体の予約 録画表示が点灯して電源が切れま す。これが予約待機(予約録画待 ち)の状態です。予約した時間に なると自動的に録画が行われま す。

## ラ行

リモコンモ - ドスイッチ 2台以上のソニ - のビデオデッキ を使うとき、操作したいデッキだ けが反応するようにリモコンの信 号を切り換えるスイッチです。ビ デオ本体とリモコンのリモコンモ - ドが合っていないと、リモコン では操作できません。

## アルファベット順

#### APC

他機で録画したVHSテープの再 生・録画やレンタルビデオの再生 を、テープやヘッドの状態を自動 的に判断して、最適な画質にしま す。本機ではメニューで「VHS APC」を「切」にしない限り常に はたらきます。 APCはAdaptive Picture Control(アダプティブ・ピク チャー・コントロール)の略で す。

#### CATV

契約者と放送局をケーブルで直接 結んで番組を提供する有線放送の ことです。通常のテレビ番組や BS放送に加え、スポーツや映画 の専門チャンネル、地域情報番組 や文字放送などを見ることができ ます。

CATVはCable Television (ケーブル・テレビジョン)の略 です。

Gコード

一部の新聞や雑誌のテレビ欄で、 各番組の末尾にのっている、番組 を予約するための番号です。

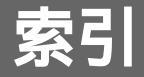

## 五十音順

## ア行

頭出し 59 アンテナ切りかえ 15、39 一時停止 41 裏番組 43 オートプレイ 41 音声切り換え 54 音声ミックス(VHSのみ) 39

#### カ行

快速本体予約 62 ガイドチャンネル 21 外部入力 71 カウンター 55 「各種設定1」 39 「各種設定2」 39 画面表示 55 クリーニングカセット 75 ケーブルテレビ 34 結露 76、87 高速巻戻し 41

#### サ行

再生 40
2倍速 53
スロー 53
再生・録画方式 74
3倍 43、74
「時刻合わせ」 19
自己診断表示 79
ジャストクロック 20
受信チャンネル 29、87
ステレオ放送 54

## タ行

**ダビング** 48、50、72 地域番号 21、25 「TVチャンネル合わせ」 自動チャンネル合わせ 18 手動チャンネル合わせ 28 チャンネルとばし 33 **ツメ** 41、43、45、75 テープカウンター 55 テープ残量 56 テープマップサーチ 57 停止 41 デジタルCSシンクロ録画 67 **デジタル**CSチューナー 35、65 デジタルCSリレー録画 68 電源コード 16 電源コンセント 16 時計合わせ 19 トラッキング 60、87

### ナ行

二か国語放送 54 ノーマル音声 87

#### 八行

ハイエイト 74 ハイファイ音声 87 8ミリ 74 早送り 41 ビデオを見る 40 表示チャンネル 29、87 標準 43、74 ブランクカットダビング 39、49 ヘッド 75、87 編集 69、72

#### マ行

巻き戻し 41 メーカー設定 36

### ヤ行

予約 44
Gコード予約 64
快速本体予約 62
確認 46
取り消し 46
変更 46
「予約設定/確認」 44、46
予約待機 45、87

### ラ行

リピート再生 61 リモコン 7、36 リモコン乾電池交換 7 リモコンモード 7、87 録画 42 録画モード 43

## アルファベット順

APC(VHSのみ) 39、87 BSチューナー内蔵テレビ の接続 15 を使ったBSの予約 45 を使ったBSの録画 42 CATV 34、87 CMとばし 52 Gコード 21、64、87 「Gコード設定」 25 「L」 66、73 LP 43、74 SP 43、74 VHS 74

Sony online http://www.world.sony.com/ 「Sony online」は、インターネット上のソニーのエレク トロニクスとエンターテインメントのホームページです。

この説明書は再生紙を使用しています。

保証期間中の接続・操作・故障に関するお問い合わせは テクニカルインフォメーションセンターへ フリーダイヤル 0120-88-9374

受け付け時間 午前9時~午後5時(年末、年始、祝日を除く毎日)

#### ソニー株式会社 〒141-0001 東京都品川区北品川 6-7-35

| お問い合わせはお客様ご <u>相談</u> センターへ                                                                                      |                                           |
|----------------------------------------------------------------------------------------------------|-------------------------------------------|
| サビダイヤル                                                                                                    | 受付時間:                                     |
| <ul> <li>(全国どこからでも市内通話料金でご利用いただけます)</li> <li>●携帯電話・PHSでのご利用は 03-5448-3311</li> <li>● Fax 0466-31-2595</li> </ul> | 月~金<br>9:00~20:00<br>土・日・祝日<br>9:00~17:00 |

Gコードシステムは、ジェムスター社のライセンスに 基づいて生産しています。